# Alaris<sup>™</sup> PK Plus Spritzenpumpe MK4

Modell: 8005PK201

Gebrauchsanweisung **de** 

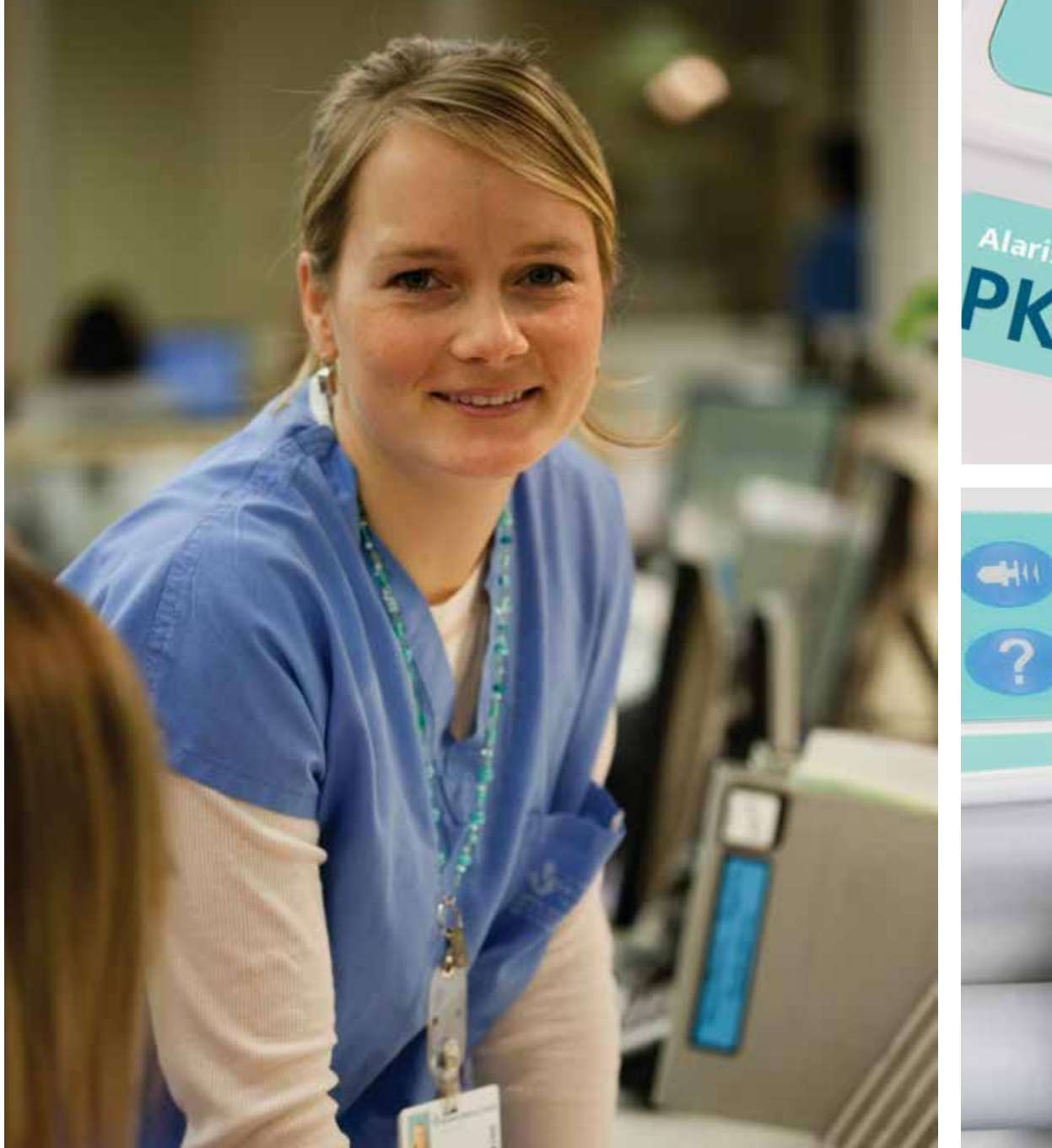

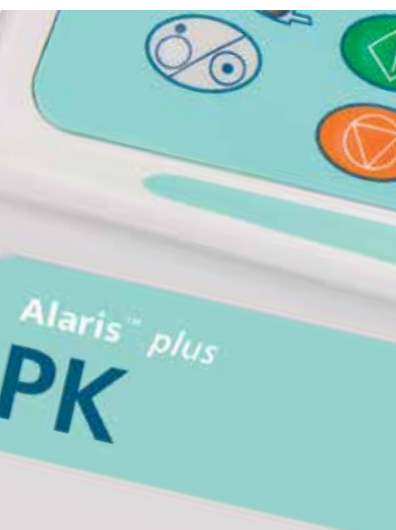

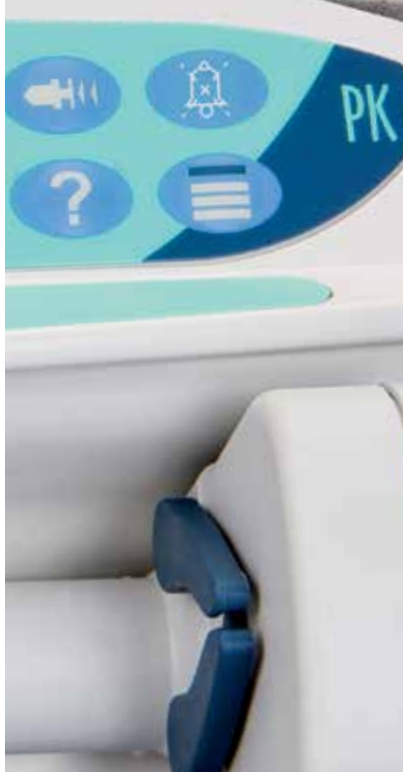

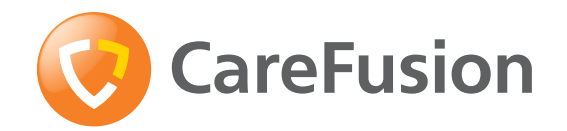

## Inhalt

| Seite                                          |
|------------------------------------------------|
| Einführung2                                    |
| Über dieses Handbuch                           |
| Überblick TCI4                                 |
| Erstellen eines Datensets                      |
| Funktionen der Alaris PK Plus Spritzenpumpe8   |
| Kontrollen & Anzeigen9                         |
| Symboldefinitionen                             |
| Hauptdisplayfunktionen                         |
| Vorsichtsmaßnahmen für den Betrieb13           |
| Bedienung16                                    |
| Einlegen einer Spritze                         |
| Starten der Pumpe                              |
| Grundfunktionen                                |
| Bedienung                                      |
| Alarme und Warnhinweise                        |
| Bedienerhinweise                               |
| Konfigurierbare Optionen                       |
| Spezifikationen                                |
| Kompatible Spritzen                            |
| Zubehör                                        |
| Kompatible Infusionsleitungen                  |
| Wartung                                        |
| Verschlussdruckgrenzen45                       |
| IrDA, RS232- und Schwesternruf-Spezifikationen |
| Trompetenkurven & Anlaufkurven                 |
| Profile im TCI-Modus                           |
| Produkte und Ersatzteile                       |
| Kundendienstkontakte                           |

## Einführung

Diese Gebrauchsanweisung kann mit der Alaris™ PK Plus Spritzenpumpe MK4 verwendet werden.

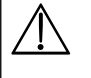

Die Pumpen können anhand der Bezeichnung MK4 auf dem Etikett auf der Rückseite des Gehäuses als solche identifiziert werden (siehe Bild rechts). Alternativ können Sie beim Starten auch anhand der Softwareversion 3.3.0 oder höher erkannt werden.

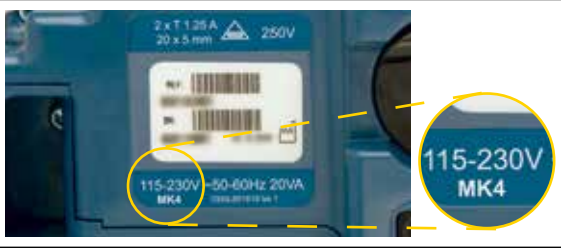

Die Alaris PK Plus Spritzenpumpe (in diesem Dokument als "Pumpe" bezeichnet) dient dem Anwender als Gerät zur Medikamentenapplikation für die Anästhesie. Die integrierte Pumpensoftware lädt pharmakokinetische 3-Kompartiment-Modelle zur Berechnung und verfügt über 4 Betriebsmodi:

- 1. Kontinuierliche Infusion (ml/h)
- 2. Modus für total intravenöse Anästhesie (TIVA).
  - In diesem Modus kann der Anwender die Infusionsrate auswählen und bei Bedarf Bolusdosen verabreichen.
- 3. Modus für total intravenöse Anästhesie (TIVA) mit TCI-Prädiktionsmodus.
  - In diesem Modus kann der Anwender die Infusionsrate auswählen und bei Bedarf Bolusdosen verabreichen. Anhand des pharmakokinetischen Modells werden Schätzwerte der Konzentration im Plasma und am Wirkort ermittelt.
- 4. TCI-Modus
  - Plasma-TCI (target-controlled infusion).
    - In diesem Modus kann der Anwender die gewünschte Zielkonzentration des Wirkstoffes im Plasma auswählen. Mithilfe des pharmakokinetischen Modells können die erforderlichen Infusionsraten berechnet werden, um diese Konzentration zu erreichen. Ein graphisches Display zeigt die Kurve der berechneten Wirkstoffkonzentrationen im Plasma- und am Wirkort im Zeitverlauf.
  - Wirkort-TCI (target-controlled infusion).
    - In diesem Modus stellt der Anwender die gewünschte Wirkort-Zielkonzentration ein, und das pharmakokinetische Modell berechnet die zum Erreichen der Konzentration erforderlichen Infusionsraten. Ein graphisches Display zeigt die Kurve der berechneten Wirkstoffkonzentrationen im Plasma- und am Wirkort im Zeitverlauf.

Die Alaris PK Plus Spritzenpumpe verfügt über ein anwenderfreundliches Interface, das die Infusionsrate, die gesamte verabreichte Wirkstoffdosis und die berechneten Konzentrationen im Plasma und am Wirkort anzeigt und dem Anwender ermöglicht, gemäß der Gebrauchsinformationen des jeweiligen Landes vorzugehen.

### Verwendungszweck

Die Alaris PK Plus Spritzenpumpe ist für die Regulierung der Infusionsrate und des Volumens durch medizinisches Fachpersonal vorgesehen.

### Gebrauchsbedingungen

Die Alaris PK Plus Spritzenpumpe darf nur von einer medizinischen Fachkraft bedient werden, die in der Verwendung automatisierter Spritzenpumpen und in der Versorgung bereits gelegter intravenöser Katheter geschult ist.

Die Verwendung der Alaris PK Plus Spritzenpumpe entbindet den Anästhesisten NICHT von seiner Verantwortung für die Medikamentenapplikation. Anwender der Alaris PK Plus Spritzenpumpe müssen sich unbedingt mit den verfügbaren Unterlagen für jedes Modell, das zur Medikamentenapplikation eingesetzt wird, vertraut machen und dabei die Gebrauchsinformation des Arzneimittels hinsichtlich Rate und Dosierung beachten. Pharmakokinetische und pharmakodynamische Wechselwirkungen zwischen Narkosemedikamenten sind bekannt, werden aber nicht bei der Berechnung der Konzentrationen im Plasma und am Wirkort berücksichtigt.

Der Anwender muss ordnungsgemäß in den Gebrauch der Pumpe eingewiesen sein und die vorliegende Gebrauchsanweisung befolgen.

Insbesondere muss sich der Anwender bewusst sein, dass beim Start der Pumpe im TCI-Modus noch vor der Infusion automatisch vorberechnete Bolusdosen gegeben werden, um die eingestellte Zielkonzentration zu erreichen. Die ursprünglichen Parameter-Berechnungen werden vor Beginn der Infusion auf dem Display angezeigt. Für den Anwender ist es daher unerlässlich, dass er die Übereinstimmung der Patientencharakteristik, der eingestellten Infusionsrate oder der gewählten Zielkonzentration und der für das jeweilige Land relevanten Gebrauchsinformation sicherstellt.

CareFusion hat sowohl die Genauigkeit des zugrunde liegenden mathematischen Modells als auch die Präzision der Pumpe validiert - (Spezifikationen und Genauigkeit der Pumpe sind im Abschnitt "Profile im TCI-Modus" aufgeführt).

Die verschiedenen Wirkstoffe sind mit bestimmten Modellen verbunden – jedes Modell besteht aus einem Satz von pharmakokinetischen Standardparametern, der zur Verwendung im integrierten 3-Kompartiment-Modell der Alaris PK Plus Spritzenpumpe ausgewählt werden kann (dort wird auch die Verwendung des Wirkstoffs im TCI-Modus autorisiert);

Diprivan (ASTRA-ZENECA) ist gemäß der Gebrauchsinformation das einzige empfohlene Propofol-Präparat, das im TCI-Modus verwendet werden kann. Die Pumpe beinhaltet das "Marsh"- Modell zur Berechnung von Diprivan-Infusionsraten sowie der Plasma- und Wirkort-Konzentrationen.

Wenn Remifentanil oder Sufentanil im TCI-Modus verwendet werden, dienen entsprechend das "Minto"- oder "Gepts"-Modell zur Berechnung der erforderlichen Infusionsraten.

 $\triangle$ 

CareFusion kann keine beständige Systemgenauigkeit bei Einsatz von Spritzen anderer Hersteller (siehe Tabelle "Kompatible Spritzen") garantieren. Hersteller können systemgenauigkeitsrelevante Spritzenspezifikationen ohne vorherige Ankündigung ändern.

### Indikationen

Die Alaris PK Plus Spritzenpumpe ist zur Medikamentenapplikation für die Anästhesie vorgesehen

### Kontraindikationen

Alaris PK Plus Spritzenpumpen sind kontraindiziert bei:

- enteralen Therapien
- epiduralen Infusionstherapien

# Über dieses Handbuch

Der Anwender hat sich vor dem Gebrauch eingehend mit der in diesem Handbuch beschriebenen Alaris PK Plus Spritzenpumpe vertraut zu machen.

Alle Zeichnungen in dieser Bedienungsanleitung zeigen typische Einstellungen und Werte, die bei der Inbetriebnahme der Funktionen der Pumpe verwendet werden können. Diese Einstellungen und Werte sind nur für Demonstrationszwecke bestimmt. Wenn eine minimale Infusionsrate erwähnt wird, entspricht diese 1,0 ml/h, und die mittlere Infusionsrate entspricht 5,0 ml/h. Die vollständigen Angaben zu Infusionsraten, Einstellungen und Werten entnehmen Sie bitte dem Kapitel "Spezifikationen".

Es ist sehr wichtig, dass Sie sich stets auf die aktuellste Version der Gebrauchsanweisung und des Technischen Wartungshandbuchs Ihrer CareFusion-Produkte berufen. Unter www.carefusion.com wird auf diese Dokumente verwiesen. Kopien können Sie bei Ihrer CareFusion-Vertretung vor Ort anfordern.

### In dieser Gebrauchsanweisung verwendete Konventionen

| Fettdruck und/oder<br>Großbuchstaben | Wird für Anzeigenamen, Softwarebefehle, Bedienelemente und Anzeigen verwendet, auf die in dieser Gebrauchsanweisung verwiesen wird, z. B. <b>Batterieanzeige</b> , <b>FÜLLEN</b> , <b>EIN/AUS</b> -Taste. |
|--------------------------------------|----------------------------------------------------------------------------------------------------|
| Anführungszeichen                    | Werden zur Kennzeichnung von Verweisen auf andere Abschnitte in dieser Gebrauchsanweisung verwendet.                                                                                                    |
| Kursivdruck                          | Wird zum Verweisen auf andere Dokumente oder Handbücher sowie zur Hervorhebung verwendet.                                                                                                    |
| $\triangle$                          | Wichtige Hinweise werden mit diesem Symbol markiert. Diese Hinweise heben wichtige Aspekte der<br>Pumpennutzung hervor, die dem Anwender bekannt sein müssen.                                             |

## Überblick TCI

Die Dosis-Wirkungs-Beziehung kann in drei Bereiche unterteilt werden: Die Beziehung zwischen verabreichter Dosis und Plasmakonzentration (die pharmakokinetische Phase), die Beziehung zwischen der Konzentration am Wirkorgan und der klinischen Wirkung (die pharmakodynamische Phase) und die Kopplung von Pharmakokinetik und -dynamik. Um das eigentliche Ziel der Medikamentenverabreichung, nämlich einen gewünschten klinischen Effekt, zu erzielen, ist eine bestimmte therapeutische Wirkstoffkonzentration am Wirkort (dem Rezeptor) erforderlich.

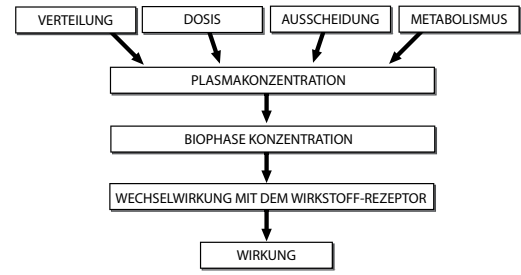

Abb. 1: Schematische Darstellung des pharmakokinetischen und -dynamischen Prozesses, der die Beziehung zwischen verabreichter Dosis und der resultierenden Wirkungsintensität eines Wirkstoffes bestimmt. Pharmakokinetische Faktoren wie z. B. Verteilung, Metabolismus und/oder Ausscheidung beeinflussen das Verhältnis zwischen der Dosis eines Wirkstoffes und seiner Konzentration in Plasma und der Biophase (Wirkort). In der Biophase interagiert der Wirkstoff mit dem Rezeptor und erzielt so einen pharmakologischen Effekt.<sup>1</sup>

Bis vor Kurzem wurden intravenöse Anästhetika, die zur Einleitung oder Aufrechterhaltung der Anästhesie verwendet wurden, entweder manuell (von Hand) oder durch einfache Infusionspumpen verabreicht (der Anästhesist berechnete die Infusion auf der Basis des Patientengewichtes). Eine "Inline"-Messung der Konzentrationen ist nicht möglich und die polyexponenziellen Gleichungen zur Berechnung der erforderlichen Konzentrationen erfordern eine riesige Rechnerkapazität. Auf der Basis der Pionierarbeit von Kruger-Thiemer<sup>2</sup> und Schwilden et al.<sup>3</sup> wurde während der 80er und frühen 90er Jahre das TCI-Konzept entwickelt; zu dieser Zeit machten Fortschritte in der Computertechnologie die Berechnung von Wirkstoffkonzentrationen möglich.

Das pharmakokinetische Verhalten der meisten Narkotika kann mathematisch als ein 3-Kompartiment-Modell beschrieben werden: Normalerweise werden ein zentrales Kompartiment (V1), ein gefäßreiches Kompartiment (V2) und ein gefäßarmes Kompartiment (V3) beschrieben. Der Transfer von Wirkstoffen zwischen den verschiedenen Kompartimenten (Verteilung) wird durch Ratenkonstanten (k<sub>12</sub>, k<sub>21</sub>, k<sub>31</sub> und k<sub>13</sub>) oder Clearances beschrieben. Den Wirkstoffmetabolismus beschreibt die Ratenkonstante k<sub>10</sub> (Abb. 2). Das Ziel der TCI-Techniken besteht in der Nutzung der pharmakokinetischen Modelle, um die zum Erreichen einer gewünschten Plasmakonzentration erforderlichen Infusionsraten zu berechnen. Deswegen gibt der Anwender statt einer Infusionsrate eine "Ziel"-Konzentration an, die auf der klinischen Beurteilung beruht. Wenn eine Konzentration im Plasma-Kompartiment angepeilt wird, nennt man dies "plasmazielgesteuerte TCI". Wenn eine bestimmte Konzentration im Wirkungskompartiment angepeilt wird, spricht man von einer "wirkortzielgesteuerten TCI".

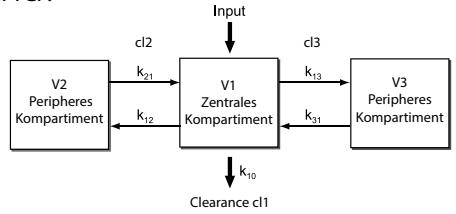

Abb. 2: Schematische Darstellung des 3-Kompartiment-Modells für die TCI (Target-Controlled Infusion)

Bei Narkotika ist der Wirkort (oder die Biophase) nicht das Plasma<sup>4</sup>, sondern das Gehirn, wo die Konzentrationen nicht direkt gemessen werden können. Bis in die frühen 90er Jahre bestand die Meinung, dass die Angleichung der Konzentrationen in Blut und Gehirn praktisch sofort stattfinden würde. Die frühen TCI-Systeme zielten daher alle auf die Plasmakonzentration ab. Für viele Substanzen wurde die Beziehung zwischen Plasmakonzentration und klinischer Wirkung mithilfe des Cp50 oder Cp95 (die erforderliche Konzentration, um in 50 % bzw. 95 % der Patienten eine klinische Wirkung auszulösen) beschrieben. Ein Beispiel finden Sie unter Ausems et al.<sup>5</sup>

Während der 90er Jahre wurde zunehmend akzeptiert, dass es zwischen dem Ausgleich der Konzentrationen im Plasma und am Wirkort eine zeitliche Verzögerung gibt. Die klinische Wirkung verändert sich parallel zur Wirkort-Konzentration; deswegen kann für die meisten Substanzen die Transferrate des Wirkstoffes am Wirkort als der Zeitverlauf der Substanzwirkung bezeichnet werden.<sup>6,7</sup> Das bedeutet, dass die Wirkung auf die Konzentration und damit auf einen quantitativen Ansatz zurückgeführt werden kann. Die Konzentration am Wirkort wird auch "Wirkortkonzentration" genannt und das entsprechende Kompartiment<sup>8</sup> (siehe Abb. 3) "Wirkortkompartiment". Da die tatsächlich in das Gehirn vordringende Wirkstoffmenge sehr gering ist, geht man davon aus, dass im Wirkortkompartiment kein Volumen vorhanden ist, kann die Ratenkonstante k<sub>1e</sub> vernachlässigt werden und die Ratenkonstante k<sub>eo</sub> zur Bestimmung der Ausgleichsrate zwischen Plasma- und Wirkortkompartiment verwendet werden. Die Kenntnis von keo von verschiedenen Substanzen hat wirkortbezogene TCI möglich gemacht. Dabei berechnet das TCI-System zunächst das erforderliche Plasmakonzentrationsprofil, um die gewünschte Zielkonzentration am Wirkort so schnell wie möglich zu erreichen, um anschließend die erforderlichen Infusionsraten zum Erreichen des Plasmakonzentrationsprofils zu kalkulieren (Abb. 3). Das Verhältnis zwischen der Wirkort- und der Plasmakonzentrationerfordert eine höhere Einleitungsdosis gefolgt von einer Infusionspause, um einen Ausgleich zwischen Plasma- und Wirkortkonzentration zu ermöglichen.

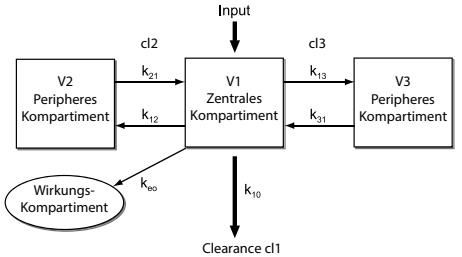

Abb. 3: Schematische Darstellung der Konzentration-Wirkort-Beziehung

TCI-Infusionspumpen bieten eine optimale Steuerung der Narkose, sofern die drei oben aufgeführten Elemente präzise definiert und in das Modell eingebaut wurden. Zunächst muss das Modell, das die Pumpe steuert, präzise arbeiten (die Modelle in der Alaris PK Plus Spritzenpumpe sind anerkannt und wurden ausgiebig validiert). Als nächstes muss das pharmakokinetische Parameter-Set einer bestimmten Substanz, das im Computer-Modell verwendet wird, mit der Pharmakokinetik des Patienten zusammenpassen (es ist zu bedenken, dass die in der Literatur beschriebenen Modelle auf "Populations"-Daten "durchschnittlicher" Patienten beruhen. Sie ziehen nicht die zwischen Patienten unterschiedliche Pharmakokinetik in Betracht). Drittens muss die Pharmakodynamik der verabreichten Substanz gut bekannt sein, damit der Anwender die für die gewünschte Wirkung erforderliche Plasma- oder Wirkort-Konzentration auswählen kann (für die meisten Narkotika liegt eine breite Varianz in der Pharmakodynamik bei unterschiedlichen Patienten vor, so dass der Anwender die pharmakodynamischen Daten der Allgemeinpopulation mit der sorgfältigen Beobachtung des jeweiligen Patienten abstimmen muss, um die individuelle Reaktion auf den Wirkstoff zu bestimmen und bei Bedarf nachzutitrieren).

**Hinweis:** Spezifische Modellparameter sind im Kapitel "Überblick TCI" aufgeführt oder direkt auf der Pumpe nach Drücken der Informationstaste bei der Wirkstoffauswahl ablesbar. Der Anwender muss in der Gebrauchsinformation nachlesen, ob das Medikament im jeweiligen Land für den TCI-Modus zugelassen ist.

#### Referenzen:

1. Danhof M: Does variability explain (all) variability in drug effects ?, Topics in pharmaceutical science. Edited by Breimer DD, Crommelin DJA, Midha KK. Noordwijk, Amsterdam Med. Press BV, 1989, pp 573-586

2. Kruger-Theimer E: Continuous intravenous infusion and multicompartment accumulation. Eur J Pharmacol 1968; 4: 317-324

3. Schwilden H: A general method for calculating the dosage scheme in linear pharmacokinetics. Eur J Clin Pharmacol 1981; 20: 379-86

4. Shafer SL: Towards optimal intravenous dosing strategies. Seminars in Anesthesia 1993; 12: 222-234

5. Ausems ME, Hug CC, Jr., Stanski DR, Burm AG: Plasma concentrations of alfentanil required to supplement nitrous oxide anesthesia for general surgery. Anesthesiology 1986; 65: 362-73

 Schnider TW, Minto CF, Stanski DR: The effect compartment concept in pharmacodynamic modelling. Anaesthetic Pharmacology Review 1994; 2: 204-213
 Shafer SL: Principles of pharmacokinetics and pharmacodynamics., Principles and practice of anesthesiology. 2nd Edition. Edited by Longnecker DE, Tinker JH, Morgan GE. New York, Mosby-Year Book, 1998, pp 1159-1210

8. Shafer SL, Gregg KM: Algorithms to rapidly achieve and maintain stable drug concentrations at the site of drug effect with a computer-controlled infusion pump. J Pharmacokinet Biopharm 1992; 20: 147-69

#### TCI Vorsichtsmaßnahmen

Beim ersten Start der Infusion werden die pharmakokinetischen / pharmakodynamischen Modelle der Alaris PK Plus-Spritzenpumpe auf Null zurückgesetzt. Wenn die Pumpe während der Operation aus irgendeinem Grund abgeschaltet wird, gehen daher alle aktuellen pharmakokinetischen / pharmakodynamischen Modellinformationen verloren. Wenn unter diesen Bedingungen die Pumpe aus- und wieder eingeschaltet wird und die Infusion startet, obwohl der Patient noch erhebliche Restdosen des Wirkstoffes aufweist, kann dies zu einer Überinfusion führen. Die Pumpe sollte folglich nicht im TCI-Modus gestartet werden.

Pharmakokinetische Modelle der Alaris PK Plus Spritzenpumpe und ihre Parameter

Medikament: Diprivan Modell: Marsh (gewichtsbezogen) Altersbegrenzung: ab 16 Jahren aufwärts Einheit der Plasmakonzentration: µg/ml Max. Plasmakonzentration: 15 µg/ml  $V_c = 0,228 \text{ x Masse}$  (Liter x kg<sup>-1</sup>)  $k_{10} = 0,119 \text{ min}^{-1}$  $k_{12} = 0,112 \text{ min}^{-1}$  $k_{13} = 0,0419 \text{ min}^{-1}$  $k_{21} = 0,055 \text{ min}^{-1}$  $k_{31} = 0,0033 \text{ min}^{-1}$  $k_{eo} = 0,26 \text{ min}^{-1}$ Referenzliteratur: Marsh et al.: Brit J Anaesth 1991, 67, 41-48 Medikament: Remifentanil Modell: Minto Altersbegrenzung: ab 12 Jahren aufwärts Einheit der Plasmakonzentration: ng/ml Max. Plasmakonzentration: 20 ng/ml  $V_c = 5,1 - 0,0201 \text{ x} (\text{Alter-40}) + 0,072 \text{ x} (\text{lbm-55})$ V2 = 9,82 - 0,0811 x (Alter-40) + 0,108 x (lbm-55) V3 = 5,42cl1 = 2,6 - 0,0162 x (Alter - 40) + 0,0191 x (lbm - 55) cl2 = 2,05 - 0,0301 x (Alter - 40) cl3 = 0,076 - 0,00113 x (Alter - 40)  $k_{10} = cl1 / V_c$  $k_{12} = Cl2 / V_c$  $k_{13} = CI3 / V_c$  $k_{21} = Cl2 / V2$  $k_{31} = CI3 / V3$  $k_{eo} = 0,595 - 0,007 x$  (Alter - 40) Referenzliteratur: Minto et al.: Anesthesiology 1997, 86, 10 - 33 Medikament: Sufentanil Modell: Gepts (nicht gewichtsbezogen) Altersbegrenzung: ab 12 Jahren aufwärts Einheit der Plasmakonzentration: ng/ml Max. Plasmakonzentration: 2 ng/ml  $V_{c} = 14,3$  l

$$\begin{split} k_{10} &= 0,0645 \text{ min}^{-1} \\ k_{12} &= 0,1086 \text{ min}^{-1} \\ k_{13} &= 0,0229 \text{ min}^{-1} \\ k_{21} &= 0,0245 \text{ min}^{-1} \\ k_{31} &= 0,0013 \text{ min}^{-1} \\ &\text{Referenzliteratur: Gepts et al.: Anesthesiology 1995, 83, 1194 -1204} \end{split}$$

Außerdem:

 $k_{eo}$  berechnet durch die Zeit bis zur maximalen Wirkung (t peak) 5,6 min ( $k_{eo} = 0,17559 \text{ min}^{-1}$ ) (Referenz: Shafer et al Anesthesiology. 1991 Jan;74(1):53-63)

### Erstellen eines Datensets

Um die Alaris PK Plus Spritzenpumpe in vollem Umfang nutzen zu können, muss ein Datenset entwickelt, geprüft, genehmigt, freigegeben, hochgeladen und nach folgendem Verfahren verifiziert werden. Weitere Informationen und Vorsichtsmaßnahmen für den Betrieb finden Sie in der Gebrauchsanweisung zur Alaris PK Editor Software (1000CH00016).

1. Masterlisten erstellen (mit der Alaris PK) Editor Software)

|    | Medikamenten-Masterliste*                                                                    | Eine Liste mit Medikamentennamen und Standardkonzentrationen. Diese sind für die TIVA-Anwendung oder für die TCI-Anwendung mit einer entsprechenden PK/PD- Pumpe.                                                                                                    |  |  |  |  |
|----|----------------------------------------------------------------------------------------------|----------------------------------------------------------------------------------------------------|--|--|--|--|
|    | Alaris PK Spritzenauswahl                                                                    | Für die Konfiguration verwendbarer Spritzen                                                                                                    |  |  |  |  |
| 2. | Profil erstellen (mit der Alaris PK Editor Software)                                         |                                                                                                    |  |  |  |  |
|    | Profil-Medikamente*                                                                          | Für dieses Profil verwendbare Medikamente und Konzentrationen<br>mit Vorgaben, unteren und oberen Grenzen und Zielen sowie<br>Abschaltdruckgrenze.                                                                                                    |  |  |  |  |
|    | Pumpenkonfiguration**                                                                        | Pumpen-Konfigurationseinstellungen und allgemeine Optionen.                                                                                                    |  |  |  |  |
| 3. | Prüfen, genehmigen und freigeben (mit Alaris PK                                              | Editor Software)                                                                                                    |  |  |  |  |
|    | Prüfen und Genehmigen                                                                        | Der gesamte Datensetbericht muss ausgedruckt, geprüft und zur<br>Genehmigung von einer autorisierten Person gemäß dem Klinikprotokoll<br>unterzeichnet werden. Die unterschriebenen Druckkopien sind an einem<br>sicheren Ort im Krankenhaus zur Verwendung bei Verifikationsverfahren<br>aufzubewahren. |  |  |  |  |
|    | • Freigeben                                                                                  | Der Status des Datensets ist jetzt "Freigegeben" (Passwort erforderlich).                                                                                                    |  |  |  |  |
| 4. | Datenset auf die Alaris PK Plus Spritzenpumpe hochladen (mit Alaris PK Editor Transfer Tool) |                                                                                                    |  |  |  |  |
| 5. | Hochladen des Datensets überprüfen                                                           |                                                                                                    |  |  |  |  |
|    | <ul> <li>Erstüberprüfung oder Überprüfung<br/>individueller Pumpen</li> </ul>                | Nach dem vollständigen Hochladen wird eine CRC-Nummer auf der Alaris PK<br>Plus Spritzenpumpe angezeigt.                                                                                                    |  |  |  |  |
|    |                                                                                              | Datenset mit dem Alaris PK Verification Tool von der Pumpe herunterladen.                                                                                                    |  |  |  |  |
|    |                                                                                              | Heruntergeladenes Datenset mit dem genehmigten und unterschriebenen<br>Datenset-Ausdruck vergleichen. Der Prüfer muss die CRC-Nummer auf dem<br>Ausdruck notieren und diesen unterschreiben.                                                                                                    |  |  |  |  |
|    | Anschließende Pumpen-Überprüfungen                                                           | Bei den nachfolgenden Uploads des Datensets die CRC-Nummer auf der<br>Pumpe mit der bei der ersten Pumpen-Verifzierung protokollierten<br>CRC-Nummer vergleichen.                                                                                                    |  |  |  |  |
| c  | Cabaltan Cia dia Dumana ain undatallan Cia sishar                                            | dass dar Starthagrüßungshildschirm Naman und Varsian das richtigen                                                                                                    |  |  |  |  |

6. Schalten Sie die Pumpe ein und stellen Sie sicher, dass der Startbegrüßungsbildschirm Namen und Version des richtigen Datensets anzeigt. Die Pumpe ist nun betriebsfertig.

\*Die Parameter der Medikamente müssen den jeweils geltenden Vorschriften und der Packungsbeilage entsprechen. Die Übertragung eines Datensets darf nur von qualifiziertem technischen Personal durchgeführt werden. \*\* Wichtige Informationen im Abschnitt "Konfigurierbare Optionen" beachten.

### Funktionen der Alaris PK Plus Spritzenpumpe

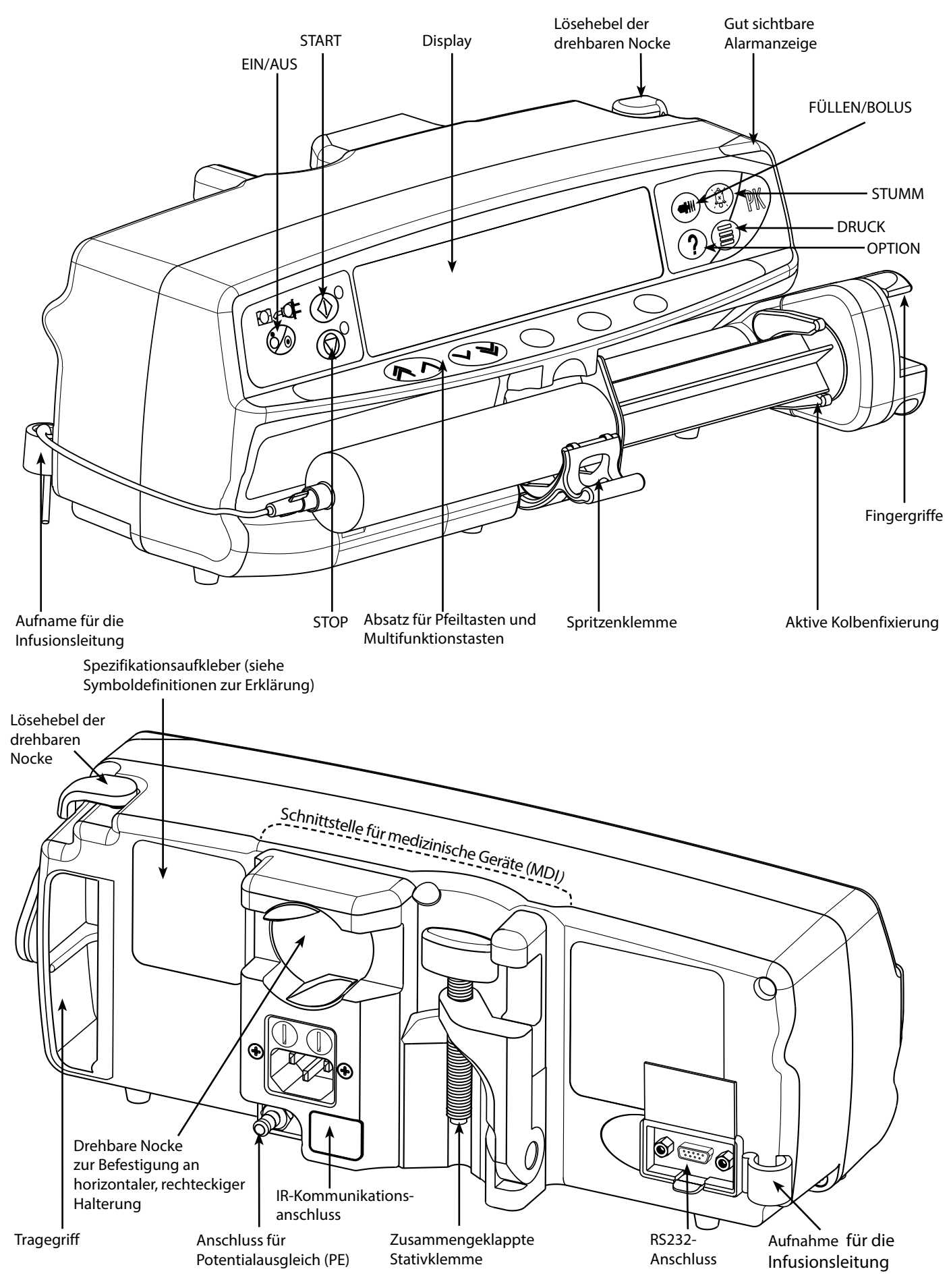

## Kontrollen & Anzeigen

Steuerungen:

| Symbol     | Beschreibung                                                                                                    |
|------------|----------------------------------------------------------------------------------------------------|
|            | <b>EIN/AUS</b> -Taste - Drücken Sie diese Taste einmal, um die Pumpe einzuschalten. Drücken Sie diese Taste und halten Sie sie 3 Sekunden lang gedrückt, um die Pumpe auszuschalten.                                                                                                 |
|            | <b>Hinweis:</b> Die Pumpe kann nur in bestimmten Betriebsphasen abgeschaltet werden. Weitere Details finden Sie im Abschnitt "Ausschaltvorgang" unter "Konfigurierbare Optionen".                                                                                                    |
| $\bigcirc$ | <b>START</b> -Taste - Drücken Sie diese Taste, um die Infusion zu starten. Während der Infusion blinkt die grüne LED.                                                                                                    |
|            | <b>STOP</b> -Taste - Drücken Sie diese Taste, um die Infusion anzuhalten. Während die Pumpe angehalten ist, leuchtet die gelbe LED.                                                                                                    |
|            | <b>STUMM</b> -Taste - Drücken Sie diese Taste, um den Alarm 2 Minuten lang auszuschalten (konfigurierbar).<br>Nach Ablauf der 2 Minuten ertönt der Alarmton erneut. Zum Abschalten für einen Zeitraum von 60<br>Minuten drücken und gedrückt halten, bis 3 Signaltöne zu hören sind. |
|            | Hinweis: Nur Erinnerungsalarm:                                                                                                    |
|            | <ul> <li>Die Stummschaltung f ür zwei Minuten kann mit der Alaris PK Editor Software konfiguriert<br/>werden.</li> </ul>                                                                                                    |
|            | <ul> <li>Wenn kein Alarmzustand vorliegt, halten Sie diese Taste gedrückt, bis drei Signaltöne<br/>ausgegeben werden. Dies schaltet den Alarm für 60 Minuten stumm.</li> </ul>                                                                                                    |
|            | FÜLLEN/BOLUS-Taste - Drücken Sie diese Taste, um auf die Multifunktionstasten FÜLLEN oder BOLUS zuzugreifen. Halten Sie die Multifunktionstasten gedrückt. Bei gestoppter Pumpe dient die Funktion.                                                                                  |
|            | FÜLLEN zum Entlüften der Infusionsleitung.                                                                                                    |
|            | Pumpe ist angehalten.                                                                                                    |
|            | Die Infusionsleitung ist nicht an den Patienten angeschlossen.                                                                                                    |
|            | Das Infusionsvolumen wird nicht im Speicher berücksichtigt.                                                                                                    |
|            | BOLUS - Beschleunigte Abgabe von Flüssigkeit oder Medikament.                                                                                                    |
|            | Pumpe läuft.                                                                                                    |
|            | Die Infusionsleitung ist an den Patienten angeschlössen.     Belusvolumen wird zum Gesamtvolumen addiert                                                                                                    |
|            |                                                                                                    |
| ?          | <b>OPTION</b> -Taste - Drücken Sie diese Taste, um auf die Zusatzfunktionen zuzugreifen (siehe "Grundfunktionen").                                                                                                    |
|            | <b>DRUCK</b> -Taste - Drücken Sie diese Taste, um den Pumpdruck und den Alarmdruckwert anzeigen zu lassen.                                                                                                    |
|            | <b>PFEIL</b> -Tasten - Doppelt oder einfach zum schnelleren bzw. langsameren Erhöhen oder Heruntersetzen von Werten im Display.                                                                                                    |
| $\bigcirc$ | LEERE MULTIFUNKTIONSTASTEN - Werden in Verbindung mit den Anweisungen im Display verwendet.                                                                                                    |

### Anzeigen:

| Symbol | Beschreibung                                                                                                    |
|--------|----------------------------------------------------------------------------------------------------|
| ÷O-    | <b>BATTERIE</b> -Anzeige - Wenn diese Anzeige aufleuchtet, läuft die Pumpe über die interne Batterie. Wenn sie blinkt, ist die Batterie fast leer, und es verbleiben weniger als 30 Minuten Betriebsdauer. |
| ₹Qī    | <b>NETZBETRIEB</b> -Anzeige - Wenn diese Anzeige aufleuchtet, ist die Pumpe an das Stromnetz angeschlossen, und die Batterie wird geladen.                                                                 |

# Symboldefinitionen

### Etikettensymbole:

| Symbol                                  | Beschreibung                                                                                                    |
|-----------------------------------------|----------------------------------------------------------------------------------------------------|
| $\triangle$                             | Begleitdokumente beachten                                                                                                    |
| $\checkmark$                            | Anschluss Potentialausgleich (PE)                                                                                                    |
| And And And And And And And And And And | RS232/Schwesternrufanschluss (optional)                                                                                                    |
| ł                                       | Defibrillationsgeschütztes Gerät des Typs CF (Art des Schutzes gegen Stromschlag)                                                                             |
| IP32                                    | Geschützt gegen direktes Sprühwasser aus einer Neigung bis zu 15° gegen die Senkrechte und geschützt gegen feste Fremdkörper mit einem Durchmesser ab 2,5 mm. |
|                                         | Hinweis: IP33 gilt, wenn die Netzkabel-Schutzvorrichtung, Teilenummer 1000SP01294, installiert ist.                                                           |
| $\sim$                                  | Wechselstrom                                                                                                    |
| <b>C E</b><br>0086                      | Das Gerät erfüllt die Anforderungen der Richtlinie 93/42/EWG des Rates in der geänderten Fassung 2007/47/EC.                                                  |
|                                         | Herstellungsdatum                                                                                                    |
|                                         | Hersteller                                                                                                    |
|                                         | Nicht für Siedlungsabfälle                                                                                                    |
|                                         | Sicherungstyp                                                                                                    |
| 0°C+40°C                                | Betriebstemperaturbereich - Die Pumpe kann zwischen 0 und 40 °C verwendet werden.                                                                             |
| EC REP                                  | Bevollmächtigter Vertreter in der Europäischen Gemeinschaft                                                                                                   |

## Hauptdisplayfunktionen

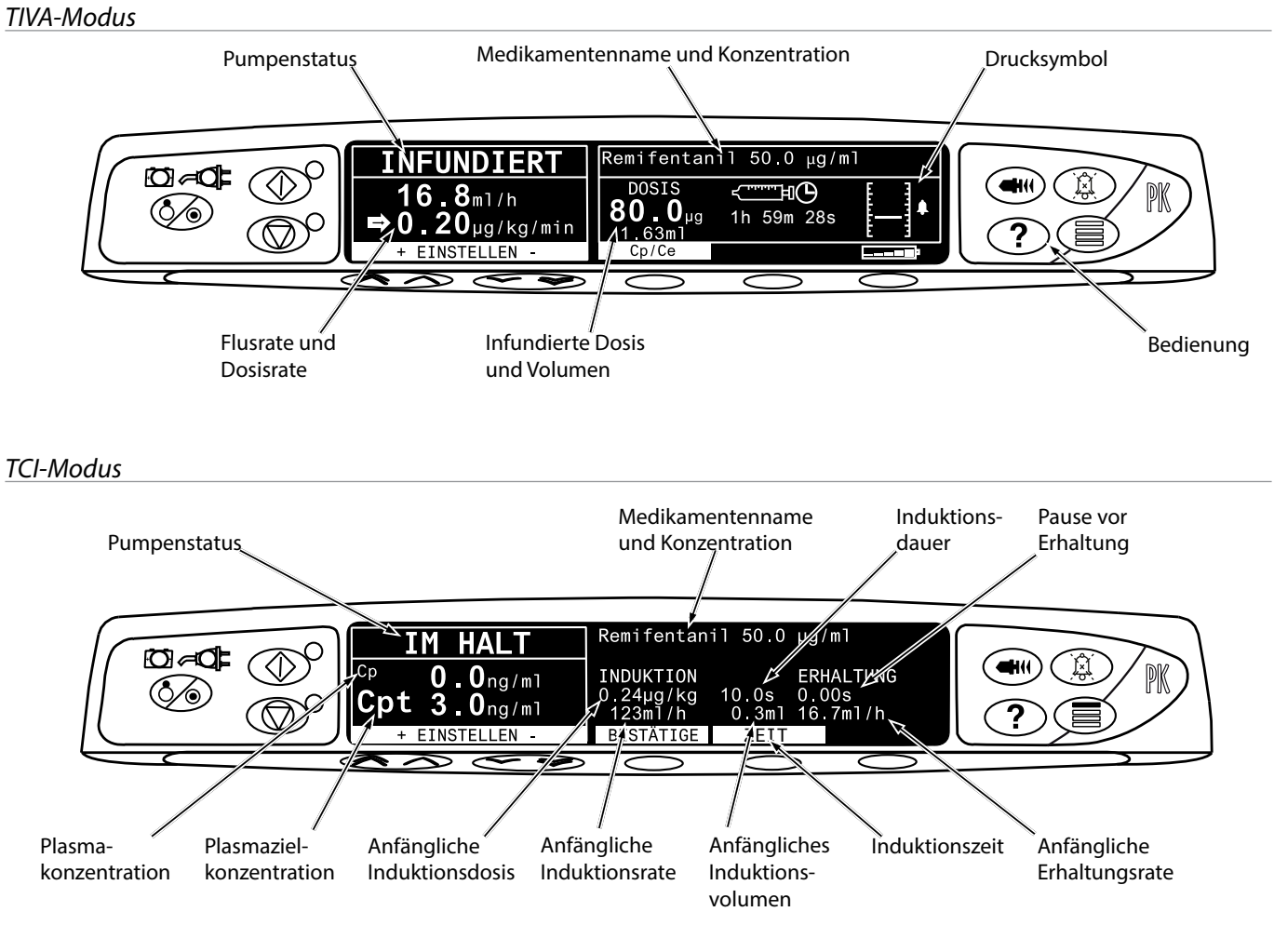

### TCI-Modus - WEITER Informationsanzeige

Wählen Sie die Multifunktionstaste WEITER, um zusätzliche Informationen anzuzeigen:

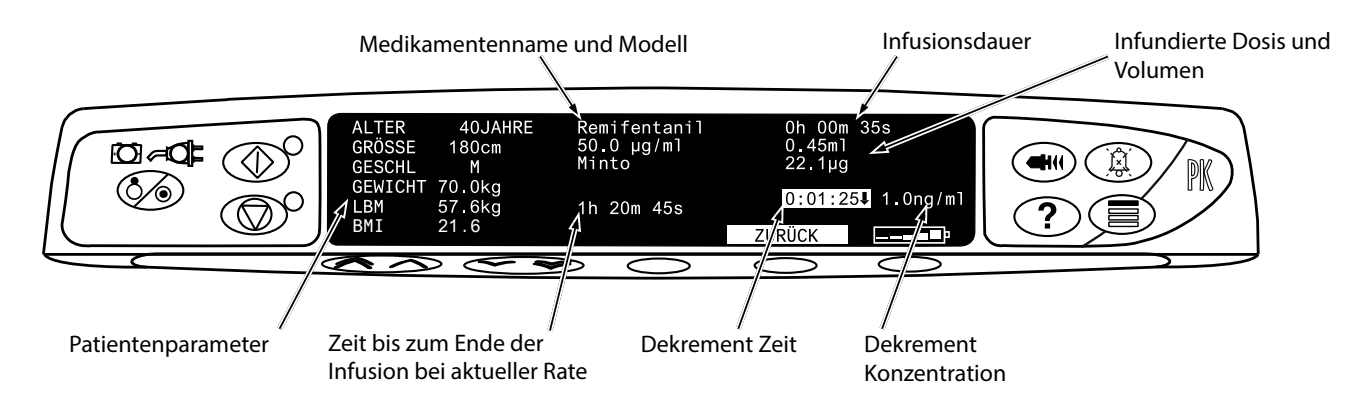

Drücken Sie die Multifunktionstaste **ZURÜCK**, um zum TCI-Bildschirm zurückzukehren. Die Anzeige kehrt nach 20 Sekunden automatisch zum TCI-Bildschirm zurück.

### Bildschirmsymbole

| Symbol                | Beschreibung                                                                                                    |
|-----------------------|----------------------------------------------------------------------------------------------------|
| < <u></u> ⊨⊕<br>00:00 | Anzeige der verbleibenden Zeit - Zeigt die Zeit an, die verbleibt, bis die Spritze gewechselt werden muss.                                                                                                    |
| <b></b>               | <b>BATTERIE</b> - Zeigt den Ladezustand an, um auf die Notwendigkeit des Batterieladens hinzuweisen. Dies kann mit der Alaris PK Editor Software aktiviert und deaktiviert werden.                                |
| 444 🗳                 | Induktionsdosis (angezeigt in der Protokollansicht)                                                                                                    |
| <b>(((</b> ))         | Induktionsdauer (angezeigt in der Protokollansicht)                                                                                                    |
| Ф                     | Applikationszeit Freihandbolus (angezeigt auf dem Bolusbildschirm)                                                                                                    |
| •                     | Erhaltungsdosis (angezeigt in der Protokollansicht)                                                                                                    |
| 11111<br>11111        | <b>SOFT ALERT</b> - Zeigt an, dass die Pumpe mit einer Rate über (Pfeil nach oben) oder unter (Pfeil nach unten)<br>einem Soft Alert läuft. (Die Anzahl der Pfeile variiert je nach Länge des Medikamentennamens) |
|                       | <b>Grenzwert-Warnung</b> - Zeigt an, dass die eingegebene Einstellung unzulässig ist, da sie über und unter einem Soft-Alert oder über einem Hard-Limit liegt.                                                    |
| <u> </u>              | <b>REDUKTIONSMODUS</b> - Infusionsstatus, bei dem die Zielkonzentration unter der aktuellen Konzentration liegt.                                                                                                  |

## Vorsichtsmaßnahmen für den Betrieb

### Einwegspritzen und Infusionsleitungen

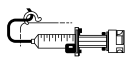

- Diese Alaris PK Plus Spritzenpumpe wurde für die Verwendung mit Einmalspritzen kalibriert. Um eine korrekte und genaue Funktion sicherzustellen, verwenden Sie bitte nur die 3-teiligen Luer lock-Versionen der im Pumpendisplay angegebenen oder in dieser Gebrauchsanweisung beschriebenen Spritzenfabrikate. Die Verwendung nicht angegebener Spritzen oder Infusionsleitungen kann die Funktion der Pumpe und die Genauigkeit der Infusion beeinträchtigen.
  - Ein unkontrollierter Fluss oder Rückfluss kann auftreten, wenn die Spritze nicht richtig in die Pumpe eingelegt wurde oder wenn sie aus der Pumpe genommen wird, bevor die Infusionsleitung sachgemäß vom Patienten abgenommen wurde. Die Isolierung vom Patienten kann durch Schließen eines Hahns in der Patientenzuleitung oder Schließen einer Klemme erfolgen.
  - Sichern Sie die Infusionsleitung mit Hilfe der Aufnahme für die Infusionsleitung hinten an der Pumpe. Dies bietet einen Schutz gegen versehentliches Entfernen der Spritze aus der Pumpe.
  - Wenn verschiedene Apparate und/oder Geräte mit Infusionsleitungen und anderen Schläuchen, z. B. über einen Dreiwegehahn, kombiniert werden, kann die Leistung der Pumpe beeinträchtigt sein, und das System muss genau überwacht werden.
  - Sie müssen die Patientenleitung immer abklemmen oder anderweitig isolieren, bevor Sie eine Spritze von der Pumpe lösen oder entfernen. Wenn dies nicht erfolgt, kann es zu einer unbeabsichtigten Verabreichung kommen.

### Montage der Pumpe

- Wenn mehr als eine Pumpe am Patienten zum Einsatz kommt, müssen jene mit hochriskanten, kritischen Medikamenten so nahe wie möglich in Herzhöhe des Patienten positioniert werden, um das Risiko von Abweichungen beim Fließverhalten oder eines Siphoneffekts zu vermeiden.
- Das Anheben einer Pumpe beim Infundieren führt möglicherweise zu einer Bolusgabe des Infusats, wohingegen das Senken einer Pumpe beim Infundieren möglicherweise zu einer Verzögerung der Infusion (Unterinfusion) führt.
- Bringen Sie die Pumpe nicht in einer vertikalen Position an, so dass die Spritze nach oben zeigt, da dies zur Infusion von Luft führen kann, die sich möglicherweise in der Spritze befindet. Um ein Eindringen von Luft zu verhindern, sollte der Benutzer das Fortschreiten der Infusion, die Spritze, die Infusionsleitung und die Patientenanschlüsse regelmäßig überprüfen und den in dieser Gebrauchsanweisung beschriebenen Füllvorgang einhalten.

### Betriebsumgebung

- Zu den Zielumgebungen gehören Intensivstationen und Operationssäle. Stellen Sie sicher, dass die Pumpe mithilfe der Stativklemme korrekt befestigt wird. Wenn die Pumpe herunterfällt oder anderen starken physischen Einwirkungen ausgesetzt wird, veranlassen Sie eine schnellstmögliche gründliche Überprüfung durch einen qualifizierten Servicetechniker. Die Pumpe kann verwendet werden, solange sich die Temperatur innerhalb des im Abschnitt "Spezifikationen" und auf dem Pumpenetikett angegebenen Temperaturbereichs befindet.
- Besondere Vorsicht ist geboten, wenn eine Infusionsvorrichtung zusammen mit weiteren, einen Gefäßzugang benötigenden Pumpen eingesetzt wird. Da solche Pumpen erhebliche Druckschwankungen in den Flüssigkeitskanälen verursachen, kann es zu unerwünschter und potentiell schädigender Zufuhr von Arzneimitteln oder Flüssigkeiten kommen. Typische Beispiele sind Pumpen, die während Dialyse, Bypass oder Anwendungen zur Unterstützung der Herztätigkeit eingesetzt werden.
- Die Pumpe eignet sich für den Gebrauch in Krankenhäusern und klinischen Umgebungen, bei denen es sich nicht um häusliche Einrichtungen oder Gebäude handelt, die an das öffentliche Stromversorgungsnetz angeschlossen sind, das Wohngebäude versorgt. (Weitere Hinweise entnehmen Sie bitte dem Technischen Wartungshandbuch, oder konsultieren Sie einen gualifizierten Servicetechniker oder CareFusion).
- Die Pumpe soll nicht in Gegenwart entflammbarer Anästhetikagemische mit Luft, Sauerstoff oder Distickstoffmonoxid (Lachgas) verwendet werden.

### Betriebsdruck

- Dies ist eine Pumpe mit positivem Druck, die eine sehr genaue Infusion von Flüssigkeiten ermöglicht, indem automatisch die auftretenden Widerstände im Infusionssystem kompensiert werden.
- Das Förderdruckalarmsystem dient nicht zum Schutz vor oder zur Erkennung von möglicherweise auftretenden i.v.-Komplikationen.

### Alarmbedingungen

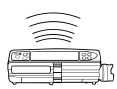

Verschiedene, von dieser Pumpe erkannte Alarmbedingungen unterbrechen die Infusion und erzeugen visuelle und akustische Alarme. Der Benutzer muss regelmäßig überprüfen, ob die Infusion ordnungsgemäß läuft und keine Alarme ausgelöst wurden.

### Gefahren

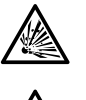

- Es besteht die Gefahr einer Explosion, wenn die Pumpe in Gegenwart entflammbarer Anästhetika verwendet wird. Achten Sie darauf, die Pumpe nicht in der Nähe solcher Gefahrenquellen zu betreiben.
- Gefährliche Spannung: Es besteht die Gefahr eines Stromschlags, wenn das Gehäuse der Pumpe geöffnet oder entfernt wird. Überlassen Sie sämtliche Wartungsmaßnahmen dem qualifizierten Servicepersonal.
  - Es muss eine dreiadrige Spannungsversorgung vorhanden sein (Phase, Nulleiter, Erdung), wenn das Gerät über eine externe Stromquelle betrieben wird. Ist die Verbindung zur Erde durch das Netzkabel oder die Installation fraglich, betreiben Sie die Pumpe nur über Batterie.
- Lassen Sie die Schutzabdeckung des R232/Schwesternrufs bei Nichtgebrauch geschlossen. Beim Anschluss des R232/Schwesternrufs sind Vorsichtsmaßnahmen gegen elektrostatische Entladung RS232/ zu treffen. Berühren der Kontakte des Anschlusses kann dazu führen, dass die Vorsichtsmaßnahmen gegen elektrostatische Entladung versagen. Es wird empfohlen, sämtliche Maßnahmen von entsprechend ausgebildetem Personal durchführen zu lassen.
- Bei Sturz, übermäßiger Feuchtigkeit, ausgetretener Flüssigkeit, Luftfeuchtigkeit, hohen Temperaturen
  oder anderweitigen Beschädigungen nehmen Sie die Pumpe außer Betrieb und lassen Sie sie durch
  einen qualifizierten Servicetechniker prüfen. Für den Transport oder die Lagerung der Pumpe sollte nach
  Möglichkeit die Originalverpackung verwendet werden. Außerdem sind die Angaben zu Temperatur,
  Feuchtigkeit und Druckbedingungen im Abschnitt "Spezifikationen" und auf der Verpackungsaußenseite
  zu beachten.
- Die integrierte Pumpensoftware enthält Grenzwerte und Pumpenkonfigurationsparameter. Das qualifizierte Personal muss dafür Sorge tragen, dass die Grenzwerte für die Medikamentendosierung angemessen sind. Außerdem sind die Kompatibilität der Medikamente und die Leistung jeder Pumpe als Teil der gesamten Infusion sicherzustellen. Mögliche Gefahrenquellen sind Wechselwirkungen von Medikamenten und unangemessene Zuführungsraten und Druckalarme.
- Warnung: Alaris Spritzenpumpen sollten auf keinen Fall modifiziert oder verändert werden, außer wenn dies explizit von CareFusion angeordnet oder genehmigt wurde. Jegliche Verwendung von Alaris Spritzenpumpen, die nicht unter strikter Einhaltung der Vorgaben von CareFusion modifiziert oder verändert wurden, erfolgt auf Ihr eigenes Risiko. CareFusion gibt keinerlei Garantie auf oder Zustimmung für Alaris Spritzenpumpen, die auf diese Weise modifiziert oder verändert wurden. Die Produktgarantie von CareFusion gilt nicht, wenn die Alaris Spritzenpumpe aufgrund einer nichtgenehmigten Modifizierung oder Veränderung an der Alaris Spritzenpumpe Schäden, vorzeitige Abnutzungserscheinungen oder Funktionsstörungen aufweist oder anderweitig fehlerhaft arbeitet.

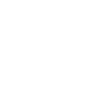

### Elektromagnetische Verträglichkeit & Störungen

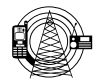

- Diese Pumpe ist geschützt gegen die Auswirkungen externer Störungen, wie z. B. gegen starke Funkfrequenzemissionen, Magnetfelder und elektrostatische Entladungen (wie z. B. solche, die von elektrochirurgischen Geräten und Elektrokautern, großen Motoren, tragbaren Radios/Funkgeräten, Mobiltelefonen, etc.) und ist so konzipiert, dass auch im Fall ungewöhnlich starker Störungen die Sicherheit erhalten bleibt.
- Therapeutische Strahlengeräte: Verwenden Sie die Pumpe nicht in der Nähe von therapeutischen Strahlengeräten. Die von dem Strahlengerät, z. B. einem Linearbeschleuniger, erzeugte Strahlung kann die Funktion der Pumpe erheblich beeinträchtigen. Beachten Sie die Empfehlungen des Herstellers bezüglich des Sicherheitsabstands sowie anderer Vorsichtsmaßnahmen. Weitere Informationen erhalten Sie von Ihrer lokalen CareFusion Vertretung.
- Magnetresonanztomographie (MRT): Die Pumpe enthält ferromagnetische Materialien, die für Interferenzen mit von MRT-Geräten erzeugten Magnetfeldern anfällig sind. Daher ist die Pumpe nicht für den Einsatz in MRT-Umgebungen geeignet. Sollte dies jedoch nicht zu vermeiden sein, wird dringend empfohlen, die Pumpe in ausreichendem Abstand zum Magnetfeld außerhalb des "kontrollierten Zugangsbereichs" zu positionieren, um magnetische Interferenzen oder eine MRT-Bildverzerrung zu verhindern. Dieser Sicherheitsabstand sollte den Empfehlungen des Herstellers bezüglich elektromagnetischer Interferenzen (EMI) entsprechen. Weitere Informationen finden Sie im Technischen Wartungshandbuch, oder wenden Sie sich an Ihre lokale CareFusion Vertretung.
- Zubehör: Verwenden Sie für die Pumpe kein Zubehör, das nicht eigens empfohlen wurde. Die Pumpe wurde nur mit dem empfohlenen Zubehör getestet und entspricht hierbei den relevanten EMV-Anforderungen. Der Einsatz von Zubehör, Wandlern oder Kabeln, die nicht von CareFusion empfohlen wurden, kann zu erhöhten Emissionen oder einer höheren Pumpenstöranfälligkeit führen.
- Diese Pumpe ist ein Gerät der Gruppe 1 nach CISPR 11, Klasse A und nutzt HF-Energie nur für den internen Betrieb im Rahmen des normalen Produktangebots. Daher sind die HF-Störaussendungen sehr gering, und somit ist das Risiko von Störungen elektronischer Geräte in der Nähe unbedeutend. Dennoch gibt diese Pumpe eine bestimmte Menge elektromagnetischer Strahlung ab, die innerhalb der Werte liegt, die in IEC/EN60601-2-24 und IEC/EN60601-1-2 angegeben werden. Wenn die Pumpe andere Geräte stört, sollten Maßnahmen ergriffen werden, um diese Effekte zu minimieren, beispielsweise durch Positionswechsel oder Standortänderung.
- Unter bestimmten Umständen kann die Pumpe durch elektrostatische Entladungen der Luft über 15 KV oder durch Funkfrequenzstrahlung über 10 V/m gestört werden. Sollte dies der Fall sein, arbeitet die Pumpe folgeschadensicher; die Pumpe stoppt die Infusion und macht den Anwender durch Erzeugung einer Kombination aus optischen und akustischen Alarmen auf die Situation aufmerksam. Sollte trotz Einschreiten des Anwenders eine Alarmsituation weiterbestehen, wird empfohlen, die jeweilige Pumpe auszutauschen und sie außer Betrieb zu nehmen, bis sie von einem qualifizierten Servicetechniker geprüft wird. (Weitere Hinweise sind dem Technischen Wartungshandbuch zu entnehmen).

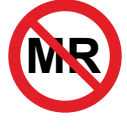

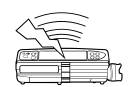

### Bedienung

### Inbetriebnahme

Lesen Sie die Gebrauchsanweisung vor Inbetriebnahme der Pumpe sorgfältig durch.

- 1. Überprüfen Sie, ob die Pumpe vollständig und unbeschädigt ist und ob die auf der Rückseite angegebene Spannungseinstellung zu Ihrer Stromversorgung kompatibel ist.
- 2. Folgende Artikel sind im Lieferumfang enthalten:
  - Alaris PK Plus Spritzenpumpe
  - CD mit Anwenderinformationen (Gebrauchsanweisung)
  - Netzkabel (wie bestellt)
  - Schutzverpackung
- 3. Schließen Sie die Pumpe mindestens 2½ Stunden lang an das Stromnetz an, um sicherzustellen, dass die interne Batterie vor dem Einsatz voll geladen wird (prüfen Sie, ob das Symbol 🕫 leuchtet).

### Sprachauswahl

- 1. Bei der ersten Inbetriebnahme der Pumpe wird der Sprachauswahlbildschirm angezeigt.
- 2. Wählen Sie mithilfe der Pfeiltasten 👁 🛇 🐨 die gewünschte Sprache aus der angezeigten Liste.
- 3. Drücken Sie die Multifunktionstaste OK, um die Auswahl zu bestätigen.
  - Die Pumpe arbeitet automatisch im Batteriebetrieb, wenn sie eingeschaltet wird, ohne an die Stromversorgung angeschlossen zu sein.

• Falls die Pumpe nicht richtig arbeitet, legen Sie sie wieder in die Original-Schutzverpackung, falls verfügbar, und wenden Sie sich zur Überprüfung an einen qualifizierten Servicetechniker.

 $\triangle$ 

Befestigen Sie die Pumpe nicht so, dass der Netzanschluss oder die Spritze nach oben zeigt. Dies kann die elektrische Sicherheit im Falle eines Verschüttens von Flüssigkeit beeinträchtigen oder zur Infusion von sich möglicherweise in der Spritze befindlicher Luft führen.

### Stativklemme Installation

Hinten an der Pumpe befindet sich eine Stativklemme, die für eine sichere Befestigung an einem vertikalen Standard-Infusionsstativ mit einem Durchmesser von 15 bis 40 mm sorgt.

- 1. Ziehen Sie die eingeklappte Stativklemme zu sich, und schrauben Sie die Klemme los, um genug Platz für das Stativ zu lassen.
- 2. Positionieren Sie die Pumpe am Stativ und schrauben Sie die Klemme fest.

Achten Sie darauf, dass die Stativklemme weggeklappt und in der dafür vorgesehenen Einbuchtung auf der Rückseite der Pumpe verstaut ist, bevor Sie eine Dockingstation/Workstation\* anschließen oder wenn das System nicht in Betrieb ist.

Montieren Sie die Pumpe niemals so, dass der Infusionsständer instabil wird bzw. sich sein Gewichtsschwerpunkt nach oben verlagert.

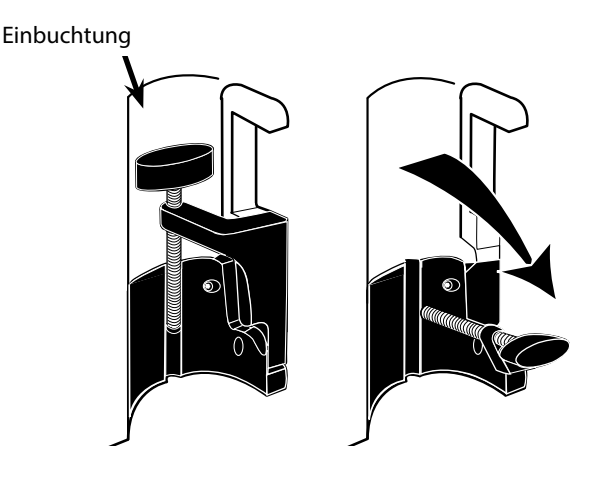

- Überprüfen Sie vor jeder Verwendung, dass die Stativklemme:
- keine starken Abnutzungserscheinungen sowie

• in der verlängerten, montierbaren Position keine stark locker sitzenden Teile aufweist.

Sollten die oben genannten Anzeichen erkennbar sein, müssen die Pumpen zur Überprüfung durch einen qualifizierten Servicetechniker außer Betrieb genommen werden.

### Dockingstation/Workstation\* oder Geräteschiene Installation

Die drehbare Nocke lässt sich an die rechteckige Halterung an der Dockingstation/Workstation\* oder die Geräteschiene mit den Maßen 10 x 25 mm anbringen.

- 1. Richten Sie die drehbare Nocke an der Rückseite der Pumpe und die rechteckige Halterung an der Dockingstation/Workstation\* oder der Geräteschiene aufeinander aus.
- 2. Halten Sie die Pumpe horizontal, und drücken Sie sie fest auf die rechteckige Halterung oder Geräteschiene.
- 3. Die Pumpe muss mit einem Klicken in ihre Position auf der Halterung bzw. der Schiene einrasten.
- 4. Achten Sie darauf, dass die Pumpe sicher positioniert ist. Prüfen Sie, ob die Pumpe sicher positioniert ist, indem Sie versuchen, sie ohne Betätigung des Lösehebels vorsichtig von der Docking-Station/Workstation\* weg zu bewegen. Wenn sie ordnungsgemäß angebracht wurde, wird sie sich nicht von der Docking-Station/Workstation\* lösen.
- 5. Zum Entriegeln drücken Sie den Lösehebel und ziehen Sie die Pumpe nach vorn.
- Warnung: Die Pumpe kann von der Docking-Station/Workstation\* fallen, wenn sie nicht ordnungsgemäß befestigt wurde. Der Patient und/oder der Bediener könnte dadurch verletzt werden.

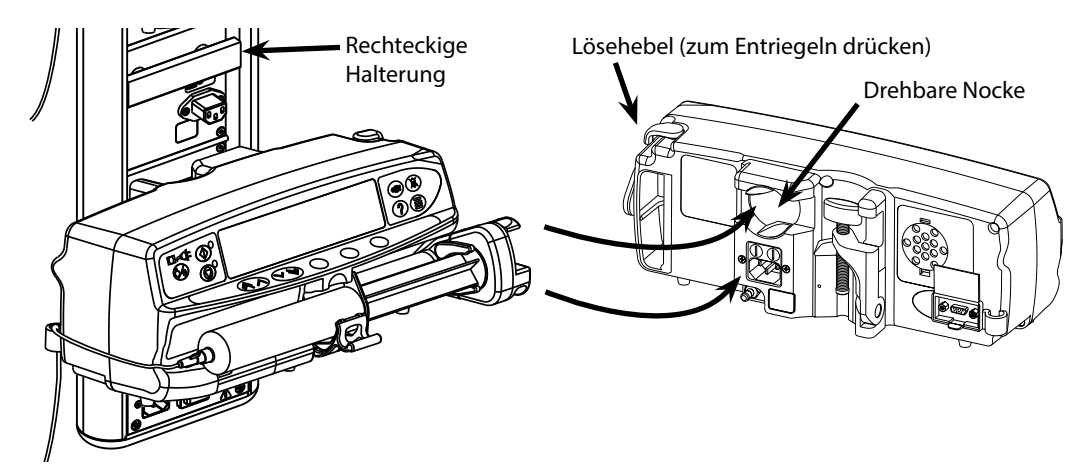

\*Alaris DS Docking Station und Alaris Gateway Workstation.

## Einlegen einer Spritze

### Spritze und Infusionsleitung vorbereiten

Um beim Einlegen neuer Spritzen mögliche Anlaufverzögerungen, Verabreichungsungenauigkeiten sowie Verzögerungen bei der Generierung von Verschlussalarmen zu verringern:

- Verwenden Sie die kleinstmögliche Spritzengröße, nutzen Sie z. B. eine 10-ml-Spritze, um 9 ml Flüssigkeit zu infundieren.
- Nutzen Sie an der Pumpe die Option SPRITZE FÜLLEN bzw. FÜLLEN, um die Verzögerung beim Start der Infusion zu verringern (siehe Abschnitt "Starten der Pumpe").

Warnung: Verwenden Sie die kleinstmögliche Spritzengröße, die zur Verabreichung der Flüssigkeit bzw. des Medikaments erforderlich ist. Dies ist insbesondere für die Infusion hochriskanter bzw. lebenserhaltener Medikamente bei niedriger Infusionsrate wichtig, speziell Förderraten < 0,5 ml/h.

 $\triangle$ 

Warnung: Füllen Sie das Pumpensystem, bevor Sie mit einer Infusion beginnen bzw. nachdem Sie eine nahezu leere Spritze durch eine Austauschspritze ersetzt haben. Achten Sie beim Füllen darauf, dass die Verlängerungsleitung nicht an den Patienten angeschlossen ist.

### Empfehlungen für die Praxis:

- Innendurchmesser Leitung: Für Infusionen bei niedrigen Raten werden Leitungen mit kleinem Durchmesser bzw. mit Mikrodurchmesser empfohlen.
- Filter: Innenvolumen, Totvolumen von Leitungsfiltern sollten minimiert werden.
- Anschlussstellen: Kritische Medikamente sollten so nahe wie möglich an der vaskulären Zugangsstelle angeschlossen werden.

### Positionieren der Pumpe

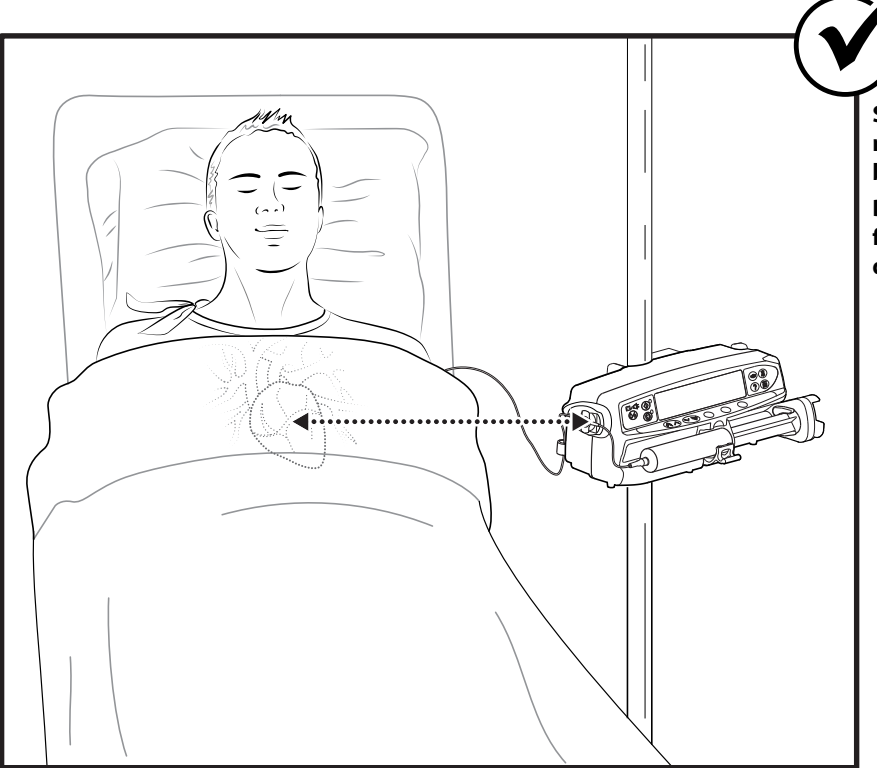

Stellen Sie sicher, dass sich die Pumpe so nahe wie möglich in Herzhöhe des Patienten befindet.

Die Mitte der Pumpe bzw. die Druckscheibe für die Alaris CC Spritzenpumpen sollte dabei auf einer Höhe mit dem Herz sein.

Warnung: Eine Änderung der Pumpenhöhe relativ zur Herzhöhe des Patienten kann zu einer zeitweilig gesteigerten bzw. verminderten Flüssigkeitsabgabe führen.

Achtung: Werden mehrere Spritzenpumpen eingesetzt und wenn es klinisch nicht möglich ist, alle Pumpen auf Herzhöhe des Patienten zu positionieren, sind die hochriskanten bzw. lebenserhaltenen Medikamente so nahe wie möglich in Herzhöhe des Patienten anzubringen.

Achtung: Beim Infundieren mehrerer hochriskanter bzw. lebenserhaltener Medikamente empfiehlt sich ein Platzieren der Pumpen mit den niedrigsten Infusionsraten so nahe wie möglich in Herzhöhe des Patienten.

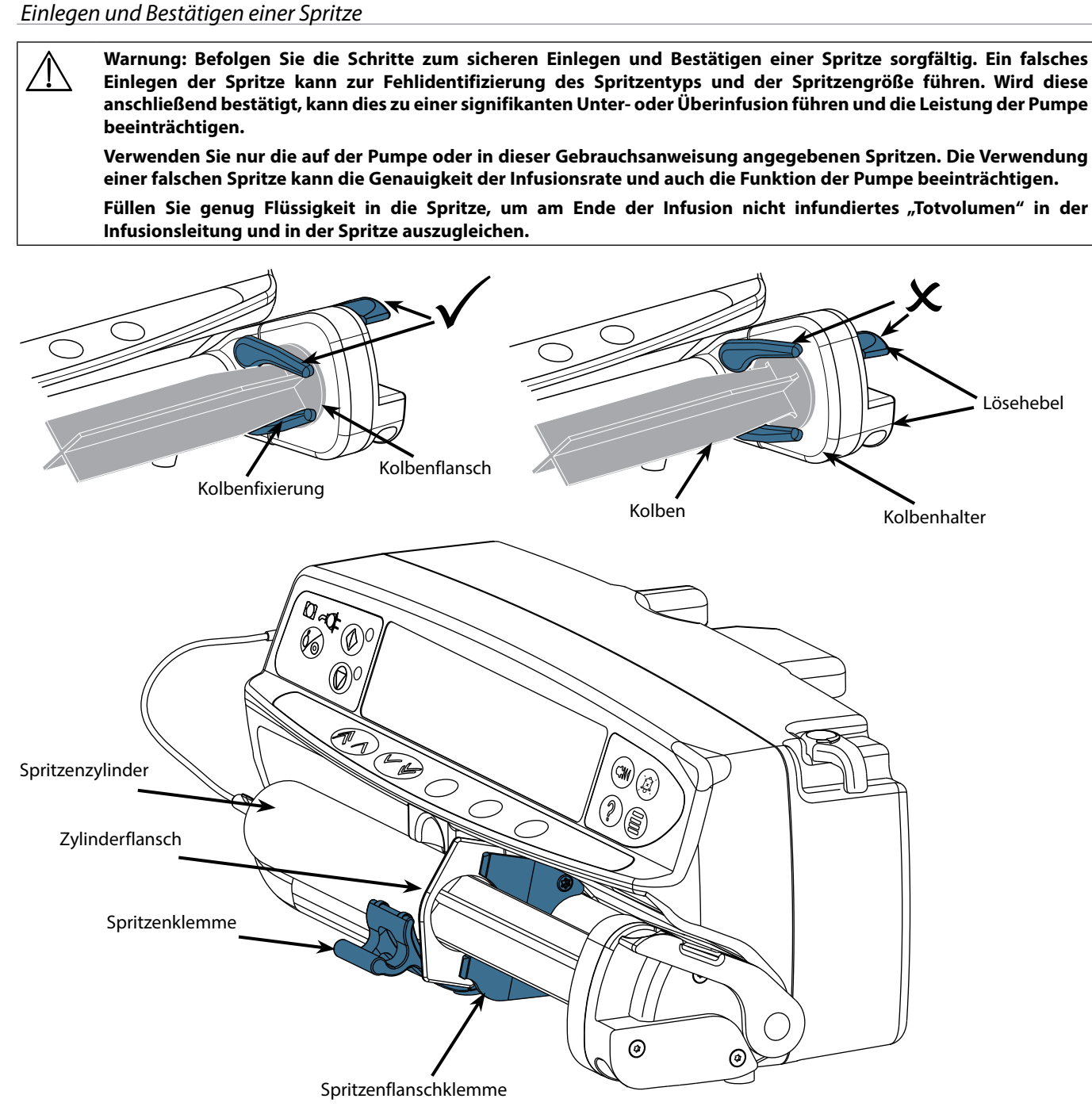

Stellen Sie die Pumpe auf eine stabile horizontale Arbeitsfläche oder befestigen Sie sie wie zuvor beschrieben.

Bereiten Sie eine Einmalspritze vor, legen Sie sie ein und befüllen Sie die Infusionsleitung gemäß den gängigen aseptischen Techniken.

- 1. Drücken Sie die Lösehebel am Spritzenkolbenhalter zusammen und schieben Sie den Mechanismus nach rechts.
- 2. Ziehen Sie die Spritzenklemme nach vorn und unten.

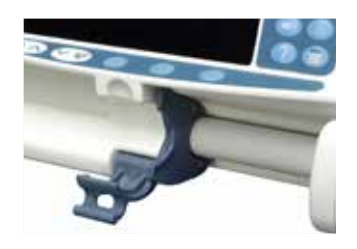

### Alaris™ PK Plus Spritzenpumpe MK4 *Einlegen einer Spritze*

3. Legen Sie die Spritze ein und achten Sie darauf, dass der Zylinderflansch sich in den Schlitzen an der Flanschklemme befindet.

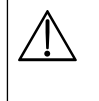

Um sicherzustellen, dass die Spritze richtig eingelegt wurde, wird der Zylinderflansch in die Aussparung zwischen der Spritzenklemme und der Flanschklemme in Position gebracht. Die Spritze ist korrekt eingelegt, wenn sie vor dem Schließen der Spritzenklemme in Position bleibt.

- 4. Heben Sie die Spritzenklemme an, bis sie am Spritzenzylinder einrastet.
- 5. Drücken Sie die Lösehebel am Spritzenkolbenhalter und schieben Sie den Mechanismus nach links, bis er das Ende des Spritzenkolbens erreicht.
- 6. Lassen Sie die Lösehebel los. Achten Sie darauf, dass die Kolbenhalter den Kolben an seinem Platz festhalten und die Lösehebel in die ursprüngliche Position zurückkehren.

7. Achten Sie darauf, dass der Spritzentyp und die Spritzengröße den auf der Pumpe angezeigten Angaben entsprechen. Drücken Sie anschließend auf **BESTÄTIGEN**. Sie können den Spritzentyp bei Bedarf ändern, indem Sie die Multifunktionstaste **TYP** drücken.

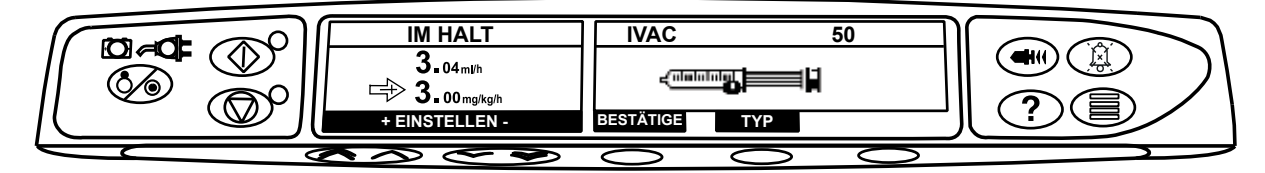

Hinweis: Wenn die Option SPRITZE FÜLLEN aktiviert wurde, wird die Aufforderung zum Füllen angezeigt und die Infusionsleitung kann nach Bedarf gefüllt werden. Stellen Sie jedoch sicher, dass die Infusionsleitung bei diesem Vorgang nicht mit einem Patienten verbunden ist.

CareFusion empfiehlt, die Anzahl der auf der Pumpe auswählbaren konfigurierten Spritzentypen und -größen zu begrenzen.

Befestigen Sie die Infusionsleitung mithilfe der entsprechenden Aufnahme für die Infusionsleitung. Dies schützt vor einem versehentlichen Herausziehen der Spritze aus der Pumpe.

Achten Sie darauf, dass beide Kolbenhalter richtig am Kolbenflansch sitzen und der obere Lösehebel in die ursprüngliche Position zurückgekehrt ist.

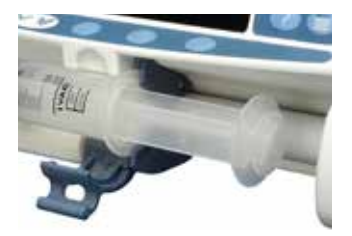

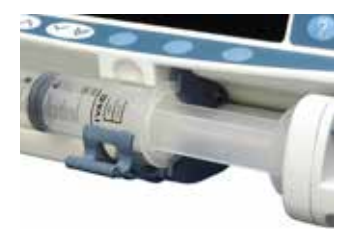

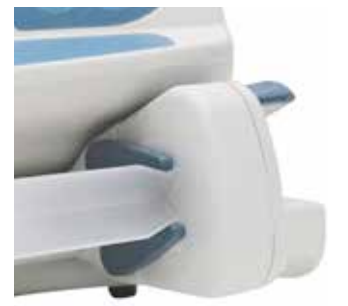

### Starten der Pumpe

- 1. Schließen Sie die Pumpe mit dem Netzkabel an das Stromnetz an.
- 2. Drücken Sie die Taste 场.
  - Die Pumpe führt einen kurzen Selbsttest durch. Achten Sie darauf, dass während dieses Tests zwei Signaltöne erzeugt werden.

Warnung: Während dieses Selbsttests werden zwei Signaltöne ausgegeben, die rote Alarmleuchte leuchtet auf und erlischt anschließend. Dabei ist keine Aktion erforderlich.

- Prüfen Sie das Testmuster auf dem Display und prüfen Sie, ob alle farbigen Zeilen vorhanden sind.
- Überprüfen Sie schließlich, ob die angezeigte Uhrzeit und das Datum stimmen.
- Hinweis: Es kann ein Warnhinweis SPEICHERREPARATUR angezeigt werden, wenn Daten des Ereignisspeichers vor dem letzten Ausschalten nicht vollständig gespeichert wurden. Diese Meldung dient nur Ihrer Information, die Pumpe führt ihren Inbetriebnahmeprozess wie üblich fort.

### 3. PROFIL BESTÄTIGEN?

- a) Antwort NEIN zeigt **PROFIL AUSWAHL** an
  - Wählen Sie ein Profil aus.
  - Drücken Sie zum Bestätigen auf **OK**.
- b) JA ruft den Bildschirm TCI-MODUS auf.
- 4. Die TCI-MODUS-Selektion wird angezeigt die Auswahl JA aktiviert denTCI-Modus, NEIN wechselt zum TIVA-MODUS.

Die Alaris PK Plus Spritzenpumpe ermöglicht dem Anwender die Auswahl zwischen TCI- oder TIVA-Betrieb. Der Nutzer kann zu jeder Zeit durch Anhalten der Infusion und Auswahl der entsprechenden Betriebsart aus dem Optionsmenü den Modus wechseln. Im TIVA-Modus werden nach Auswahl des Medikaments und des damit verbundenen Modells die aktuellen Plasma- und Wirkortkonzentrationen angezeigt. Damit werden dem mit TCI nicht vertrauten Anwender Pharmakokinetik und Pharmakodynamik der Substanz auch während des TIVA-Betriebs dargestellt.

### TIVA-Modus (mit oder ohne Berechnung)

 Es wird eine Liste verfügbarer Substanzen und Modelle angezeigt. Mit den Tasten können Sie den gewünschten Wirkstoff auswählen und mit OK bestätigen. Falls mit dem Wirkstoff ein Modell verbunden ist, wird eine INFO-Multifunktionstaste angezeigt. Drücken Sie die Taste INFO, wenn Sie mehr Informationen zur jeweiligen Auswahl wünschen. Die Option ml/h erlaubt Infusionen ohne Berechnung der Dosisrate.

### 2. KONZENTRATION -

- a) Wählen Sie die erforderliche Konzentration aus und bestätigen Sie mit **OK** (nur wenn mehr als eine Konzentration verfügbar ist).
- b) Drücken Sie die Multifunktionstaste **OK**, um die Konzentration zu bestätigen, oder drücken Sie die Multifunktionstaste **ÄNDERN**, um die Wirkstoffmenge und das Verdünnungsvolumen zu ändern.
- 3. GEWICHT Verändern Sie das Patientengewicht mit den Tasten 🔊 🗇 und bestätigen Sie mit der Multifunktionstaste OK.
- 4. Die übrigen Patientenparameter für die gewählte Substanz müssen mit den Tasten 🔊 verden. Die erforderlichen Parameter umfassen je nach Modell folgende Daten:
  - ALTER
  - GRÖSSE
  - GESCHLECHT
  - LBM und BMI (Fettfreie Körpermasse und Körpermasse-Index. Diese Werte dienen nur zur Information und können nicht verändert werden).
- 5. Der Medikamentenbildschirm **BESTÄTIGE** zeigt die anfänglichen Infusionsparameter für den gewählten Wirkstoff. Drücken Sie die Taste **OK** zur Bestätigung oder **ÄNDERN**, um die Medikamenteneinstellungen zu ändern.
- 6. **INDUKTION** Mit den Tasten 🔊 geben Sie die Induktionsdosis pro Kilogramm Patientengewicht ein (falls erforderlich). Drücken Sie die Multifunktionstaste **OK** zur Eingabe. Die Induktionsfunktion kann deaktiviert und die Dosis auf Null herabgesetzt werden, bis **AUS** angezeigt wird. Drücken Sie zur Bestätigung die Multifunktionstaste **OK**.
- 7. **ZEIT** Geben Sie die Induktionszeit in Sekunden ein, in der die Induktionsdosis verabreicht werden soll. Drücken Sie die Multifunktionstaste **OK** zur Eingabe.
- 8. **ERHALTUNG** Geben Sie die Erhaltungs-Dosisrate gemäß den Protokolleinheiten des Medikamentes ein. Drücken Sie die Multifunktionstaste **OK** zur Eingabe.

### Entlüften Sie das Infusionsset.

- 9. Legen Sie die Spritze entsprechend dieser Gebrauchsanweisung ein.
- 10. Überprüfen Sie, ob der verwendete Spritzentyp und die Größe mit dem Display übereinstimmen. Falls erforderlich, kann das Spritzenfabrikat geändert werden, indem die Taste **TYP** gedrückt wird. Drücken Sie die Taste **BESTÄTIGE**, wenn der richtige Typ und die richtige Größe angezeigt werden.
- 11. Füllen (falls erforderlich) Drücken Sie die Taste 🖤 und halten Sie anschließend die Multifunktionstaste **FÜLLEN** gedrückt, bis die Flüssigkeit fließt und das Füllen der Spritzeninfusionsleitung abgeschlossen ist. Lassen Sie die Multifunktionstaste los. Das zum Füllen verwendete Volumen wird angezeigt.
- 12. Schließen Sie die Infusionsleitung an den Patientenzugang an.

13. Drücken Sie die Taste (1), um die Pumpe zu starten. Es wird INFUNDIERT angezeigt. Die gelbe Stop-Anzeige wird durch die blinkende grüne Start-Anzeige abgelöst, um anzuzeigen, dass die Pumpe arbeitet. Überprüfen Sie die Einstellungen, falls die Infusionsrate die Soft-Alerts überschreitet. Um mit der Infusion fortzufahren, drücken Sie die Taste (1) und bestätigen Sie LIMIT IGNORIEREN durch Drücken der Multifunktionstaste JA. Falls LIMIT IGNORIEREN nicht erforderlich ist, drücken Sie die Multifunktionstaste NEIN und stellen die Rate so ein, dass sie über dem Grenzwert für die Soft-Alert liegt.

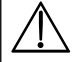

Sobald ein Modell ausgewählt wurde, wird die Multifunktionstaste VOLUMEN durch die Multifunktionstaste Ce/Cp ersetzt. Dies ermöglicht dem Anwender den Aufruf der Anzeigen mit den berechneten Zielkonzentrationen. In diesem Betriebsmodus kann das Volumen nicht gelöscht werden.

14. Drücken Sie 🞯, um die Pumpe anzuhalten. Es wird IM HALT angezeigt. Anstelle der GRÜNEN Anzeige leuchtet die GELBE Anzeige auf.

### TCI-Modus

- 1. Es wird eine Liste verfügbarer Substanzen und Modelle angezeigt. Mit den Tasten f können sie den gewünschten Wirkstoff
- auswählen und mit OK bestätigen. Drücken Sie die Taste INFO, wenn Sie mehr Informationen zur jeweiligen Auswahl wünschen.

### 2. KONZENTRATION -

- a) Wählen Sie die erforderliche Konzentration aus und bestätigen Sie mit **OK** (nur wenn mehr als eine Konzentration verfügbar ist).
- b) Drücken Sie die Multifunktionstaste **OK**, um die Konzentration zu bestätigen oder drücken Sie die Multifunktionstaste **ÄNDERN**, um die Wirkstoffmenge und das Verdünnungsvolumen zu ändern.
- 3. ALTER Verändern Sie das Patientenalter mit den Tasten 👁 v und bestätigen Sie mit der Multifunktionstaste OK
- 4. Die übrigen Patientenparameter für die gewählte Substanz müssen mit den Tasten 👁 🕬 eingegeben und mit **OK** bestätigt werden. Die erforderlichen Parameter umfassen je nach Modell folgende Daten:
  - GRÖSSE
  - GESCHLECHT
- 5. **GEWICHT** Verändern Sie das Patientengewicht mit den Tasten 🔊 vnd bestätigen Sie mit der Multifunktionstaste **OK**. Es wird ein zulässiger, anhand der LBM-Beschränkungen des Modells berechneter Gewichtsbereich angezeigt.
  - LBM und BMI (Fettfreie Körpermasse und Körpermasse-Index. Diese Werte dienen nur zur Information und können nicht verändert werden).
- 6. Soweit es die Konfiguration erlaubt, wählen Sie das jeweilige Menü für die Plasmazielkonzentration oder Wirkortzielkonzentration aus.

### Entlüften Sie das Infusionsset.

- 7. Legen Sie die Spritze entsprechend dieser Gebrauchsanweisung ein.
- 8. Überprüfen Sie, ob der verwendete Spritzentyp und die Größe mit dem Display übereinstimmen. Falls erforderlich, kann das Spritzenfabrikat geändert werden, indem die Taste **TYP** gedrückt wird. Drücken Sie die Multifunktionstaste **BESTÄTIGE**, wenn der richtige Typ und die richtige Größe angezeigt werden.
- 9. Der Induktionsbildschirm **BESTÄTIGE** zeigt die anfänglichen Infusionsparameter für den gewählten Wirkstoff und das gewählte Modell. Die Anzeige bleibt leer, bis die Spritze eingelegt und bestätigt wurde.
- 10. Wenn eine langsamere Titration erforderlich ist, kann die Induktionszeit ggf. nur für die Plasmazielkonzentration (Cpt) erhöht werden. Drücken Sie die Multifunktionstaste **ZEIT** und begrenzen Sie die Maximalinduktionsrate oder Dosisrate, um die Induktionszeit zu erhöhen. Die maximale Rate wird mit der ersten Titration gelöscht.
- 11. Zielkonzentration (**Cpt** oder **Cet**) Bei Bedarf kann die Zielkonzentration über die Tasten (CPT) verändert werden. Bestätigen Sie die Zielkonzentration und die vorgesehenen Parameter der Initialinfusion. Falls die bestätigte Zielkonzentration einen Grenzwert überschreiten würde, wird eine Warnmeldung angezeigt.

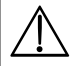

Die Infusion kann erst nach der Bestätigung gestartet werden.

Die anfänglichen Infustionsparameter können von den angezeigten vorgesehenen Werten aufgrund der Echtzeit-Neuberechnung abweichen.

Falls die Induktionszeit mehr als 10 Sek. beträgt, kann sich die Flussrate in den letzten 10 Sekunden zur Korrektur der verabreichten Dosis verringern.

Die Erhaltungsflussrate für eine feste Zielkonzentration nimmt mit der Zeit ab.

- 12. Füllen (falls erforderlich) Drücken Sie die Taste (and halten Sie anschließend die Multifunktionstaste **FÜLLEN** gedrückt, bis die Flüssigkeit fließt und das Füllen der Spritzeninfusionsleitung abgeschlossen ist. Lassen Sie die Multifunktionstaste los. Das zum Füllen verwendete Volumen wird angezeigt.
- 13. Schließen Sie die Infusionsleitung an den Patientenzugang an.
- 14. Drücken Sie die Taste <sup>(1)</sup>, um die Pumpe zu starten. Es wird **INFUNDIERT** angezeigt. Die gelbe Stop-Anzeige wird durch die blinkende grüne Start-Anzeige abgelöst, um anzuzeigen, dass die Pumpe arbeitet. Überprüfen Sie die Einstellungen, falls die Infusionsrate die Soft-Alerts überschreitet. Um mit der Infusion fortzufahren, drücken Sie die Taste <sup>(2)</sup> und bestätigen Sie **LIMIT IGNORIEREN** durch Drücken der Multifunktionstaste **JA**. Falls **LIMIT IGNORIEREN** nicht erforderlich ist, drücken Sie die Multifunktionstaste **NEIN** und stellen die Rate so ein, dass sie über dem Grenzwert für die Soft-Alerts liegt.

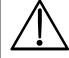

Falls die laufende Zielkonzentration die Soft-Alerts überschreitet oder darunter liegt, wechselt die Anzeige zwischen Wirkstoffname und Aufwärtspfeilen.

### Durch Drücken der Taste während der Infusion werden das aktuelle Plasma bzw. der aktuelle Wirkort beibehalten. Drücken Sie w, um die Pumpe anzuhalten. Es wird IM HALT angezeigt. Anstelle der grünen Anzeige leuchtet die gelbe Anzeige auf.

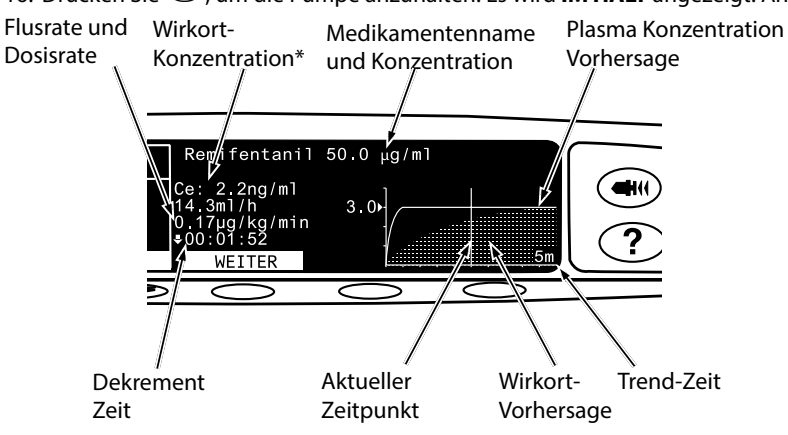

\* Der Ce-Wert wird nicht angezeigt, wenn für das ausgewählte Modell kein  $K_{41}$  ( $K_{eo}$ ) definiert ist.

## Grundfunktionen

### Bolusinfusion

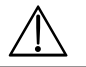

### BOLUS ist im TCI-Modus nicht anwendbar.

**Bolus** Beschleunigte Verabreichung eines kontrollierten Volumens einer Flüssigkeit oder eines Medikamentes für diagnostische oder therapeutische Zwecke. Die Pumpe sollte eine kontinuierliche Infusion durchführen und stets an den Patienten angeschlossen sein. (Medikamente, die über eine Bolusinfusion verabreicht werden, könnten unmittelbare und hohe Medikamentenspiegel erreichen.)

Die Bolusfunktion kann zu Beginn einer Infusion oder während einer Infusion eingesetzt werden.

Sie kann folgendermaßen konfiguriert werden:

- a) BOLUS deaktiviert
- b) BOLUS aktiviert
  - Mit Tastenbestätigung
  - In Menge und Förderrate programmierbarer Freihandbolus

### **BOLUS deaktiviert**

Bei Konfiguration Deaktiviert hat das Drücken der Taste 🖤 keinerlei Auswirkungen und die Pumpe setzt die Infusion mit der eingestellten Rate fort.

#### Bolus mit Tastenbestätigung und Freihandbolus sind nicht möglich, wenn die Funktion für das ausgewählte Profil oder Medikament gesperrt ist. Während der Funktion BOLUS werden die Druckalarmgrenzen vorübergehend auf den Höchstwert angehoben.

### **BOLUS aktiviert - Mit Tastenbestätigung**

Bei einer Bolusinfusion mit Tastenbestätigung halten Sie die (blinkende) Multifunktionstaste **BOLUS** solange gedrückt, bis der erforderliche Bolus verabreicht wurde. Die Bolusrate ist einstellbar. Das Bolusvolumen wird über die Konfiguration beschränkt.

- 1. Drücken Sie während der Infusion die Taste 🐨 einmal, um den Bolusbildschirm anzuzeigen.
- 2. Verwenden Sie die Pfeiltasten 🔊 🐨 , um ggf. die erforderliche Bolusrate einzustellen.
- 3. Zum Abgeben des Bolus drücken Sie die Multifunktionstaste **BOLUS** und halten sie diese gedrückt. Während der Bolusverabreichung wird das zu infundierende Volumen angezeigt. Wenn der gewünschte Bolus abgegeben oder der Volumengrenzwert für den Bolus erreicht wurde, lassen Sie die Multifunktionstaste los. Das Bolusvolumen wird zum insgesamt infundierten Volumen addiert.

#### **BOLUS aktiviert - Freihandbolus**

Bei einem Freihandbolus wird der Bolus durch einmaliges Drücken der (blinkenden) Multifunktionstaste Bolus verabreicht. Bolusrate und Bolusvolumen werden über das Medikamentenprofil im Datenset eingestellt und können innerhalb der vom Datenset festgelegten Grenzen verändert werden.

- 1. Drücken Sie während der Infusion die Taste 🐨 , um den Bildschirm für die Auswahl "FREIHAND" anzuzeigen.
- Verwenden Sie die Tasten 
   y
   , um die erforderliche Dosis und das erforderliche Volumen des Bolus einzustellen; drücken Sie ggf. die Multifunktionstaste RATE, um die Abgaberate des Bolus einzustellen.
   Hinweis: Die Rate kann durch die Spritzengröße und die MAXIMALE BOLUSRATE beschränkt sein.
- 3. Drücken Sie die blinkende Multifunktionstaste **BOLUS** einmal, um mit der Abgabe des Freihandbolus zu beginnen. Auf dem Display wird der zugeführte Bolus angezeigt und bis zum Abschluss der Bolusgabe auf Null heruntergezählt, woraufhin das Hauptinfusionsdisplay erscheint.
- 4. Zur Beendigung einer Bolusinfusion drücken Sie die Multifunktionstaste **STOP**. Hierdurch wird die Bolusgabe beendet und die Infusion bei der eingestellten Rate fortgesetzt. Drücken Sie die Taste 🞯, um die Bolusabgabe und die Pumpe anzuhalten.
- 5. Wenn das Bolusvolumen den eingestellten Grenzwert erreicht, stoppt der Bolus, und die Pumpe kehrt zur Infusion mit der eingestellten Rate zurück und setzt die Infusion fort.

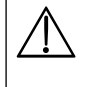

Wenn die Bolusoption "Freihandbolus" aktiv ist, wird diese Funktion nach einer Unterbrechung der Zuführung storniert, und zwar auch dann, wenn die Bolusgabe nicht abgeschlossen ist.

Einstellungen des Freihandbolus, die ein Soft-Alert übersteigen oder unterschreiten, müssen bestätigt werden, bevor der Pumpenbetrieb fortgesetzt werden kann. Dies gilt nicht für den TCI-Modus.

### Füllen

Die Taste 🖤 ermöglicht die Abgabe eines begrenzten Flüssigkeitsvolumens, um die Infusionsleitung vor dem Anschluss an einen Patienten oder nach dem Wechseln der Spritze zu füllen.

- 1. Drücken Sie die Taste (1), wenn die Pumpe nicht infundiert. Achten Sie darauf, dass die Infusionsleitung nicht an den Patienten angeschlossen ist.
- Drücken und halten Sie die Multifunktionstaste FÜLLEN gedrückt, bis die Flüssigkeit fließt und das Füllen der Spritzeninfusionsleitung abgeschlossen ist. Das Volumen, das beim Füllen benötigt wird, wird angezeigt, aber nicht zum infundierten Volumen addiert.
- 3. Wenn das Füllen abgeschlossen ist, lassen Sie die Multifunktionstaste **FÜLLEN** los. Drücken Sie die Multifunktionstaste **ABBRUCH**, um zum Hauptdisplay zurückzukehren.

Während die Funktion FÜLLEN aktiv ist, werden die Druckalarmgrenzen vorübergehend auf den Höchstwert angehoben.

### Drucklevel

- 1. Drücken Sie die Taste (), um den Druck zu überprüfen und einzustellen. Es erscheint eine Balkengrafik, die den Alarmdruck und den aktuellen Druck anzeigt.
- 2. Drücken Sie die Pfeiltasten 🔊 🐨 , um den Alarmdruckwert zu erhöhen oder zu verringern. Der neue Wert wird im Display angezeigt.
- 3. Drücken Sie **OK**, um den Bildschirm zu verlassen.

Während der Funktionen FÜLLEN, BOLUS und INDUKTION werden die Druckalarmgrenzen vorübergehend auf den Höchstwert angehoben. Für den TCI-Betrieb kann ein Grenzwert für die Rate eingestellt werden, über dem die Druckalarmgrenzen vorübergehend auf ihren Höchstwert angehoben werden.

#### Raten- Titrieren

Hinweis: Dies gilt nicht für den TCI-Modus.

Wenn Titrieren aktiviert ist, kann die Rate bei laufender Infusion geändert werden:

- 1. Wählen Sie die neue Rate über die Pfeiltasten 🔊 🗇 .
- 2. Die Meldung < MIT START BESTÄTIGEN > wird auf dem Bildschirm angezeigt, der Erinnerungston für die Titration ertönt und die Pumpe infundiert weiter mit der ursprünglichen Rate.

Hinweis: Um die Erinnerung für die Titration vor dem Alarm "Neue Rate nicht bestätigt" stummzuschalten, drücken Sie die Taste 🛞 und halten Sie sie ungefähr drei Sekunden lang gedrückt.

3. Drücken Sie die Taste 🞯, um die neue Infusionsrate zu bestätigen und die Infusion mit der neuen Rate zu beginnen.

Wenn Titrieren deaktiviert ist, kann die Rate nur verändert werden, während die Pumpe angehalten ist:

- 1. Drücken Sie die Taste 🞯, um den Pumpenbetrieb auszusetzen.
- 2. Wählen Sie die neue Rate über die Pfeiltasten 🔊 🖘 .
- 3. Drücken Sie die Taste 0, um die Infusion mit neu eingestellter Rate zu starten.

### Volumen löschen

Hinweis: Volumen löschen ist im TCI-Modus oder vorhersagbaren TIVA-Modus nicht möglich.

Mit dieser Option kann das infundierte Volumen gelöscht werden.

- 1. Drücken Sie die Multifunktionstaste VOLUMEN, um die Option VOLUMEN LÖSCHEN anzuzeigen.
- 2. Drücken Sie die Multifunktionstaste **JA**, um das Volumen zu löschen. Drücken Sie die Multifunktionstaste **NEIN**, um das Volumen beizubehalten.

Hinweis: Die Auswahl JA setzt das infundierte Volumen unter der Option 24 H SPEICHER auf Null.

### Zielkonzentrationen - Titrieren

Hinweis: Dies trifft nur auf denTCI-Modus zu.

Die Zielkonzentration-Titration ermöglicht die Änderung der Rate während der Infusion:

- 1. Wählen Sie das neue Ziel über die Pfeiltasten 🔊 🗇 .
- Der Pumpenstatus wird mit TITRIEREN angezeigt, und die Pumpe fährt mit der ursprünglichen Zielkonzentration fort.
- 2. Drücken Sie die Taste 🐵, um die neue Zielkonzentration zu bestätigen und mit der Infusion fortzufahren. Wenn die neue Zielkonzentration einen Soft-Alert überschreitet oder unterschreitet, ist eine Bestätigung erforderlich, bevor die Infusion mit der neuen Rate begonnen werden kann.

### Bedienung

### Ende dieser Anwendung

Diese Option ist im Optionsmenü nur bei angehaltener Infusion verfügbar.

- 1. Drücken Sie die Taste ⑦, um das Optionsmenü aufzurufen.
- 2. Wählen Sie die Option ENDE DIESER ANWENDUNG mithilfe der Tasten 🔊 🗇 .
- Drücken Sie die Multifunktionstaste OK auf dem Bildschirm.
   Hinweis: Die Auswahl dieser Option setzt die Parameter f
  ür einen neuen Patienten zur
  ück.

### TCI-MODUS

Bei angehaltener Infusion im TIVA-Modus mit Vorhersagefunktion kann der Anwender vom TIVA-MODUS in den TCI-Modus wechseln.

- 1. Drücken Sie die Taste ⑦, um das Optionsmenü aufzurufen.
- 2. Drücken Sie 👁 🐨 und wählen Sie den **TCI-MODUS**.
- 3. Drücken Sie die Multifunktionstaste **OK** auf dem Bildschirm. Es wird ein Bestätigungsbildschirm angezeigt. **Hinweis:** Beim Wechseln in den TCI-Modus wird das anfängliche Ziel auf Null gesetzt.

### TIVA-MODUS

Bei angehaltener Infusion im TCI-Modus kann der Anwender vom TCI-Modus in den voraussagenden TIVA-Modus wechseln.

- 1. Drücken Sie die Taste ⑦, um das Optionsmenü aufzurufen.
- 2. Wählen Sie mithilfe der Pfeiltasten 🔊 🗇 den TIVA-MODUS.
- Drücken Sie OK auf dem Bildschirm. Es wird ein Bestätigungsbildschirm angezeigt.
   Hinweis: Beim Wechseln zum voraussagenden TCI-Modus wird die anfängliche Dosisrate auf Null gesetzt.

### DEKREMENTKONZ

Nur im TCI-Modus:

- 1. Drücken Sie die Taste ⑦, um das Optionsmenü aufzurufen.
- 2. Wählen Sie **DEKREMENT KONZ**.
- 3. Wählen Sie die gewünschte **DEKREMENT KONZ** aus und drücken Sie die Multifunktionstaste **OK**, um die Funktion zu verlassen.

### TRENDGRÖSSE

Im TCI-Modus kann der Anwender die Trendgröße im Diagramm der vorgesehenen Konzentration wählen.

- 1. Drücken Sie die Taste ⑦, um das Optionsmenü aufzurufen.
- 2. Wählen Sie mithilfe der Pfeiltasten 🔊 🗇 die **TRENDGRÖSSE**.
- Wählen Sie mit den Tasten die gewünschte Option f
  ür die TRENDGRÖSSE (5 Minuten, 15 Minuten, 30 Minuten oder 60 Minuten).
- 4. Drücken Sie AUSWAHL auf dem Bildschirm.
- 5. Drücken Sie die Multifunktionstaste **GRAPH NEU**, um den Maßstab der vertikalen Achse des Diagrammes zu verändern. Die erste Anzeige berechnet die Skala so, dass der Spitzenwert das Diagramm ausfüllt. Wenn der Trend nach unten verläuft, sind nur Werte im unteren Diagrammbereich vorhanden und die Option GRAPH NEU veranlasst eine Maßstabsänderung des Diagramms.

### Text/Graph Display

Im TCI-Modus kann der Anwender zwischen numerischer oder graphischer Anzeige wählen.

- 1. Drücken Sie die Taste O, um das Optionsmenü aufzurufen.
- 2. Wählen Sie mithilfe der Pfeiltasten 🔊 verfügbaren Anzeigeoptionen an.
- 3. Drücken Sie **OK** auf dem Bildschirm.

### Dosisübersicht

- 1. Drücken Sie die Taste ⑦, um das Optionsmenü aufzurufen.
- 2. Wählen Sie die Option **DOSISÜBERSICHT** mit Hilfe der Pfeiltasten 👁 und drücken Sie die Multifunktionstaste **OK**.
- 3. Drücken Sie die Multifunktionstaste ABBRUCH, um das Menü zu verlassen.

### 24H-Speicher

Diese Option ermöglicht es, den 24-Stunden-Speicher des infundierten Volumens zu überprüfen.

- 1. Drücken Sie die Taste ⑦, um das Optionsmenü aufzurufen.
- 2. Wählen Sie die Option **24H-SPEICHER** mit Hilfe der Pfeiltasten 🔊 vind drücken Sie die Multifunktionstaste **OK**.

Das Display informiert über das stündlich infundierte Volumen. Bei dem in Klammern angezeigten infundierten Volumen handelt es sich um das Gesamtvolumen, das seit dem letzten Zurückstellen des Volumens verabfolgt wurde. Siehe unten stehendes Beispiel:

07:48 - 08:00 4,34ml (4,34ml) 08:00 - 09:00 2,10ml (6,44ml) 09:00 - 10:00 2,10ml (8,54ml) VOLUMEN GELÖSCHT

3. Drücken Sie die Multifunktionstaste **ABBRUCH**, um die Speicherfunktion zu verlassen.

#### Ereignisspeicher

Diese Option ermöglicht es, den Ereignisspeicher zu überprüfen. Sie kann aktiviert oder deaktiviert werden.

- 1. Drücken Sie die Taste ⑦, um das Optionsmenü aufzurufen.
- 2. Wählen Sie die Option **EREIGNISSPEICHER** mit Hilfe der Pfeiltasten 🔊 🐨 und drücken Sie die Multifunktionstaste **OK**.
- 3. Bewegen Sie sich mit Hilfe der Pfeiltasten 🔊 v durch die Speicherfunktion. Drücken Sie die Multifunktionstaste **ABBRUCH**, um die Speicherfunktion zu verlassen.

### DATENSETDETAILS

Um die gegenwärtig eingestellten Datensetinformationen zu überprüfen:

- 1. Drücken Sie die Taste ⑦, um das Optionsmenü aufzurufen.
- 2. Wählen Sie DATENSET-DETAILS.
- 3. Überprüfen Sie die Daten und drücken Sie dann ABBRUCH.

#### EINSTELLUNG DOSISRATE/FÖRDERRATE (nur im TIVA-Modus)

Um die Dosisrate zur Förderrate in präzisen Schritten einzustellen, kann es erforderlich sein, zwischen den Optionen **EINSTELLUNG DOSISRATE** und **EINSTELLUNG FÖRDERRATE** hin und her zu wechseln. Ein Pfeil auf der linken Seite zeigt die veränderte Rate, wenn die Tasten Arte werden, um die Infusionsrate zu erhöhen oder zu verringern.

Um die Dosisrate präzise einzustellen, muss der Pfeil auf die Dosisrate (mg/kg/h) zeigen; die Förderrate wird dann aus der Dosisrate errechnet. Um eine Förderrate präzise einzustellen, muss der Pfeil auf die Förderrate (ml/h) zeigen; die Dosisrate wird dann aus der Förderrate errechnet.

#### Auswahl der Option EINSTELLUNG FÖRDERRATE:

- 1. Drücken Sie während des Infusionsbetriebs die Taste ⑦, um das Optionsmenü aufzurufen.
- 2. Wählen Sie die Option **EINSTELLUNG FÖRDERRATE** mit Hilfe der Pfeiltasten (SOC) und drücken Sie die Multifunktionstaste **OK** auf dem Bildschirm. Dadurch wird die Option **EINSTELLUNG FÖRDERRATE** aufgerufen; der Pfeil auf dem Display wählt automatisch die Förderrate und diese kann nach Bedarf eingestellt werden.

### Auswahl der Option EINSTELLUNG DOSISRATE:

- 1. Drücken Sie während des Infusionsbetriebs die Taste ⑦, um das Optionsmenü aufzurufen.
- 2. Wählen Sie die Option **EINSTELLUNG DOSISRATE** mit Hilfe der Pfeiltasten (C) und drücken Sie die Multifunktionstaste **OK** auf dem Bildschirm. Dadurch wird die Option **EINSTELLUNG DOSISRATE** aufgerufen; der Pfeil auf dem Display wählt automatisch die Flussrate und diese kann nach Bedarf eingestellt werden.

#### WIRKORTKONTROLLIERTE TCI

Im Modus **PLASMA KONTROLL TCI** kann der Anwender auf den Modus **WIRKORTKONTROLLIERTE TCI** umschalten, soweit es die Konfiguration erlaubt:

- 1. Drücken Sie die Taste ⑦, um das Optionsmenü aufzurufen.
- 2. Wählen Sie **WIRKORTKONTROLLIERTE TCI** über die Tasten 🔊 🗇 .
- 3. Drücken Sie OK auf dem Bildschirm. Es wird ein Bestätigungsbildschirm angezeigt.

### PLASMA KONTROLL TCI

Im Modus **WIRKORTKONTROLLIERTE TCI** kann der Anwender auf den Modus **PLASMA KONTROLL TCI** umschalten, soweit es die Konfiguration erlaubt:

- 1. Drücken Sie die Taste ⑦, um das Optionsmenü aufzurufen.
- 2. Wählen Sie die Option PLASMA KONTROLL TCI mit den Tasten 🔊 🗇 aus.
- 3. Drücken Sie OK auf dem Bildschirm. Es wird ein Bestätigungsbildschirm angezeigt.

### Alarme und Warnhinweise

Alarme werden durch eine Kombination von akustischen Signalen, einer blinkenden Alarmanzeige und einer Beschreibung im Display angezeigt.

- 1. Drücken Sie zuerst die Taste (a), um den Alarm für maximal 2 Minuten stumm zu schalten, und überprüfen Sie dann die Alarmmeldung im Display. Drücken Sie die Taste **LÖSCHEN**, um die Alarmmeldung zu löschen.
- 2. Wenn die Infusion gestoppt wurde, beseitigen Sie die Ursache des Alarms und drücken Sie dann die Taste 🞯 , um die Infusion wieder aufzunehmen.

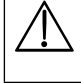

Wenn die Pumpe einen Sicherheitsalarmzustand auslöst (einen hörbaren schrillen Dauerton in Verbindung mit einer roten Alarmanzeige) und keine Fehlermeldung auf der Pumpe angezeigt wird, nehmen Sie die Pumpe außer Betrieb und lassen Sie sie von einem qualifizierten Servicetechniker überprüfen.

| Die Infusion wird bei allen Alarmen angehalten, die eine rote Alarmanzeige (hohe Priorität) aufweisen. |                     |                   |                                                                                                    |
|----------------------------------------------------------------------------------------------------|---------------------|-------------------|----------------------------------------------------------------------------------------------------|
| Display                                                                                                | Alarm-<br>Priorität | Alarm-<br>anzeige | Beschreibung und Fehlersuche                                                                                                    |
| ANTRIEB LOSE                                                                                           | Hoch                | Rot               | Das Antriebssystem hat sich während des Betriebs gelöst. Überprüfen Sie die<br>Fingergriffe und die Position der Spritze.                                                                                                    |
| VERSCHLUSS                                                                                             | Hoch                | Rot               | Am Spritzenkolben wurde zu hoher Druck gemessen, der den Alarmgrenzwert<br>übersteigt. Suchen und entfernen Sie die Ursache der Blockierung im Antrieb, in der<br>Spritze oder dem Infusionsleitungssystem, bevor Sie die Infusion erneut starten.                                                                                                    |
| SPRITZENLAGE?                                                                                          | Hoch                | Rot               | Es wurde eine Spritze in der falschen Größe eingelegt, die Spritze wurde nicht richtig<br>eingelegt oder die Position wurde während des Betriebs verändert. Überprüfen Sie<br>die Lage und die Position der Spritze.                                                                                                    |
|                                                                                                    |                     |                   | Die Alarmmeldung <b>SPRITZENLAGE ?</b> kann darauf hinweisen, dass eine Spritze<br>falscher Größe eingesetzt wurde, dass die Spritze nicht korrekt positioniert<br>wurde oder dass sie während des Betriebs beeinträchtigt wurde. Letzteres kann<br>beispielsweise dadurch geschehen, dass der Anwender die Spritzenklemme öffnet<br>oder dass der Spritzenkolben dem Sensor (Plunger Sensor) mit der Kolbentaste<br>verliert.                                                                                                    |
|                                                                                                    |                     |                   | Wenn die Alarmmeldung <b>SPRITZENLAGE ?</b> ohne ersichtlichen Grund angezeigt<br>wird, sollte die Pumpe aus dem klinischen Gebrauch genommen und von einem<br>qualifizierten Servicetechniker gemäß dem technischen Wartungshandbuch für die<br>Alaris-Spritzenpumpe überprüft werden.                                                                                                    |
| BATTERIE LADEN                                                                                         | Mittel              | Gelb              | Die Batterieladung ist niedrig, und es verbleiben 30 Minuten Betriebsdauer. Die<br>Batterieanzeige blinkt, und nach 30 Minuten zeigt ein kontinuierliches akustisches<br>Signal an, dass die Batterie leer ist. Schließen Sie die Pumpe wieder an das<br>Stromnetz an, um sie weiter zu betreiben und die interne Batterie zu laden.                                                                                                    |
| BATTERIE LEER                                                                                          | Hoch                | Rot               | Die interne Batterie ist entladen. Schließen Sie die Pumpe wieder an das Stromnetz an.                                                                                                    |
| INFUS. BALD BEENDET                                                                                    | Mittel              | Gelb              | Die Pumpe ist nahe dem Ende der Infusion. Dieser Wert ist konfigurierbar.                                                                                                    |
| SPRITZE LEER                                                                                           | Hoch                | Rot               | Die Pumpe hat das Ende der Infusion erreicht. Ein vorher eingestelltes Volumen<br>bleibt in der Spritze, um das Risiko zu minimieren, dass Luftblasen in die<br>Infusionsleitung vordringen. Dieser Wert kann konfiguriert werden.                                                                                                    |
| SPRITZE LEER                                                                                           | Mittel              | Gelb              | Die Pumpe hat das Ende der Infusion erreicht und infundiert mit der<br>Venenoffenhalterate bzw. der eingestellten Rate, wenn diese niedriger ist, weiter.                                                                                                    |
| NEUE RATE NICHT<br>BESTÄTIGT                                                                           | Mittel              | Gelb              | Die Infusionsrate wurde zwar verändert, aber nicht bestätigt, und 2 Minuten* sind<br>ohne Tastenbestätigung abgelaufen. Drücken Sie zum Abschalten des Alarmsignals<br>die Taste (1), gefolgt von <b>LÖSCHEN</b> . Hiermit wird diese Meldung gelöscht und der<br>Alarm abgeschaltet. Überprüfen Sie die Infusionsrate und bestätigen Sie diese durch<br>Drücken der Taste (1), oder drücken Sie die Taste (1), um wieder die alte Rate zu<br>übernehmen. Drücken Sie die Taste (1), um die Infusion zu starten. (Dieser Alarm<br>wird nur ausgelöst, wenn "Titrieren" aktiviert ist).<br><b>Hinweis:</b> Um die Erinnerung für die Titration vor dem Alarm "Neue Rate nicht |
|                                                                                                    |                     |                   | bestatigt" stummzuschalten, drucken Sie die Taste 🥪 und halten Sie sie ungefähr drei Sekunden lang gedrückt.                                                                                                    |
| NETZAUSFALL                                                                                            | Mittel              | Gelb              | Die Pumpe ist vom Stromnetz getrennt und arbeitet im Batteriebetrieb. Tritt dies<br>während einer Infusion auf, erscheint die Meldung <b>INFUSION FORTSETZEN</b> .<br>Schließen Sie die Pumpe wieder an das Stromnetz an oder drücken Sie die Taste (),<br>um den Alarm stumm zu stellen und im Batteriebetrieb fortzufahren. Der Alarm wird<br>automatisch gelöscht, wenn die Pumpe wieder an das Stromnetz angeschlossen wird.                                                                                                    |

| Display                                 | Alarm-<br>Priorität | Alarm-<br>anzeige | Beschreibung und Fehlersuche                                                                                                    |
|-----------------------------------------|---------------------|-------------------|----------------------------------------------------------------------------------------------------|
| Fehlfunktionscode und<br>Meldungen      | Hoch                | Rot               | Das Alarmsystem hat eine interne Fehlfunktion erkannt. Notieren Sie sich den<br>Fehlfunktionscode. Nehmen Sie die Pumpe außer Betrieb, um sie von einem<br>qualifizierten Servicetechniker untersuchen zu lassen.                                                                                                    |
| ACHTUNG BEDIENEN<br>(mit 3 Signaltönen) | Mittel              | Gelb              | Drei Signaltöne sind zu hören, wenn die Pumpe mehr als zwei Minuten* lang<br>eingeschaltet gewesen ist, ohne dass die Infusion gestartet wurde (wird im<br>Ereignisspeicher als <b>BITTE BEDIENEN</b> bezeichnet). Drücken Sie die Taste (), um<br>den Alarm für weitere 2 Minuten* stumm zu schalten. Alternativ drücken und halten<br>Sie die Taste () und warten Sie auf 3 Signaltöne in Folge. Hierdurch wird die<br>Warnfunktion 60 Minuten lang in den "Standby"-Betrieb versetzt. |

\*Konfigurationsoption

### Bedienerhinweise

| Display                   | Symbol     | Beschreibung und Fehlersuche                                                                                                    |
|---------------------------|------------|----------------------------------------------------------------------------------------------------|
| DOSIS ÜBER                | ?          | Die Infusionsrate wurde auf einen Wert verändert, der über einem Soft-Alert liegt.<br>Überprüfen Sie die Infusionseinstellung. Um die Infusion mit der eingestellten Rate zu<br>starten, drücken Sie die Taste 🐨 und bestätigen anschließend <b>LIMIT IGNORIEREN</b><br>durch Drücken der Multifunktionstaste <b>JA</b> . Falls <b>LIMIT IGNORIEREN</b> nicht erforderlich<br>ist, drücken Sie die Multifunktionstaste <b>NEIN</b> und stellen die Rate so ein, dass sie<br>unterhalb des Grenzwerts für den Soft-Alert liegt.                          |
| DOSIS UNTER               | ?          | Die Infusionsrate wurde auf einen Wert verändert, der unter einem Soft-Alert liegt.<br>Überprüfen Sie die Infusionseinstellung. Um die Infusion mit der eingestellten Rate zu<br>starten, drücken Sie die Taste 🐨 und bestätigen anschließend LIMIT IGNORIEREN<br>durch Drücken der Multifunktionstaste JA. Falls LIMIT IGNORIEREN nicht erforderlich<br>ist, drücken Sie die Multifunktionstaste NEIN und stellen die Rate so ein, dass sie<br>oberhalb des Grenzwerts für den Soft-Alert liegt.                                                       |
| DOSIS NICHT ERLAUBT       | ?          | Die Infusionsrate wurde auf einen Wert verändert, der über einem Hard-Limit liegt.<br>Überprüfen Sie die Infusionseinstellung und stellen Sie die Rate auf die geeignete<br>erforderliche Rate ein.                                                                                                    |
| ZIELWERT ÜBER             | []         | Das Ziel wurde auf einen Wert verändert, der über einem Soft-Alert liegt. Überprüfen Sie die Infusionseinstellung. Um die Infusion mit dem eingestellten Ziel zu starten, drücken Sie die Taste <sup>®</sup> und bestätigen anschließend <b>LIMIT IGNORIEREN</b> durch Drücken der Multifunktionstaste <b>JA</b> . Falls <b>LIMIT IGNORIEREN</b> nicht erforderlich ist, drücken Sie die Multifunktionstaste <b>NEIN</b> und stellen die Dosis so ein, dass sie unter dem Soft-Alert liegt.                                                             |
| BOLUS DOSIS ÜBER          | 1          | Die Bolusdosis wurde auf einen Wert verändert, der über einem Soft-Alert liegt.<br>Überprüfen Sie die Boluseinstellung. Um die Infusion mit dem eingestellten Bolus<br>fortzusetzen, drücken Sie die Multifunktionstaste <b>BOLUS</b> und bestätigen anschließend<br><b>LIMIT IGNORIEREN</b> durch Drücken der Multifunktionstaste <b>JA</b> . Falls <b>LIMIT IGNORIEREN</b><br>nicht erforderlich ist, drücken Sie die Multifunktionstaste <b>NEIN</b> und stellen Sie die Rate<br>so ein, dass sie unterhalb des Grenzwerts für den Soft-Alert liegt. |
| BOLUS DOSIS UNTER         | 1          | Die Bolusdosis wurde auf einen Wert verändert, der unter einem Soft-Alert liegt.<br>Überprüfen Sie die Boluseinstellung. Um die Infusion mit dem eingestellten Bolus<br>fortzusetzen, drücken Sie die Multifunktionstaste <b>BOLUS</b> und bestätigen anschließend<br><b>LIMIT IGNORIEREN</b> durch Drücken der Multifunktionstaste <b>JA</b> . Falls <b>LIMIT IGNORIEREN</b><br>nicht erforderlich ist, drücken Sie die Multifunktionstaste <b>NEIN</b> und stellen Sie die Rate<br>so ein, dass sie oberhalb des Grenzwerts für den Soft-Alert liegt. |
| BOLUS DOSIS NICHT ERLAUBT | $\bigcirc$ | Die Bolusdosis wurde auf einen Wert verändert, der über einem Hard-Limit liegt. Überprüfen<br>Sie die Boluseinstellung und stellen Sie sie auf die geeignete erforderliche Dosis ein.                                                                                                    |
| GEWICHT NICHT IM LIMIT    | ?          | Das Patientengewicht wurde auf einen Wert verändert, der über oder unter einem<br>Soft-Alert liegt. Überprüfen Sie die Gewichtseinstellung. Drücken Sie zum Fortfahren<br>die Taste <sup>®</sup> und bestätigen Sie anschließend <b>LIMIT IGNORIEREN</b> durch Drücken der<br>Multifunktionstaste <b>JA</b> . Falls <b>LIMIT IGNORIEREN</b> nicht erforderlich ist, drücken Sie die<br>Multifunktionstaste <b>NEIN</b> und stellen Sie den Wert innerhalb der Grenzwerte ein.                                                                           |
| RATE NICHT ERLAUBT        | (          | Die Infusionsrate wurde auf einen Wert verändert, der über einem Hard-Limit liegt.<br>Überprüfen Sie die Infusionseinstellung und stellen Sie die geeignete erforderliche Rate ein.                                                                                                    |

## Konfigurierbare Optionen

Dieser Abschnitt enthält eine Liste von Optionen, die vom Benutzer konfiguriert werden können. Manche davon können über das Konfigurationsmenü der Pumpe eingestellt werden (verfügbar in der Techniker-Betriebsart) und andere über die Alaris PK Editor Software. Geben Sie den Zugangscode für die Konfigurationsoptionen an der Alaris PK Plus Spritzenpumpe ein. Mehr Details im Technischen Wartungshandbuch.

### Achtung: Zugangscodes dürfen nur von qualifiziertem technischen Personal eingegeben werden.

Mlt dem Alaris PK Editor können Sie allgemeine Optionen einstellen, die Medikamentenbibliothek und die aktivierten Einheiten für jedes Profil sowie die Aktivierung von Spritzentypen und -größen konfigurieren.

### Einstellen der Uhr

- 1. Wählen Sie aus dem Menü "Konfigurierbare Optionen" **UHRZEIT EINSTELLEN** mithilfe der Pfeiltasten (C) und drücken Sie anschließend die Multifunktionstaste **OK**.
- 2. Verwenden Sie die Pfeiltasten 🔊 🐨 , um das angezeigte Datum zu ändern, und drücken Sie anschließend auf **WEITER**, um ins nächste Feld zu gelangen.
- 3. Wenn die korrekte Uhrzeit und das korrekte Datum angezeigt werden, drücken Sie die Multifunktionstaste **OK**, um zum Konfigurations-optionsmenü zurückzukehren.

### Sprache

Diese Option wird verwendet, um die Sprache für die Meldungen einzustellen, die im Pumpendisplay angezeigt werden.

- 1. Wählen Sie aus dem Menü "Konfigurierbare Optionen" **SPRACHE** mithilfe der Pfeiltasten (C) und drücken Sie anschließend die Multifunktionstaste **OK**.
- 2. Verwenden Sie die Pfeiltasten 👁 🕬 , um die Sprache auszuwählen.
- 3. Wenn die gewünschte Sprache gewählt wurde, drücken Sie **AUSWAHL**, um zum Menü der konfigurierbaren Optionen zurückzukehren.

### Kontrast

Diese Option wird verwendet, um den Kontrast des Pumpendisplays einzustellen.

- 1. Wählen Sie aus dem Menü "Konfigurierbare Optionen" **KONTRAST** mithilfe der Pfeiltasten (C) und drücken Sie anschließend die Multifunktionstaste **OK**.
- 2. Verwenden Sie die Pfeiltasten 🔊 🗇 , um den Kontrastwert auszuwählen. Der Kontrast des Displays wird geändert, wenn Sie die Werte durchgehen.
- 3. Wenn der gewünschte Wert erreicht ist, drücken Sie **OK**, um zum Menü "Konfigurierbare Optionen" zurückzukehren.

### Alaris PK Plus Spritzenpumpe Allgemeine Optionen

- 1. Wählen Sie aus dem Menü "Konfigurierbare Optionen" **ALLGEMEINE OPTIONEN** mithilfe der Pfeiltasten (C) und drücken Sie anschließend die Multifunktionstaste **OK**.
- 2. Wählen Sie die Option, die Sie aktivieren bzw. deaktivieren oder einstellen möchten, und drücken Sie die Multifunktionstaste ÄNDERN.
- 3. Wenn alle gewünschten Modifikationen durchgeführt wurden, drücken Sie die Multifunktionstaste **ABBRUCH**?
- 4. Wählen Sie entweder die nächste Konfigurationsoption aus dem Menü oder schalten Sie die Pumpe **AUS** und nehmen Sie sie je nach Erforderlichkeit wieder in Betrieb.

| SCHWESTERNRUF AN     | Aktiviert Schwesternruf (Hardware-Option).                                                                                |
|----------------------|----------------------------------------------------------------------------------------------------|
| SCHWESTERNRUF INVERT | Wenn diese Funktion aktiviert ist, wird die Polatität des Schwesternrufausgangs umgekehrt.                                |
| RS232 AUSGEWÄHLT     | Aktiviert RS232 (Hardwareoption). Die Option <b>SCHWESTERNRUF AN</b> muss aktiviert sein, damit RS232 funktionieren kann. |

### Abschaltsequenz

Geben Sie den Zugangscode für die alternative Abschaltsequenz an der Alaris PK Plus Spritzenpumpe ein. Mehr Details im Technischen Wartungshandbuch.

| Achtur      | ng: Zugangscodes dürfen nur von qualifiziertem technischen Personal eingegeben werden.                                                                                                    |
|-------------|----------------------------------------------------------------------------------------------------|
| AKTIVIERT   | Im TCI- oder TIVA-Modus kann im vorausschauenden TCI-Modus die Pumpe nur ausgeschaltet werden, indem<br>die Infusion gestoppt wird. Dazu wählen Sie NEUER BETRIEB aus dem Optionsmenü, bestätigen die Auswahl und<br>schalten die Pumpe anschließend aus. |
| DEAKTIVIERT | Im TCI- oder TIVA-Modus kann die Pumpe im vorausschauenden TCI-Modus ausgeschaltet werden, nachdem der<br>Pumpenbetrieb ausgesetzt worden ist.                                                                                                    |

### Alaris PK Editor Software - Pumpenkonfiguration

Die folgenden Optionen sind mit der Alaris PK Editor Software (auf PC) konfigurierbar; weitere Informationen zur Modifizierung der Profilkonfigurationen finden Sie in der Gebrauchsanleitung zur Alaris PK Editor Software (1000CH00016).

| / ingennenne r unipennennigu      |                                                                                                    |  |  |
|-----------------------------------|----------------------------------------------------------------------------------------------------|--|--|
| AC Fail Warning                   | Der Alarm für Stromausfall der Wechselstromversorgung kann so eingestellt werden, dass er entweder ertönt oder nicht, wenn die Verbindung zur Stromversorgung getrennt wird.                                                                                                    |  |  |
| Audio Volume                      | Einstellung der Alarmlautstärke der Pumpe auf laut, mittel oder leise.                                                                                                    |  |  |
| Auto Night Mode                   | Hauptdisplay (Hintergrundbeleuchtung) dunkelt automatisch zwischen 21:00 und 06:00 Uhr ab.                                                                                                    |  |  |
| Battery Icon                      | Zeigt die geschätzte, verbleibende Batteriekapazität an.                                                                                                    |  |  |
| Callback Time                     | Stellt die Zeit ein, zu der von der Pumpe der Erinnerungsalarm gegeben wird.                                                                                                    |  |  |
| Event Log                         | Das Ereignisprotokoll kann so eingestellt werden, dass es auf dem Hauptdisplay angezeigt wird oder nicht. Auch wenn diese Funktion nicht aktiviert ist, werden Ereignisse aufgezeichnet.                                                                                                    |  |  |
| Drug Override Mode                | Always - Alle Änderungen der Dosisrate oder einer Zielkonzentration, die außerhalb der Soft-Limits des Editors liegen, müssen vor dem Start einer Infusion bestätigt werden.                                                                                                    |  |  |
|                                   | Smart - Bestätigung der Einstellung ist nur bei der ersten Dosisrate oder Zielkonzentration<br>erforderlich, die außerhalb der Grenzwerte der Soft-Alerts liegt. Alle nachfolgenden Änderungen<br>erfordern keine Bestätigung, bis eine Dosisrate oder Zielkonzentration innerhalb der Soft-Alerts<br>des Editors bestätigt wurde. Zusätzlich müssen alle Änderungen der Dosierungsrate oder der<br>Zielkonzentration bestätigt werden, die von einem Wert oberhalb des maximalen Soft-Alerts auf<br>einen Wert unterhalb des minimalen Soft-Alerts oder von einem Wert unterhalb des minimalen Soft-<br>Alerts auf einen Wert oberhalb des maximalen Soft-Limits eingestellt werden. |  |  |
| Pressure Default                  | Grundeinstellung für die Verschlussdruckalarmgrenze.                                                                                                    |  |  |
| Pressure Display                  | Aktiviert bzw. deaktiviert das Drucksymbol in der Hauptanzeige.                                                                                                    |  |  |
| Purge Rate                        | Die zum Füllen verwendete Rate.                                                                                                    |  |  |
| Purge Volume Max                  | Das maximal erlaubte Füllvolumen.                                                                                                    |  |  |
| Purge Syringe Prompt              | Funktion zur Aufforderung des Benutzers, das Verlängerungsset vor dem Starten der Infusion zu<br>füllen.                                                                                                    |  |  |
| Bolus <sup>1</sup>                | Die Bolusfunktion kann auf MANUELL oder FREIHAND eingestellt werden.                                                                                                    |  |  |
| Bolus Rate Default <sup>1</sup>   | Der Vorgabewert der Bolusrate.                                                                                                    |  |  |
| Bolus Volume Default <sup>1</sup> | Der Vorgabewert des Bolusvolumens.                                                                                                    |  |  |
| кио                               | Ermöglicht die Aktivierung oder Deaktivierung der Venenoffenhalterate (KVO), mit der die Pumpe<br>arbeitet, wenn das Ende der Infusion (EOI) erreicht ist.                                                                                                    |  |  |
| KVO Rate                          | Stellt die Venenoffenhalterate (KVO) ein, mit der die Pumpe arbeitet, wenn das Ende der Infusion (EOI) erreicht ist.                                                                                                    |  |  |
| Near End of Infusion Time         | Verbleibende Zeit nach erster Warnung "Inf. bald beendet" bis Alarm "Ende der Infusion".                                                                                                    |  |  |
| End of Infusion %                 | Einstellung für das Ende der Infusion als Prozentsatz des Spritzenvolumens.                                                                                                    |  |  |
| Weight Default <sup>2</sup>       | Vorgabe des Patientengewichtes in kg.                                                                                                    |  |  |
| Weight Minimum <sup>2</sup>       | Das minimale Patientengewicht in kg. Dies ist ein Soft-Alert, der umgangen werden kann.                                                                                                    |  |  |
| Weight Maximum <sup>2</sup>       | Das maximale Patientengewicht in kg. Dies ist ein Soft-Alert, der umgangen werden kann.                                                                                                    |  |  |
| Age Default <sup>2</sup>          | Vorgabe des Patientenalters in Jahren.                                                                                                    |  |  |
| Age Minimum <sup>2</sup>          | Das Mindestalter in Jahren. Dies ist ein Soft-Alert, der umgangen werden kann.                                                                                                    |  |  |
| Age Maximum <sup>2</sup>          | Das Höchstalter in Jahren. Dies ist ein Soft-Alert, der umgangen werden kann.                                                                                                    |  |  |

### Allgemeine Pumpenkonfigurationen

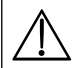

Das genehmigte Datenset enthält konfigurierbare Optionswerte für jedes Profil.

<sup>1</sup> Die Boluskonfigurationen werden nur dann verwendet, wenn die Alaris PK Plus Spritzenpumpe in der Betriebsart ml/h verwendet wird. Falls ein Medikament ausgewählt wird, werden die Konfigurationseinstellungen des Medikaments verwendet.

<sup>2</sup> Obgleich für Alter und Gewicht Soft-Limits und eine Vorgabe eingestellt werden können, ist die Auswahl ggf. durch Wirkstoff und Modell eingeschränkt.

### Alaris PK Editor Software - Master-Medikamente

Die folgenden Medikamenten-Optionen sind nur über die Alaris PK Editor Software (auf PC) konfigurierbar und werden von der Alaris PK Plus Spritzenpumpe übernommen, sobald ein Medikamentenname ausgewählt wird. Weitere Informationen zur Konfiguration der Profil-Medikamentenauswahl finden Sie in der Gebrauchsanweisung zur Alaris PK Editor Software (1000CH00016).

| TCI - Diese Optionen werden nur angezeigt, wenn mit dem ausgewählten Wirkstoff ein TCI-Modell assoziiert ist. |                                                                                                    |  |  |
|----------------------------------------------------------------------------------------------------|----------------------------------------------------------------------------------------------------|--|--|
| Clinical Trial Indicator                                                                                      | Muss aktiviert werden, damit die Alaris PK Plus Spritzenpumpe erkennt, dass ein ausgewähltes<br>Medikament/Modell unter der Verantwortung eines Arztes im Rahmen einer klinischen Erprobung<br>verwendet wird. Insbesondere bei publizierten Studien oder wenn die Packungsbeilage keine<br>Hinweise auf den ausgewähltenTCI-Modus gibt bzw. wenn die ausgewählten Parameter davon<br>abweichen. |  |  |
| TIVA Predictive Mode Only                                                                                     | Erlaubt für die Verwendung im voraussagendenTIVA-Modus ausschließlich Wirkstoffe mit assoziiertem TCI-Modell.                                                                                                    |  |  |
| Default Target Concentration                                                                                  | Die vorgegebene Zielkonzentration bei Auswahl eines Medikaments.                                                                                                    |  |  |
| Enable Effect Site Targeting                                                                                  | Aktiviert das Menü für die Wirkortkonzentration, sofern das mit dem Medikament assoziierte<br>Modell dies unterstützt.                                                                                                    |  |  |
| Enable Target Swapping                                                                                        | Aktiviert den Wechsel zwischen Plasma- und Wirkortkonzentration, sofern das mit dem Medikament assoziierte Modell beide Optionen unterstützt.                                                                                                    |  |  |
| Enable TIVA/TCI Switching                                                                                     | Aktiviert Wechsel zwischen TIVA- und TCI-Modus.                                                                                                    |  |  |
| Target Soft Alert Max                                                                                         | Zur Einstellung des maximalen Soft-Alerts für die Zielkonzentration.                                                                                                    |  |  |
| Default Decrement<br>Concentration                                                                            | Zur Einstellung der vorgegebenen Dekrementkonzentration.                                                                                                    |  |  |
| TIVA Induktionsparameter                                                                                      |                                                                                                    |  |  |
| Induction ON/OFF                                                                                              | Aktivierung/Deaktivierung des Induktionsbolus im TIVA-Protokoll.                                                                                                    |  |  |
| Dosing Units                                                                                                  | Die Induktionsdosiseinheit. Kann auf das Patientengewicht bezogen sein.                                                                                                    |  |  |
| Default Dose                                                                                                  | Die vorgegebene Induktionsdosis.                                                                                                    |  |  |
| Default Induction Time                                                                                        | Zur Einstellung der vorgegebenen Induktionszeit.                                                                                                    |  |  |
| Soft Alert Min                                                                                                | Induktionswert, unterhalb dessen eine Bestätigung zum Ignorieren des Soft-Alerts erforderlich ist.                                                                                                    |  |  |
| Soft Alert Max                                                                                                | Induktionswert, oberhalb dessen eine Bestätigung zum Ignorieren des Soft-Alerts erforderlich ist.                                                                                                    |  |  |
| Hard Limit Max                                                                                                | Die maximal mögliche Induktionsdosis.                                                                                                    |  |  |
| Pause After Induction                                                                                         | Aktivierung/Deaktivierung der Pause nach Induktion.                                                                                                    |  |  |
| TIVA Erhaltungsparameter                                                                                      |                                                                                                    |  |  |
| Dose Rate Units                                                                                               | Die Einheiten der Erhaltungsrate.                                                                                                    |  |  |
| Default Dose Rate                                                                                             | Die vorgegebene Erhaltungsdosis.                                                                                                    |  |  |
| Soft Alert Min                                                                                                | Erhaltungswert, unterhalb dessen eine Bestätigung zum Ignorieren des Soft-Alerts erforderlich ist.                                                                                                    |  |  |
| Soft Alert Max                                                                                                | Erhaltungswert, oberhalb dessen eine Bestätigung zum Ignorieren des Soft-Alerts erforderlich ist.                                                                                                    |  |  |
| Hard Alert Max                                                                                                | Die maximal mögliche Erhaltungsdosis.                                                                                                    |  |  |
| TIVA Bolusparameter                                                                                           |                                                                                                    |  |  |
| Bolus Type                                                                                                    | Bestimmt den Bolusbetrieb, falls erforderlich.                                                                                                    |  |  |
| Default Rate                                                                                                  | Die vorgegebene Bolusrate.                                                                                                    |  |  |
| Dosing Units                                                                                                  | Die Bolusdosiseinheit. Kann auf das Patientengewicht bezogen sein.                                                                                                    |  |  |
| Default Dose (nur FREIHAND)                                                                                   | Der vorgegebene Bolus.                                                                                                    |  |  |
| Soft Alert Min (nur FREIHAND)                                                                                 | Bolusdosiswert, unterhalb dessen eine Bestätigung zum Ignorieren des Soft-Alerts erforderlich ist.                                                                                                    |  |  |
| Soft Alert Max (nur FREIHAND)                                                                                 | Bolusdosiswert, oberhalb dessen eine Bestätigung zum Ignorieren des Soft-Alerts erforderlich ist.                                                                                                    |  |  |
| Hard Limit Max (nur FREIHAND)                                                                                 | Die maximal mögliche Bolusdosis.                                                                                                    |  |  |
| Verschluss-Alarme                                                                                             |                                                                                                    |  |  |
| Occlusion Alarm Pressure                                                                                      | Der vorgegebene Alarm-Verschlussdruck.                                                                                                    |  |  |
| Desensitise Threshold Rate                                                                                    | Die Infusionsrate, die bei Überschreitung im TCI-Modus eine Verschlusserkennung desensibilisiert.                                                                                                    |  |  |
| Konzentrationsgrenzen                                                                                         |                                                                                                    |  |  |
| Minimum Concentration                                                                                         | Die minimale Wirkstoffkonzentration.                                                                                                    |  |  |
| Maximum Concentration                                                                                         | Die maximale Wirkstoffkonzentration.                                                                                                    |  |  |

### Vorgabe Medikamenten Profilbibliothek

|                          | Diprivan 1 % | Diprivan 2 % | Remifentanil  | Remifentanil TIVA* | Sufentanil  |
|--------------------------|--------------|--------------|---------------|--------------------|-------------|
| Modell                   | Marsh        | Marsh        | Minto         | k. A.              | Gepts       |
| Min. Konzentration       | 10 mg/ml     | 20 mg/ml     | 20 µg/ml      | 20 µg/ml           | 0,2 μg/ml   |
| Max. Konzentration       | 10 mg/ml     | 20 mg/ml     | 50 μg/ml      | 250 µg/ml          | 5,0 μg/ml   |
| Induktion Vorgabe        | 1,0 mg/kg    | 1,0 mg/kg    | 1,0 µg/kg     | 1,0 μg/kg          | 0,15 μg/kg  |
| Induktion Soft Max       | 2,5 mg/kg    | 2,5 mg/kg    | 1,5 μg/kg     | 1,5 μg/kg          | 0,5 μg/kg   |
| Induktion Hard Max       | 4,0mg/kg     | 4,0mg/kg     | 2,0 µg/kg     | 2,0 µg/kg          | 2,0 μg/kg   |
| Induktionsszeit          | 30s          | 30s          | 45s           | 45s                | 45s         |
| Erhaltung Vorgabe        | 8 mg/kg/h    | 8 mg/kg/h    | 0,2 μg/kg/min | 0,2 μg/kg/min      | 0,1 μg/kg/h |
| Erhaltung Soft Max       | 14 mg/kg/h   | 14 mg/kg/h   | 1 μg/kg/min   | 1 μg/kg/min        | 1 μg/kg/h   |
| Erhaltung Hard Max       | 20 mg/kg/h   | 20 mg/kg/h   | 2 μg/kg/min   | 2 μg/kg/min        | 2 μg/kg/h   |
| Vorgabe Bolusrate        | 1.200 ml/h   | 600 ml/h     | 600 ml/h      | 600 ml/h           | 1.200 ml/h  |
| Vorgabe Bolus            | 1,0 mg/kg    | 1,0 mg/kg    | 1,0 μg/kg     | 1,0 μg/kg          | 0,15 µg/kg  |
| Bolus Soft Max           | 2,5 mg/kg    | 2,5 mg/kg    | 1,5 μg/kg     | 1,5 μg/kg          | 1,0 μg/kg   |
| Bolus Hard Max           | 5,0 mg/kg    | 5,0 mg/kg    | 2,0 μg/kg     | 2,0 μg/kg          | 2,0 μg/kg   |
| Vorgabe Zielkonz.        | 4,0 μg/ml    | 4,0 μg/ml    | 3,0 ng/ml     |                    | 0,15 ng/ml  |
| Zielkonz. Soft Max       | 10 µg/ml     | 10 μg/ml     | 8,0 ng/ml     |                    | 1,0 ng/ml   |
| Zielkonz. Hard Max       | 15 μg/ml     | 15 μg/ml     | 20 µg/ml      |                    | 2,0 ng/ml   |
| Dekrement-Konz.          | 1 μg/ml      | 1 μg/ml      | 1 ng/ml       |                    | 0,05 ng/ml  |
| Grenzwerte Infusionsrate | 1.200 ml/h   | 600 ml/h     | 1.200 ml/h    | 1.200 ml/h         | 1.200 ml/h  |

Die folgenden Medikamentenparameter sind in die Pumpe einprogrammiert.

\*Dieses Medikament hat kein assoziiertes Modell und kann daher nicht im TCI-Modus verwendet werden.

Die Vorgabewerte sind aus Publikationen und Expertenmeinungen abgeleitet und dienen ausschließlich als Referenz. Es wird empfohlen, dass vor dem Start der Infusion oder der Bestätigung eines geänderten Wertes alle Werte überprüft werden, um sicherzustellen, dass sie dem Klinikprotokoll entsprechen.

### Spezifikationen

### Infusionsspezifikationen

Die maximale Infusionsrate kann als Bestandteil der Konfiguration eingestellt werden.

| 0,1 ml/h - 150 ml/h  | 5-ml-Spritzen  |
|----------------------|----------------|
| 0,1 ml/h - 300 ml/h  | 10-ml-Spritzen |
| 0,1 ml/h - 600 ml/h  | 20-ml-Spritzen |
| 0,1 ml/h - 900 ml/h  | 30-ml-Spritzen |
| 0,1 ml/h - 1200 ml/h | 50-ml-Spritzen |

### Erhöhungsschritte der Infusionsrate:

| Ratenbereich<br>(ml/h) | Erhöhungsschritte bei einfachem<br>Drücken der Pfeiltaste (ml/h) | Erhöhungsschritte bei zweifachem<br>Drücken der Pfeiltaste (ml/h) |
|------------------------|------------------------------------------------------------------|-------------------------------------------------------------------|
| 0,10 bis 9,99          | 0,01                                                             | 0,10                                                              |
| 10,0 bis 99,9          | 0,1                                                              | 1,0                                                               |
| 100 bis 999            | 1                                                                | 10                                                                |
| 1000 bis 1200          | 10                                                               | 100                                                               |

Das Infusionsvolumenbereich beträgt 0,0 ml - 9990 ml.

### Bolusspezifikationen

Ausgewählte maximal mögliche Raten sind unten aufgeführt

| 150 ml/h  | 5-ml-Spritzen  |
|-----------|----------------|
| 300 ml/h  | 10-ml-Spritzen |
| 600 ml/h  | 20-ml-Spritzen |
| 900 ml/h  | 30-ml-Spritzen |
| 1200 ml/h | 50-ml-Spritzen |

Das vorgegebene Bolus-Volumen lässt sich ebenfalls im Rahmen der Konfiguration einstellen.

Minimum: 0,1 ml

- Maximum 100,0 ml
- In Schritten von 0,1 ml; Grundeinstellung 5,0 ml

Während die Funktion BOLUS werden die Druckalarmgrenzen vorübergehend auf den Höchstwert angehoben.

### Bolus Volume Accuracy\* (Bolusvolumengenauigkeit\*)

Ausgewählte maximal mögliche Raten sind unten aufgeführt

| Bolusvolumen | Typical<br>(Typisch) | Typical Maximum<br>(Typisches Maximum) | Typical Minimum<br>(Typisches Minimum) | Pump Specification<br>(Pumpenspezifikation) |
|--------------|----------------------|----------------------------------------|----------------------------------------|---------------------------------------------|
| 0,1 ml       | 1,9 %                | 6,2 %                                  | -7,3 %                                 | ±10 %                                       |
| 25 ml        | 0,2 %                | 0,5 %                                  | -0,1 %                                 | ±5 %                                        |

\* – Bei Verwendung einer BD Plastipak 50-ml-Spritze bei 5 ml/h unter normalen Bedingungen (95 % Konfidenz/95 % der Pumpen).

### Kritisches Volumen

Der maximale Bolus, der unter einem einfachen internen Fehlerfall gegeben werden kann, beträgt bei einer 50-ml-Spritze: Maximale Überinfusion - 0,87 ml

### Füllspezifikationen

Die Füllrate ist auf die maximale Rate für die jeweilige Spritze beschränkt und lässt sich im Rahmen der Konfiguration einstellen.

### 100 ml/h - 500 ml/h

Begrenzung des Füllvolumens: 0,5 ml - 5 ml.

Während der Funktion FÜLLEN aktiv ist, werden die Druckalarmgrenzen vorübergehend auf den Höchstwert angehoben.

### Rate wenn Spritze leer

Stopp, KVO (0,1 ml/h bis 2,5 ml/h) oder eingestellte Rate, falls niedriger als KVO.

### Alarm "Infusion bald beendet"

1 Minute - 15 Minuten vor dem Ende der Infusion oder bei 10 % des Spritzenvolumens, je nachdem, was später eintritt.

### Alarm "Spritze leer"

#### 0,1 % - 5 % des Spritzenvolumens.

#### Maximale Förderdruckgrenze

Höchster Alarmwert 1000 mmHg (Nominalwert bei L-10)

#### Verschlussgenauigkeit (% des Vollausschlags)\*

|             | Druck mmHg       |              |              |               |
|-------------|------------------|--------------|--------------|---------------|
|             | L-0 L-3 L-5 L-10 |              |              | L-10          |
|             | ca. 50 mmHg      | ca. 300 mmHg | ca. 500 mmHg | ca. 1000 mmHg |
| Temp. 23 °C | ±18 %            | ±21 %        | ±23 %        | ±28 %         |

\* - Bei Verwendung der gängigsten 50-ml-Spritzen unter Normalbedingungen (95 % Vertrauensintervall / 95 % der Pumpen).

Systemgenauigkeit (kontinuierliche ml/h und TIVA)

Volumetrisches Mittel +/- 2 % (Nominalwert)

Verändert sich bei: - Temperatur +/- 0,5 % (5 - 40 °C) Höchste Rate +/- 2,0 % (Raten > Spritzen-volumen/h z. B. > 50 ml/h bei einer 50-ml-Spritze.)

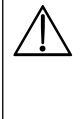

Achtung: Die Systemgenauigkeit beträgt normalerweise +/- 2 % des Volumens, gemessen nach der Trompetenkurventestmethode, wie sie in IEC60601-2-24 bei Raten von 1,0 ml/h (23 °C) und darüber definiert ist, wenn die Pumpe mit den empfohlenen Spritzen verwendet wird. Achtung: Die Genauigkeit des Infusionsvolumens kann bei Raten unter 1,0 ml/h beeinträchtigt sein. Unterschiede in Faktoren wie Größe und Kolbenkraft bei kompatiblen Spritzen können zu Schwankungen bei der Genauigkeit und den Trompetenkurven führen. Weitere Informationen hierzu finden Sie im Abschnitt "Trompetenkurven" in dieser Gebrauchsanweisung.

#### Elektrotechnische Klassifikation

Gerät der Klasse I. Dauerbetrieb, portabel

#### Batteriespezifikationen

Wiederaufladbare, versiegelte NiMH-Batterie. Wird automatisch geladen, wenn die Pumpe an das Stromnetz angeschlossen wird.

Der durchschnittliche Abschaltvorgang beträgt bei 5 ml/h und 23 ℃ ± 2 ℃ unter normalen Bedingungen 6 Stunden\*

\*5 Stunden 50 Minuten bei einem Konfidenzintervall von 95 %

Das Laden dauert 2<sup>1</sup>/<sub>2</sub> Stunden vom Entladungszustand bis 90 % Ladung.

Im TCI-Modus ermöglicht eine voll aufgeladene Batterie die Infusion von mindestens einer vollen Spritze.

#### Erhalt des Datenspeichers

Der elektronische Datenspeicher der Pumpe bleibt ohne Einschalten für mindestens 6 Monate erhalten.

Sicherungstyp 2 x T 1.25L250V

### Wechselstromversorgung

115/230 VAC, 50/60 Hz, 30 VA (bei maximalem Ladezustand), 10 VA (Minimalwert).

### Abmessungen

310 mm (B) x 121 mm (H) x 200 mm (T).

#### Gewicht

2,4 kg (ohne Netzkabel).

### Schutz vor Eindringen von Flüssigkeiten

IP32 – Geschützt gegen direktes Sprühwasser aus einer Neigung bis zu 15° gegen die Senkrechte und geschützt gegen feste Fremdkörper mit Durchmesser ab 2,5 mm.

Hinweis: IP33 gilt, wenn die Schutzvorrichtung, Teilenummer 1000SP01294, installiert ist.

### Alarmbedingungen

| Antrieb lose              | Verschluss                | Achtung Bedienen (Schwesternruf) |  |
|---------------------------|---------------------------|----------------------------------|--|
| Spritzenlage?             | Infusion bald beendet     | Spritze Leer                     |  |
| Batterie laden            | Batterie leer             | Netzausfall                      |  |
| Neue Rate nicht bestätigt | Interne Fehlfunktion      | Concentration not Permitted      |  |
| Dosis Über                | Zielwert Über             | Dosis Unter                      |  |
| Dosis Nicht Erlaubt       | Bolus Dosis Nicht Erlaubt | Rate Nicht Erlaubt               |  |
| Bolus Dosis Unter         | Bolus Dosis Über          | Gewicht Nicht Im Limit           |  |

### Umweltbedingungen

| Betriebstemperatur                               | 0 °C - +40 °C      |
|--------------------------------------------------|--------------------|
| Relative Luftfeuchte Betrieb                     | 20 % - 90 %        |
| Atmosphärischer Druck Lagerung                   | 700 hPa - 1060 hPa |
| Transport- und Lagerungstemperatur               | -30 °C - +50 °C    |
| Relative Luftfeuchte Transport & Lagerung        | 10 % - 95 %        |
| Atmosphärischer Druck Transport- und<br>Lagerung | 500 hPa - 1060 hPa |

*Elektrische/mechanische Sicherheit* Erfüllt IEC/EN60601-1 und IEC/EN60601-2-24.

### Leiter für Potentialausgleich

Die Funktion des Anschlusses für Potentialausgleich (Leiter) ist die Herstellung einer direkten Verbindung zwischen der Pumpe und der Potentialausgleichsschiene der Elektroinstallation. Zur Verwendung des Anschlusses für Potentialausgleich schließen Sie den Potentialausgleichsanschluss der Pumpe an die Potentialausgleichsschiene der Elektroinstallation an.

Elektromagnetische Verträglichkeit -

Erfüllt IEC/EN60601-1-2 und IEC/EN60601-2-24.

## Kompatible Spritzen

Die Pumpe ist kalibriert und beschriftet zur Verwendung mit Luer lock-Einmalspritzen. Verwenden Sie nur die Größen und Spritzenfabrikate, die im Pumpendisplay angegeben werden. Die vollständige Liste der zulässigen Spritzenmodelle richtet sich nach der Softwareversion der Pumpe.

|                                | 5 ml                  | 10 ml                 | 20 ml                 | 30 ml    | 50 ml                 |
|--------------------------------|-----------------------|-----------------------|-----------------------|----------|-----------------------|
| IVAC™                          |                       |                       |                       |          | ✓                     |
| AstraZeneca <sup>™</sup> *     |                       |                       |                       |          | ✓                     |
| B Braun Omnifix <sup>™</sup> * | <ul> <li>✓</li> </ul> | ✓                     | <ul> <li>✓</li> </ul> | <b>√</b> | ✓                     |
| B Braun Perfusor™*             |                       |                       | ✓                     |          | ✓                     |
| BD Perfusion*                  |                       |                       |                       |          | ✓                     |
| BD Plastipak <sup>™</sup> *    | ~                     | ✓                     | ✓                     | ✓        | ✓                     |
| BD Precise <sup>™</sup> *      |                       |                       | ✓                     |          | ✓                     |
| Codan™*                        |                       | ✓                     | ✓                     | ✓        | ~                     |
| Codan Perfusion*               |                       |                       |                       |          | $\checkmark$          |
| Fresenius Injectomat*          |                       | ✓                     |                       |          | ✓                     |
| Monoject <sup>™2*</sup>        | <ul> <li>✓</li> </ul> | ✓                     | <ul> <li>✓</li> </ul> | ✓        | ✓                     |
| Pentaferte*                    | ~                     | ✓                     | ✓                     |          | ✓                     |
| Rapiject <sup>1*</sup>         |                       |                       |                       |          | <ul> <li>✓</li> </ul> |
| Terumo™*                       | <ul> <li>✓</li> </ul> | <ul> <li>✓</li> </ul> | <ul> <li>✓</li> </ul> | ✓        | <ul> <li>✓</li> </ul> |

<sup>1</sup> - Die Rapiject 50-ml-Spritze ist eine spezielle Spritze mit einem besonders großen Durchmesser. Um einem versehentlichen Herausziehen der Spritze vorzubeugen, stellen Sie sicher, dass die Infusionsleitung immer durch den Infusionsleitungshaken gesichert wird (siehe Abschnitt "Einlegen einer Spritze").

<sup>2</sup> - Ξ TYCO / Healthcare KENDALL - MONOJECT.

Zur Minimierung des Risikos einer falschen Bestätigung des Spritzentyps wird empfohlen, dass nur Spritzentypen in der Pumpe gespeichert werden, die im Krankenhaus verfügbar sind.

CareFusion hat in der Tabelle "Kompatible Spritzen" eine Reihe von Spritzen angegeben. CareFusion kann keine Garantie für die beständige Systemgenauigkeit bei Verwendung dieser kompatiblen Spritzen\* geben, da die Hersteller systemgenauigkeitsrelevante Spritzenspezifikationen ohne vorherige Ankündigung ändern können.

In Übereinstimmung mit den oben angegebenen Bestimmungen können BP Luer-Lock-Spritzen als BD Plastipak-Spritze bestätigt werden, da sie sich bezüglich der Größe kaum unterscheiden.

CareFusion übernimmt keine Haftung für jedwede Schäden, einschließlich direkter, indirekter, spezieller oder beiläufig entstandener Schäden oder Folgeschäden, die aus oder in Verbindung mit der Verwendung von Spritzen, die nicht in der Tabelle "Kompatible Spritzen" aufgeführt sind, entstehen.

### Zubehör

### Alaris Gateway Workstation

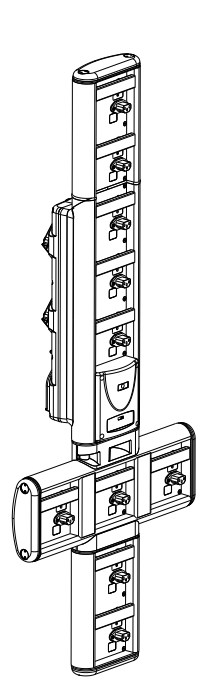

| Produkt SKU              | 80203UNS0y-xx               |  |
|--------------------------|-----------------------------|--|
| Eingangsspannung         | 115/230 VAC, ~50/60 Hz      |  |
| Elektrische Leistung     | 460 VA (maximal)            |  |
| Schutz vor Stromschlägen | Klasse 1                    |  |
| Klassifizierung          | Dauerbetrieb                |  |
| Stromzufuhr an die Pumpe | 115/230 V, ~50/60 Hz, 60 VA |  |

### Alaris DS Docking Station

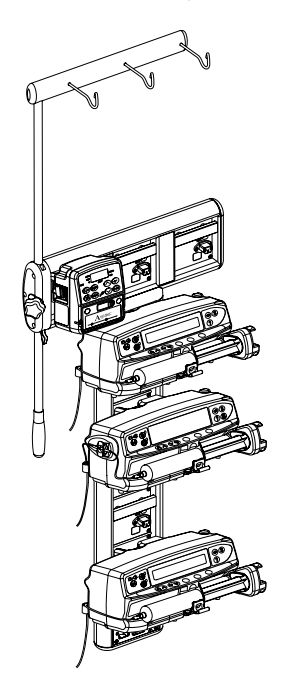

Produkt SKU80283UNS00-xxEingangsspannung230 V Wechselstrom, 50 oder 60 HzElektrische Leistung500 VASchutz vor StromschlägenKlasse 1KlassifizierungDauerbetriebStromzufuhr an die Pumpe20 VA, max. 230 V, 50/60 Hz

y = Anschlussoption – 1, 2 oder 3 xx = Konfiguration

## Kompatible Infusionsleitungen

Die Pumpe verwendet Standard-Einmal-Infusionsleitungen und Spritzen mit Luer lock-Konnektoren zur Verwendung mit Spritzenpumpen. Es liegt in der Verantwortung des Anwenders sicherzustellen, dass nur die von CareFusion empfohlenen Produkte zur Anwendung kommen.

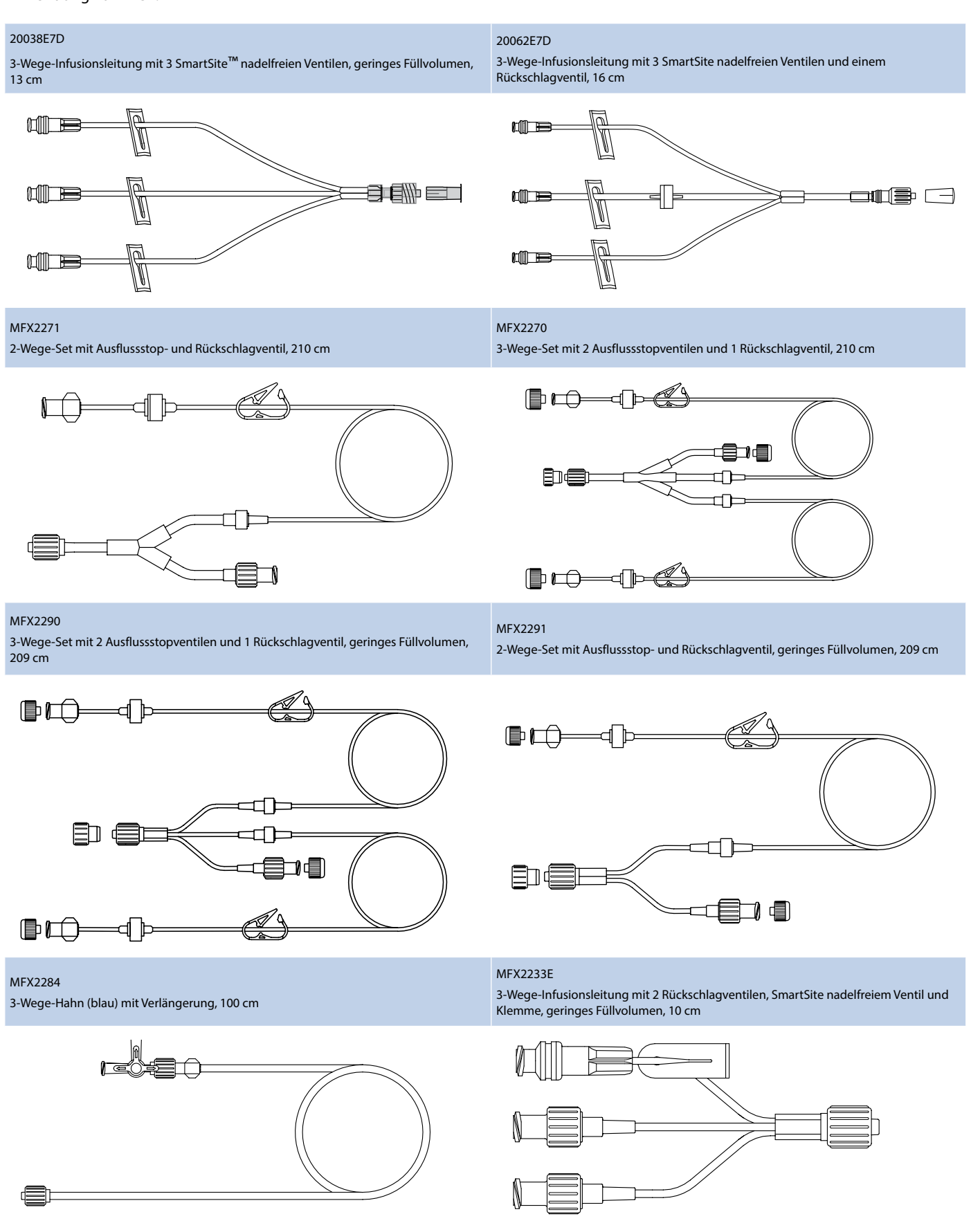

### Alaris™ PK Plus Spritzenpumpe MK4 Kompatible Infusionsleitungen

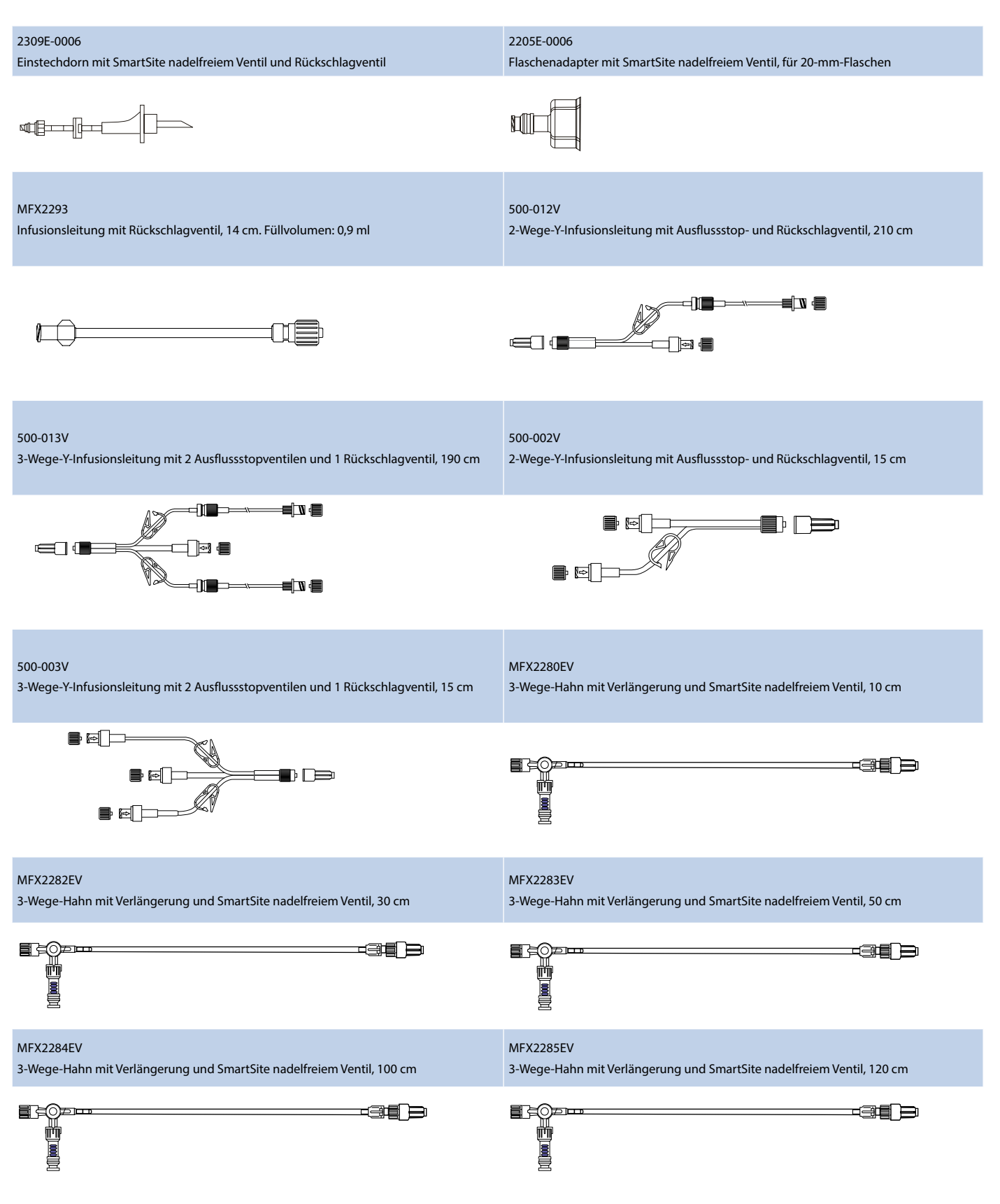

| PB-G40710<br>Polyethylenbeschichtete Infusionsleitung (geringe Ad-/Absorption) mit Klemme, 100 cm                                                                                                    |  |  |
|----------------------------------------------------------------------------------------------------|--|--|
|                                                                                                    |  |  |
| PB-G40715<br>Polyethylenbeschichtete Infusionsleitung (geringe Ad-/Absorption) mit Klemme, 150 cm                                                                                                    |  |  |
|                                                                                                    |  |  |
| PB-G40720<br>Polyethylenbeschichtete Infusionsleitung (geringe Ad-/Absorption) mit Klemme, 200 cm                                                                                                    |  |  |
|                                                                                                    |  |  |
| G40615K<br>Polyethylenbeschichtete Infusionsleitung (geringe Ad-/Absorption), 150 cm                                                                                                    |  |  |
|                                                                                                    |  |  |
| G40215K<br>Lichtgeschützte, gelbe Infusionsleitung, PVC, 150 cm                                                                                                    |  |  |
| ₽C <u>}</u>                                                                                                    |  |  |
| 30262E-0006<br>Infusionsleitung mit 2 SmartSite nadelfreien Ventilports, 102 cm                                                                                                    |  |  |
|                                                                                                    |  |  |
| G40015<br>Standard-Infusionsleitung, PVC, 150 cm.<br>Füllvolumen: 2,6 ml                                                                                                    |  |  |
|                                                                                                    |  |  |
| G40020B<br>Standard-Infusionsleitung, PVC, 200 cm.<br>Füllvolumen:1,4 ml                                                                                                    |  |  |
|                                                                                                    |  |  |
| G40320V<br>Lichtgeschützte, weiße Infusionsleitung, PVC, 200 cm.<br>Füllvolumen: 1,4 ml                                                                                                    |  |  |
|                                                                                                    |  |  |
| G40620K<br>Polyethylen-Infusionsleitung, 200 cm.<br>Füllvolumen: 1,8 ml                                                                                                    |  |  |
|                                                                                                    |  |  |
| Informationen zur Verfügbarkeit erhalten Sie von einer CareFusion, Alaris Products Vertretung in Ihrer Nähe. Es werden ständig neue Infusionsleitungen für unsere Kunden entwickelt.                                                         |  |  |
| <ul> <li>Es empfiehlt sich, die Infusionsleitungen entsprechend den Angaben in der Gebrauchsanweisung zu wechseln.</li> <li>Lesen Sie die den Infusionsleitungen beiliegenden Gebrauchsanweisungen vor Gebrauch aufmerksam durch.</li> </ul> |  |  |

Diese Zeichnungen sind nicht maßstabsgetreu.

### Wartung

### Routinewartung

Damit diese Pumpe in angemessenen Betriebszustand bleibt, ist es wichtig, sie sauber zu halten und die nachfolgend beschriebenen Routinewartungsarbeiten durchzuführen.

| Intervall                                                              | Routine-Wartungsprozedur                                                                                                    |
|------------------------------------------------------------------------|----------------------------------------------------------------------------------------------------|
| Gemäß den krankenhausinternen<br>Richtlinien                           | Die Außenflächen der Pumpe vor und nach längerer Aufbewahrung gründlich reinigen.                                                                          |
| Bei jeder Verwendung                                                   | 1. Überprüfen Sie den Netzstecker und das Stromkabel auf Beschädigungen.                                                                                   |
|                                                                        | 2. Überprüfen Sie das Gehäuse, das Tastenfeld und die Spritzenkolbenhalterung auf Schäden.                                                                 |
|                                                                        | 3. Prüfen Sie, ob der Selbsttest beim Einschalten ordnungsgemäß durchgeführt wird.                                                                         |
| Vor der Übergabe der Pumpe an einen<br>neuen Patienten und nach Bedarf | Reinigen Sie die Pumpe mit einem fusselfreien Tuch, das mit warmem Wasser und einer<br>üblichen Desinfizierungs- bzw. Reinigungslösung angefeuchtet wurde. |

Nehmen Sie die Pumpe nach einem Sturz, bei Beschädigung, übermäßiger Feuchtigkeit oder hohen Temperaturen unverzüglich außer Betrieb und lassen Sie sie durch einen qualifizierten Servicetechniker prüfen.

Jegliche vorbeugende Wartung und Reparatur sowie alle damit verbundenen Tätigkeiten sind an einem entsprechenden Arbeitsplatz gemäß den bereitgestellten Informationen durchzuführen. CareFusion haftet nicht, wenn eine dieser Tätigkeiten entgegen den Anweisungen in dem von CareFusion bereitgestellten Informationsmaterial durchgeführt werden sollte. Anweisungen für die vorbeugende Wartung und Reparatur finden Sie im Technischen Wartungshandbuch.

Jegliche vorbeugende Wartung und Reparatur sowie alle damit verbundenen Tätigkeiten dürfen nur von qualifizierten Servicetechnikern unter Bezugnahme auf das Technische Wartungshandbuch durchgeführt werden.

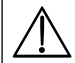

Angaben zur Kalibrierung entnehmen Sie bitte dem Technischen Wartungshandbuch. Bei den Maßeinheiten, die bei der Kalibrierung verwendet werden, handelt es sich um SI-Einheiten (Système International d'unités).

### Batteriebetrieb

Die interne, wiederaufladbare Batterie ermöglicht die Fortsetzung des Betriebs, wenn kein Netzstrom verfügbar ist, z. B. beim Transport von Patienten oder bei Stromausfall. Die durchschnittliche Batterieentladezeit beträgt bei 5 ml/h und 20 °C unter normalen Bedingungen 6 Stunden\*. Vom Alarm wegen niedrigen Batteriestands bis zur 90-prozentigen Aufladung dauert es ca. 2,5 Stunden, nachdem die Pumpe wieder an das Stromnetz angeschlossen wurde. Dabei ist es unerheblich, ob die Pumpe läuft oder nicht.

Bei der Batterie handelt es sich um eine wartungsfreie, versiegelte Nickel-Metall-Hydrid-Batterie, die keine Routinewartung benötigt. Für einen optimalen Betrieb sollten Sie jedoch darauf achten, dass die Batterie nach jeder vollen Entladung, vor der Lagerung und regelmäßig in Abständen von 3 Monaten während der Lagerung vollständig aufgeladen wird.

Es wird empfohlen, die Batterie nur von einem qualifizierten Servicetechniker auswechseln zu lassen und nur von CareFusion empfohlene Batterien zu verwenden. Weitere Informationen zum Auswechseln der Batterie finden Sie im *Technischen Wartungshandbuch*.

Der in dieser Alaris Spritzenpumpe verwendete Akku wird von CareFusion hergestellt und enthält eine urheberrechtlich geschützte Leiterplatte, die speziell für die Alaris Spritzenpumpe entwickelt wurde und in Verbindung mit der Alaris Spritzenpumpen-Software die Batterienutzung, -ladung und -temperatur steuert. Jegliche Verwendung von Akkus in der Alaris Spritzenpumpe, die nicht von CareFusion hergestellt wurden, erfolgt auf Ihr eigenes Risiko. CareFusion gibt keinerlei Garantie auf oder Zustimmung für Akkus, die nicht von CareFusion hergestellt wurden. CareFusions Produktgarantie gilt nicht, wenn die Alaris Spritzenpumpe aufgrund der Verwendung eines nicht von CareFusion hergestellten Akkus Schäden, vorzeitige Abnutzungserscheinungen oder Funktionsstörungen aufweist oder anderweitig fehlerhaft arbeitet.

\*95 % niedrigeres Konfidenzintervall von 5 Stunden und 50 Minuten

### Reinigung und Lagerung

Reinigen Sie die Pumpe, bevor Sie sie bei einem neuen Patienten verwenden und regelmäßig während des Gebrauchs durch Abwischen mit einem fusselfreien Tuch, das leicht mit warmen Wasser und einer empfohlenen Standard-Desinfektions- bzw. Reinigungslösung angefeuchtet ist. Folgende Arten von Desinfektionsmitteln dürfen nicht verwendet werden:

- Desinfektionsmittel, die Metall korrodieren lassen, darunter:
  - NaDcc (z. B. "Presept"),
  - Hypochlorite (z. B. "Chlorasol"),
  - Aldehyde (z. B. "Cidex"),
  - Kationische Mittel zur Behandlung von Oberflächen >1% (z. B. Benzalkoniumchlorid).
  - Alkohol-/Chemikaliengemisch mit kationischen Tensiden > 1 % Chlorkohlenwasserstoffe (wie z. B. Amberclens)
- Die Verwendung iodhaltiger Substanzen (z. B. "Betadin") kann eine Verfärbung des Gerätegehäuses hervorrufen.
- Bei Reinigung der Plastikteile mit Isopropylalkohol in konzentrierter Form können diese zerstört werden.

| Marka                        | Konzontration |  |
|------------------------------|---------------|--|
| Empfohlene Reinigungsmittel: |               |  |

| Marke     | Konzentration |  |
|-----------|---------------|--|
| Hibiscrub | 20 % (v/v)    |  |
| Virkon    | 1 % (w/v)     |  |

Folgende Produkte wurden für die Verwendung mit der Pumpe getestet und für geeignet befunden, sofern sie in Übereinstimmung mit den Richtlinien des Herstellers verwendet werden.

- Warmes Seifenwasser
- Mildes Reinigungsmittel in Wasser
- 40% iger Isopropylalkohol in Wasser
- Chlor-Clean
- Hibiscrub
- Tristel Fuse-Beutel
- Tristel Trio-Tüchersystem
- Tuffie 5-Tuch
- Virkon Desinfektionsmittel

Schalten Sie die Pumpe vor dem Reinigen immer AUS und trennen Sie sie vom Stromnetz. Achten Sie darauf, dass niemals Flüssigkeit in das Gehäuse gerät und sich keine Flüssigkeit auf der Pumpe ansammelt. Verwenden Sie keine aggressiven Reinigungsmittel, da diese die Oberfläche der Pumpe beschädigen können. Führen Sie keine Dampfsterilisation oder Sterilisation mit Ethylenoxid durch und tauchen Sie diese Pumpe nicht in Flüssigkeiten ein. Wenn sie sichtbare Schäden oder Risse am Gehäuse aufweist, reinigen Sie die Pumpe nicht. Nehmen Sie die Pumpe unverzüglich außer Betrieb, und lassen Sie sie durch einen qualifizierten Servicetechniker prüfen.

Spritze und Infusionssets sind Einwegartikel und müssen laut den Anweisungen der Hersteller nach einmaliger Verwendung entsorgt werden.

Wenn die Pumpe längere Zeit gelagert werden soll, muss sie zuerst gereinigt und die interne Batterie vollständig aufgeladen werden. Lagern Sie die Pumpe in einer sauberen, trockenen Umgebung bei Zimmertemperatur und, falls verfügbar, zum Schutz in der Originalverpackung.

Führen Sie alle 3 Monate während der Lagerung die im Technischen Wartungshandbuch beschriebenen Funktionstests durch und achten Sie darauf, dass die interne Batterie vollständig aufgeladen ist.

### Entsorgung

### Hinweise zur Entsorgung von Altgeräten & elektronischer Ausrüstung

Dieses 🔀 Zeichen auf dem Produkt und/oder auf der Begleitdokumentation bedeutet, dass Altgeräte und gebrauchte elektronische Produkte nicht mit den üblichen Siedlungsabfällen entsorgt werden dürfen.

Wenn Sie Altgeräte und elektronische Ausrüstung entsorgen möchten, wenden Sie sich bitte an eine Niederlassung von CareFusion oder einen unserer Vertriebspartner.

Die sachgerechte Entsorgung dieses Produktes trägt dazu bei, wertvolle Ressourcen zu erhalten und mögliche schädliche Auswirkungen auf die menschliche Gesundheit und die Umwelt, die möglicherweise infolge unsachgemäßer Abfallentsorgung entstehen können, zu verhindern.

### Hinweise zur Abfallentsorgung in Ländern außerhalb der Europäischen Union

Dieses Symbol 🕅 gilt nur in der Europäischen Union. Das Produkt muss unter Beachtung von Umweltfaktoren entsorgt werden. Um Risiken oder Gefahren zu vermeiden, entfernen Sie die interne, wiederaufladbare Batterie und die Nickel-Metall-Hydrid-Batterie von der Steuerplatine und entsorgen Sie sie entsprechend den örtlichen Vorschriften Ihres Landes. Alle anderen Komponenten können auf übliche Art und Weise sicher entsorgt werden.

### Überprüfungsprotokoll für die sicherheitstechnische Kontrolle nach §6 MPBetreibV (alle 24 Monate)

Zusätzlich zu der von CareFusion, Alaris Products empfohlenen Routinewartung ist eine STK in den Ländern Deutschland, Österreich und Schweiz durchzuführen. Überprüfungsprotokoll für die sicherheitstechnische Kontrolle nach §6 MPBetreibV (alle 24 Monate).

| IdentNr.: |                                          |                                                                                                    | Station    | :      |
|-----------|------------------------------------------|----------------------------------------------------------------------------------------------------|------------|--------|
| Bet       | reiber :                                 |                                                                                                    |            |        |
| Ge        | rät nach MPG:                            | Infusionsspritzenpumpe 2b                                                                                                    |            |        |
| Ge        | Gerätetyp : Alaris PK Plus               |                                                                                                    |            |        |
| Sof       | Softwarestand:                           |                                                                                                    |            |        |
|           |                                          |                                                                                                    | in Ordnung | Defekt |
| 1.        | SICHTPRÜFUN                              | G                                                                                                    |            |        |
|           | 1.1 Überprüfu                            | ng auf mech. Beschädigungen                                                                                                    | Х          |        |
|           | 1.2 Prüfung de                           | r Spritzenklemme und Kolbenfixierung                                                                                                    | Х          |        |
|           | 1.3 Netzansch                            | luss, Netzkabel, Sicherung                                                                                                    | Х          |        |
|           | 1.4 Einmalartil                          | cel                                                                                                    | Х          |        |
| 2.        | PRÜFUNG DER                              | FUNKTIONSFÄHIGKEIT                                                                                                    |            |        |
|           | 2.1 Prüfung de                           | er Alarme                                                                                                    |            |        |
|           | 2.1.1                                    | ALARM ANTRIEB LOSE                                                                                                    | Х          |        |
|           | 2.1.2                                    | ALARM SPRITZENLAGE (Plunger Sensor)                                                                                                    | Х          |        |
|           | 2.1.3                                    | ALARM SPRITZENLAGE (Spritzendurchmesser)                                                                                                    | Х          |        |
|           | 2.1.4                                    | ALARM VERSCHLUSS                                                                                                    | Х          |        |
|           | 2.1.5                                    | WARNHINWEIS INFUS. BALD BEENDET                                                                                                    | Х          |        |
|           | 2.1.6                                    | ALARM SPRITZE LEER                                                                                                    | Х          |        |
|           | 2.1.7                                    | WARNHINWEIS NETZAUSFALL (konfigurationsbedingt)                                                                                                    | Х          |        |
|           | 2.1.8                                    | WARNHINWEIS ZIV FERTIG                                                                                                    | Х          |        |
|           | 2.1.9                                    | ALARM ACHTUNG BEDIENEN "3 Pieptöne"                                                                                                    | Х          |        |
|           | 2.1.10                                   | WARNHINWEIS NEUE RATE NICHT BESTÄTIGT (konfig. Titration)                                                                                                    | Х          |        |
|           | 2.2 Prüfung de                           | er Selbsttestroutine ( Code 123 )                                                                                                    | Х          |        |
|           | 2.3 Akkubetrie                           | b                                                                                                    | Х          |        |
|           | 2.4 Prüfung de                           | es Schwesternrufanschlusses (konfigurationsbedingt)                                                                                                    | Х          |        |
| 3.        | MESSUNG DEF                              | AUSGANGSPARAMETER                                                                                                    |            |        |
|           | 3.1 Förderrate<br>Meßuhr TG<br>min 27.01 | n Überprüfung 200 ml/Std, +/-2% (volumetrisch/gravimetrisch)Alternativ:<br>i 0000TG00080, Rate 200 ml/h, BD Plastipak 15 mm auf der Uhr zwischen 2<br>sek. und 2 min 30.59 sek. | Х          |        |
|           | 3.2 Messung d<br>Meßuhr 00<br>50 ml      | es mechanischen Abschaltdruckes (L3 – 300 mmHg $\pm$ 21%) Alternativ: 00TG00020, 100 ml/h, 3.0 kgF $\pm$ 0.3 bei Stufe 3 Einstellung auf BD Plastipak                           | Х          |        |
| 4.        | PRÜFUNG DER                              | ELEKTRISCHEN SICHERHEIT                                                                                                    |            |        |
| Ele       | ktrische Messur                          | ngen nach IEC 601-1 1988 (EN60601-1: 1993)                                                                                                    |            |        |
|           | 4.1 Gehäuseat                            | sleitstrom < 0.1 mA                                                                                                    | mA         |        |
|           | 4.2 Erdableitst                          | rom < 0.5 mA                                                                                                    | mA         |        |
|           | 4.3 Schutzleite                          | erwiderstand < 0.2 $\Omega$                                                                                                    | Ω          |        |
| 5.<br>VEl | AKTUALISIERU<br>RWENDETE PRÜ             | NG DER WARTUNGSDATEN ÜBER CODE 376<br>FGERÄTE                                                                                                    |            |        |
| PR        | JFKOFFER FÜR                             |                                                                                                    |            |        |
| DR        |                                          | 0000TG00020 oder 0000TG00200                                                                                                    |            |        |
| ME        | SSUHR 0000TG                             | UUU8U, STOPPUHK (Kalibrierte)                                                                                                    |            |        |
| AB        |                                          | 11: Gerat ist voll funktionsfahig und ohne Mangel                                                                                                    |            |        |
| Bei       | nerkung: Es dü                           | rten nur zugelassene Einmalartikel verwendet werden!                                                                                                    |            |        |

Unterschrift:

Datum:

### Verschlussdruckgrenzen

Die Zeit bis zum Alarm nach einem Verschluss beträgt weniger als 30 Minuten bei Infusionsraten von 1 ml/h und erhöht sich entsprechend den gewählten Abschaltdruckstufen.

In den folgenden Diagrammen werden die typischen Werte für den Zeitraum bis zum Alarm und das Bolusvolumen gezeigt, die im Fall eines Verschlusses erwartet werden können, wenn die BD Plastikpak 50-ml-Spritze mit einer G40020B Standardinfusionsleitung verwendet wird.

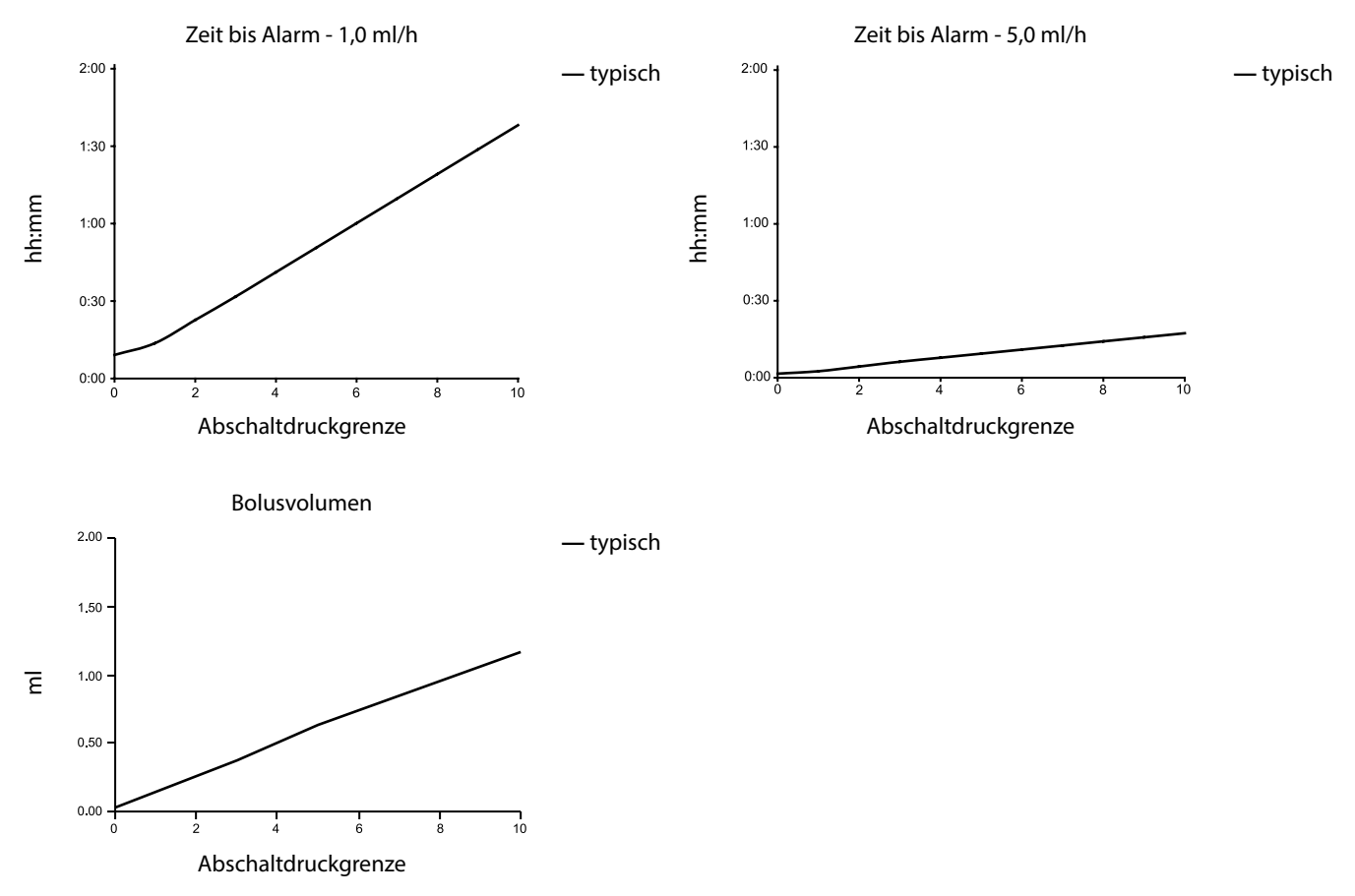

Tests mit niedrigen Alarmwerten können sofort zum Alarm führen - die Kraft bei diesen Werten liegt normalerweise unterhalb der Reibung in der Spritze (ohne zusätzlichen Druck durch Flüssigkeit). Die Folge ist, dass der Druck aufgrund der niedrigen Kräfte unterhalb des nominellen angegebenen Verschlussdrucks liegt.

## IrDA, RS232- und Schwesternruf-Spezifikationen

### IrDA / RS232/ Schwesternruf-Funktion

Die Funktion IrDA (bzw. RS232 / Schwesternruf) ist eine Funktion der Alaris Spritzenpumpe, die den Anschluss der Pumpe an einen PC oder eine andere Alaris Spritzenpumpe ermöglicht. Dadurch können Daten zwischen der Alaris Spritzenpumpe und einem PC oder einer anderen Alaris Spritzenpumpe ausgetauscht werden.

Die Schwesternrufschnittstelle hat ein "remote backup" des internen akustischen Alarms. Sie sollten sich nicht darauf verlassen, dass diese Fernüberwachung den internen Alarm vollständig ersetzt.

Weitere Informationen über die RS232-Schnittstelle finden Sie im Technischen Wartungshandbuch. Da es möglich ist, die Spritzenpumpe mit Hilfe der RS232-Schnittstelle in einiger Entfernung von der Pumpe und damit vom Patienten zu überwachen, muss die Pumpe über die Software, die auf dem Computerkontrollsystem verwendet wird, gesteuert werden.

Die Kontrolle der Eignung jeglicher Software im klinischen Bereich zur Steuerung oder zum Empfang von Daten von der Pumpe obliegt dem Systemnutzer. Diese Software muss eine Erkennung von Unterbrechungen oder anderen Fehlern im RS232-Kabel beinhalten. Das Protokoll wird detailliert im Technischen Wartungshandbuch beschrieben und dient nur der allgemeinen Information.

Alle angeschlossenen analogen und digitalen Komponenten müssen die Norm EN60950 für die Datenverarbeitung und EN60601 für medizinische Geräte erfüllen. Jeder, der zusätzliche Geräte an den Signaleingang oder -ausgang anschließt, ist ein Systemkonfigurator und verantwortlich dafür, dass die Anforderungen der Systemnorm EN60601-1-1 erfüllt werden.

#### IrDA

| Baudrate   | 115,2 kBaud   |
|------------|---------------|
| Start-Bits | 1 Start-Bit   |
| Daten-Bits | 8 Daten-Bits  |
| Parität    | Keine Parität |
| Stopp-Bits | 1 Stopp-Bit   |

### RS232/Schwesternrufanschlussdaten

### Schwesternruf-Spezifikationen -

|                              | 1                                                                                           |                                          |  |
|------------------------------|---------------------------------------------------------------------------------------------|------------------------------------------|--|
| Anschluss                    | Typ D - 9 Pin                                                                               |                                          |  |
| TXD/RXD                      | EIA RS232-C Standard                                                                        |                                          |  |
| TXD Ausgangsspannungsbereich | Minimum: -5 V (mark), +5 V (space)                                                          | )                                        |  |
|                              | Typischerweise: -7 V (mark), +7 V (s                                                        | space) bei 3 k $\Omega$ Last gegen Erde  |  |
| RXD Eingangsspannungsbereich | -30 V - +30 V max.                                                                          |                                          |  |
| RXD Eingangsschwellenwerte   | Niedrig: 0,6 V Minimum                                                                      |                                          |  |
|                              | Hoch: 3,0 V Maximum                                                                         |                                          |  |
| RXD Eingangswiderstand       | 3 kΩ minimum                                                                                |                                          |  |
| Aktivieren                   | Aktiv, Niedrig: -7 V bis -12 V                                                              | anaist dan isaliartan DC222, Cabalturais |  |
|                              | Aktiv, Hoch: +7 V bis +12 V                                                                 | speist den isolierten RS232- Schaltkreis |  |
|                              | Inaktiv: Fließend/offener Kreis, ermöglicht Abschalten des isolierten RS232- Schaltkreises. |                                          |  |
| Isolieranschluss/Pumpe       | 1,5 kV (Gleichstrom oder Wechselstromspitze)                                                |                                          |  |
| Baudrate                     | 115,2 kBaud                                                                                 |                                          |  |
| Start-Bits                   | 1 Start-Bit                                                                                 |                                          |  |
| Daten-Bits                   | 8 Daten-Bits                                                                                |                                          |  |
| Parität                      | Keine Parität                                                                               |                                          |  |
| Stopp-Bits                   | 1 Stopp-Bit                                                                                 |                                          |  |
| Schwesternruf                | Pins 1, 8 + 9, 30 VDC, 1 A Nennstrom                                                        |                                          |  |

Typische Anschlussdaten -

- 1. Schwesternruf normal geschlossen (NC C)
- 2. Ausgang Datenübertragung (TXD)
- 3. Eingang empfangene Daten (RXD)
- 4. Stromversorgung (DSR)
- 5. Erde (GND)
- 6. Nicht verwendet
- 7. Stromversorgung (CTS)
- 8. Schwesternruf normal offen (NC O)
- 9. Schwesternruf Nullleiter (NC COM)

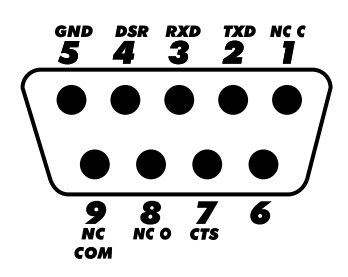

## Trompetenkurven & Anlaufkurven

Bei dieser Pumpe führen, wie bei allen Infusionssystemen, die Bewegung des Pumpenmechanismus und Variationen bei den einzelnen Spritzen zu kurzfristigen Schwankungen bei der Systemgenauigkeit.

Die folgenden Kurven zeigen das typische Verhalten des Systems auf zwei Arten: 1) die Verzögerung beim Anlaufen der Flüssigkeit, wenn die Infusion beginnt (Anlaufkurven), und 2) die Genauigkeit der Flüssigkeitsabgabe über verschiedene Zeiträume wird gemessen (Trompetenkurven).

Die Anlaufkurven stellen den kontinuierlichen Fluss im Verhältnis zur Betriebsdauer beim Start der Infusion dar. Sie zeigen die Verzögerung zu Beginn der Infusion aufgrund mechanischer Faktoren und bieten eine optische Darstellung der Gleichförmigkeit. Die Trompetenkurven stammen aus der zweiten Stunde dieser Daten. Die Tests wurden entsprechend der Norm IEC601-2-24 durchgeführt.

Die Trompetenkurven sind nach ihrer charakteristischen Form benannt. Sie zeigen den Durchschnitt aus diskreten Daten über bestimmte Zeiträume oder "Beobachtungsfenster", nicht kontinuierliche Daten über die Betriebsdauer. Über lange Beobachtungsfenster hinweg haben kurzzeitige Schwankungen nur geringe Auswirkungen auf Genauigkeit, wie im flachen Teil der Kurve zu sehen ist. Wenn das Beobachtungsfenster reduziert wird, haben kurzzeitige Schwankungen größere Auswirkungen, wie am "Mund" der Trompete zu sehen ist.

Die Kenntnis der Systemgenauigkeit über verschiedene Beobachtungsfenster kann von Interesse sein, wenn bestimmte Medikamente verabreicht werden. Kurzzeitige Schwankungen der Ratengenauigkeit können je nach Halbwertszeit des infundierten Medikaments klinische Bedeutung haben, daher kann der klinische Effekt nicht nur durch die Trompetenkurven allein bestimmt werden.

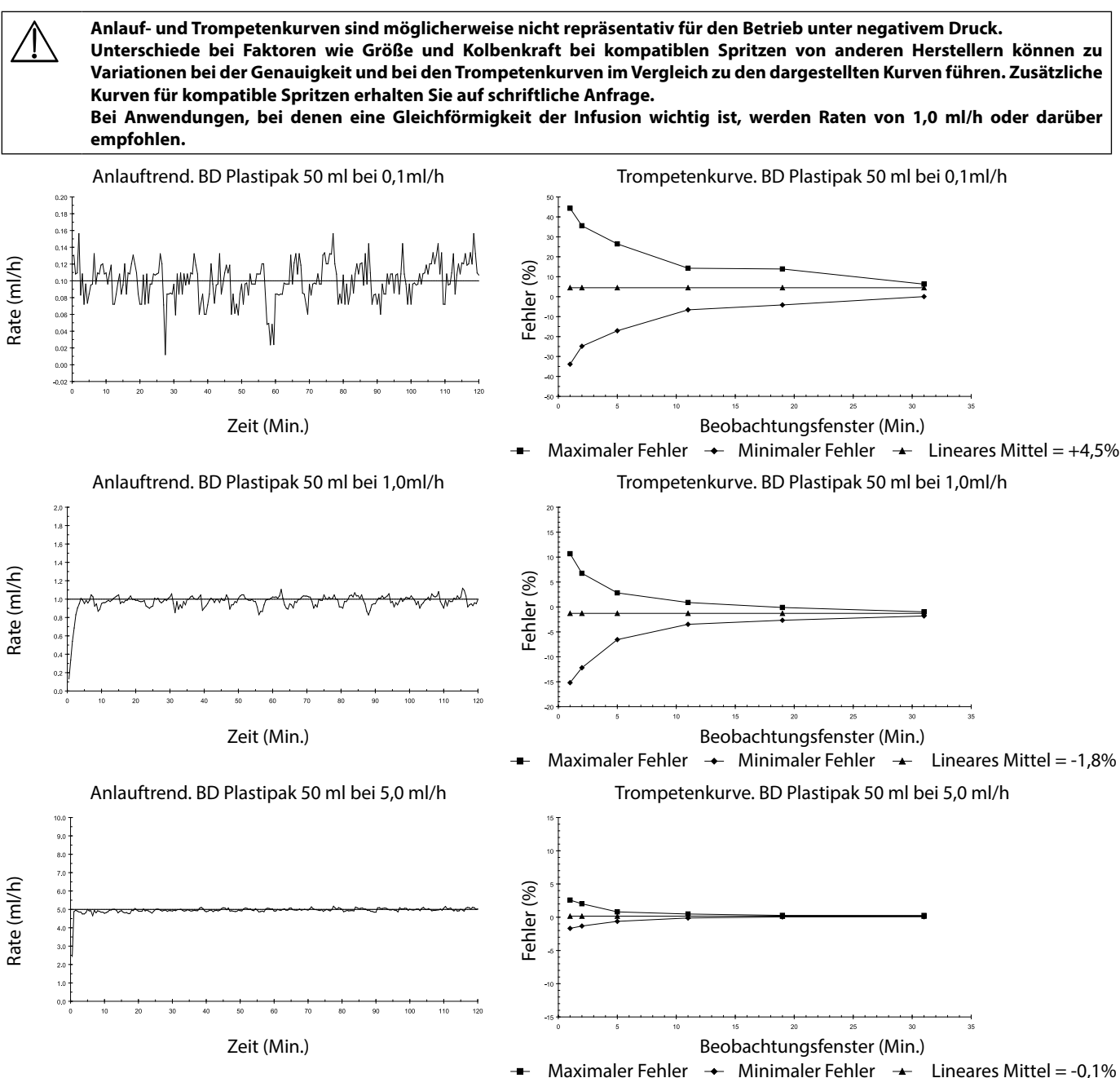

### Profile im TCI-Modus

Beim Ermitteln der Zielkonzentration im TCI-Modus berechnet die Alaris PK Plus Spritzenpumpe automatisch das dem spezifischen pharmakokinetischen / pharmakodynamischen Modell entsprechende Flussratenprofil des jeweils ausgewählten Medikaments. Dieser Abschnitt der Gebrauchsanleitung dient den Anwendern zum Verständnis der profilierten Infusion und der von der TCI-Pumpe erreichten Genauigkeit.

Induktionsbolus und Erhaltungsraten werden vor dem Start der Titration angezeigt. Beim ersten Start der Infusion oder nach Erhöhung der Zielkonzentration (Plasma oder Wirkort) durch Titration gibt die Pumpe zunächst eine Bolusdosis in einer typischen kurzen Infusion mit hoher Rate. Nach Abschluss der Bolusgabe schaltet die Pumpe sofort in eine niedrigere Erhaltungsrate (bei Verwendung einer Plasma-Zielkonzentration) oder pausiert über einen gewissen Zeitraum, bevor sie in eine niedrigere Erhaltungsrate wechselt (bei Verwendung einer Wirkort-Zielkonzentration). Sobald die Erhaltungsphase erreicht ist, führt jede Reduzierung der Zielkonzentration (Plasma oder Wirkort) typischerweise zu einer Infusionsrate von Null, bis die vorgesehene Plasma- oder Wirkortkonzentration den neuen Zielwert reduziert.

Die Alaris PK Plus Spritzenpumpe aktualisiert das pharmakokinetische Modell und steuert die Plasma- oder Wirkort-Konzentrationsvorhersage und die Infusionsrate alle 10 Sekunden. Das in den Diagrammen der Infusionsrate vs. Zielkonzentration dargestellte Diagramm der Infusionsrate entstand bei Messungen gemäß dem Protokoll der Norm IEC60601-2-24<sup>1</sup> bei einer Reduzierung der Datenerfassungszeit von 30 auf 10 Sekunden.

Die Pumpe errechnet die pharmakokinetischen/pharmakodynamischen Algorithmen, so dass die Plasma- oder Wirkortkonzentration so schnell und so genau wie möglich erreicht wird. Der Anwender muss jedoch auch die Grenzen des physikalischen Systems mit in Betracht ziehen, die beim Erreichen der Plasma- oder Wirkortzielkonzentration eine Rolle spielen:

- Die durch den Pumpmechanismus limitierte Flussrate;
- Limitierung der Flussrate durch die Spritze;
- Einschränkungen durch den Patienten bzw. die Wirkstoffdosis gemäß der Gebrauchsinformation zur Sicherheit der Applikation;
- Unterschiedliche Patientenantworten beim Erreichen der Plasma-oder Wirkortkonzentration;
- Die modellspezifische Maximalrate.

Eine tatsächliche Beurteilung der Leistung der Alaris PK Plus Spritzenpumpe kann durch die Berechnung des volumetrischen Fehlers erfolgen, d. h. des Unterschieds zwischen vorhergesagtem und tatsächlich infundiertem Volumen. In den Diagrammen der Infusionsrate vs. Zielkonzentration zeigt die Alaris PK Plus Spritzenpumpe über einen Zeitraum von einer Stunde eine mittlere volumetrische Genauigkeit im TCI-Modus von mehr als ±5 %<sup>2</sup>.

Durch Messung des Volumens des Flussraten-Profils der Alaris PK Plus Spritzenpumpe und Einbettung in ein umgekehrtes pharmakokinetisches Modell kann die vorgesehene Plasma- oder Wirkort-Konzentration aus der Flussrate errechnet werden. Die Darstellungen von vorgesehener vs. idealer Plasmakonzentration zeigen die typische Systemleistung im Vergleich zur Veränderung der Plasma- oder Wirkort-Zielkonzentration für ein typisches idealisiertes Profil. Für dasselbe Zielprofil ergibt sich aus der volumetrischen Ungenauigkeit des Systems (Pumpe und Spritze) eine Abweichung der vorgesehenen Plasma- oder Wirkortkonzentration (aus dem gesammelten Volumen zurückgerechnet) von der erwarteten idealen Plasma- oder Wirkortkonzentration. Die Alaris PK Plus Spritzenpumpe erreicht die vorhergesagte Plasma- oder Wirkortkonzentration innerhalb von ±5 %<sup>2</sup> im Vergleich zu der durch das pharmakokinetische Modell errechneten über einen Zeitraum von einer Stunde. Die Ungenauigkeiten bei der Flussrate und die Anlaufverzögerungen können die Genauigkeit der vorgesehenen Plasma- oder Wirkortkonzentration verringern, besonders bei hohen Wirkstoffkonzentrationen in der Spritze in Zusammenhang mit großvolumigen Spritzen und einer geringen Plasma- oder Wirkortkonzentration, da die Spritzenkolbenbewegung im Zeitverlauf proportional zur Genauigkeit der Flussrate erheblich reduziert ist.

Bei einer bestimmten Wirkstoffkonzentration ist der volumetrische Fehler proportional zum Dosisratenfehler. Die Kenntnis der Systemgenauigkeit in verschiedenen Zeitintervallen ist besonders von Interesse, wenn der Einfluss auf die Verabreichung von Substanzen mit kurzer Halbwertszeit beurteilt wird. Unter diesen Umständen können kurzzeitige Veränderungen der Infusionsrate eine klinische Auswirkung haben, die durch die nachfolgend aufgeführten Leistungsprofile nicht bestimmt werden kann. Allgemein kommt es zu einem größeren volumetrischen Fehler bei geringen Induktions- und Erhaltungsraten, z. B. mit großvolumigen Spritzen und hohen Wirkstoffkonzentrationen, bei geringem Patientengewicht und niedriger Plasma- oder Wirkortzielkonzentration. Für Applikationen, bei denen die Systemgenauigkeit besonders wichtig ist, werden Erhaltungsraten unter 1,0 ml/h nicht empfohlen; Spritzengrößen, Wirkstoffkonzentrationen / -verdünnungen und Plasma- oder Wirkortzielkonzentrationen sollten dementsprechend gewählt werden, um Erhaltungsraten oberhalb dieser Grenze zu erzielen.

Die Leistungsdiagramme von Diprivan (1 %- Konzentration); Diprivan (2 %-Konzentration), Remifentenil (50-µg/ml-Konzentration) und Sufentanil (5-µg/ml-Konzentration) in diesem Kapitel dienen dem Vergleich. Zur Darstellung des Effektes der Spritzengröße auf die Systemleistung wird Remifentanil (50-µg/ml-Konzentration) mit einer 50-ml- bzw. einer 5-ml-Spritze gezeigt.

Die Plasma- oder Wirkortzielkonzentrationen dienen ausschließlich der Veranschaulichung.

Hinweis:

- <sup>1</sup> IEC60601-2-24: Besondere Festlegungen für die Sicherheit von Infusionspumpen:
- <sup>2</sup> 95 % Konfidenz / 95 % Population.

### Infusionsrate vs. Zielkonzentration

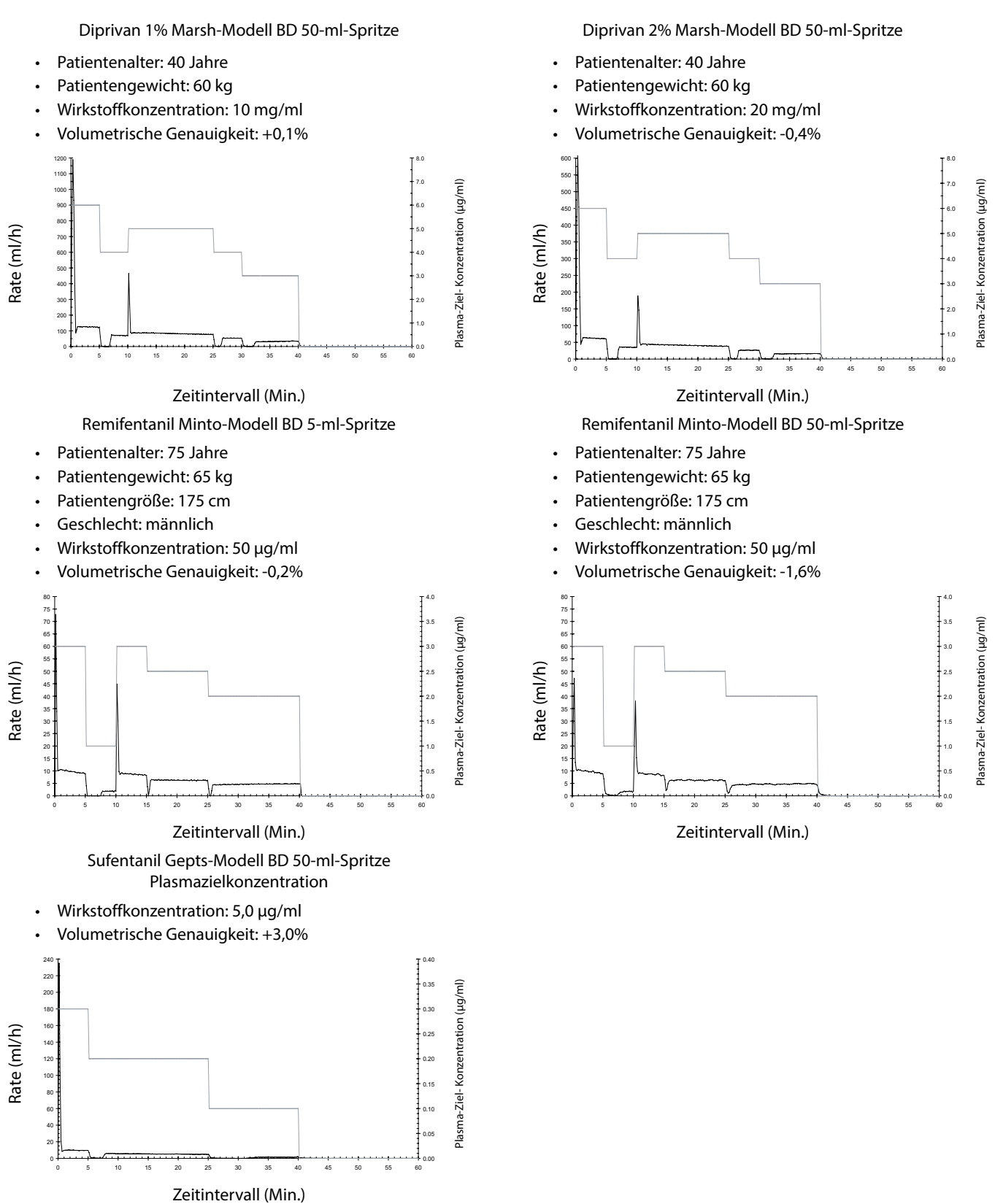

### Vorgesehene vs. ideale Konzentration

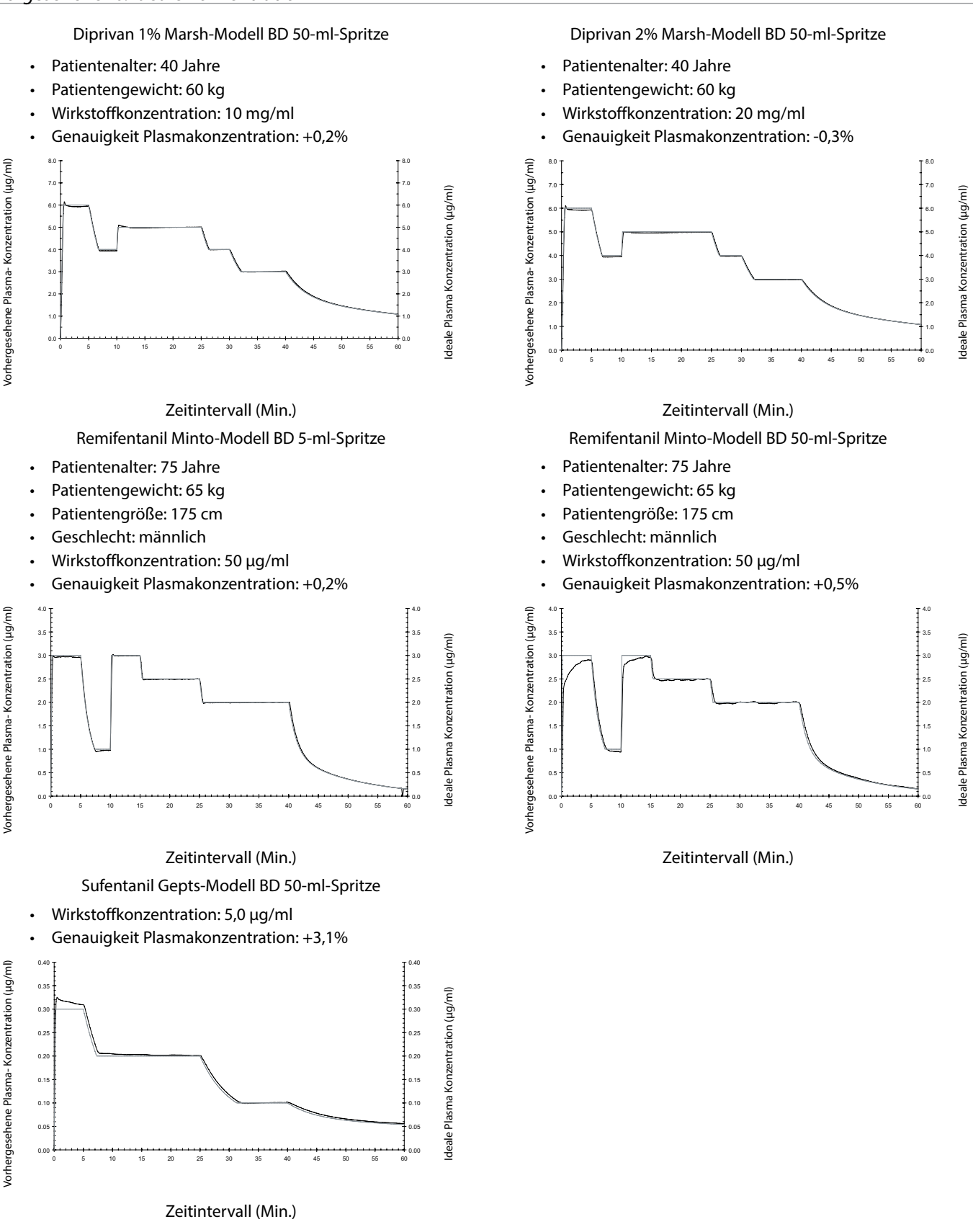

## Produkte und Ersatzteile

### Ersatzteile

Eine umfassende Liste von Ersatzteilen für diese Pumpe finden Sie im Technischen Wartungshandbuch.

Das Technische Wartungshandbuch (1000SM00001) ist jetzt im Internet abrufbar unter:

www.carefusion.co.uk/alaris-technical/

Für den Abruf der Handbücher benötigen Sie einen Benutzernamen und ein Kennwort. Wenden Sie sich für die Anmeldedaten bitte an den zuständigen Kundendienstvertreter.

| Teilenummer | Beschreibung            |
|-------------|-------------------------|
| 1000SP01122 | Interne Batterieeinheit |
| 1001FAOPT91 | Netzkabel – GB          |
| 1001FAOPT92 | Netzkabel – Europa      |

### Alaris PK Editor Software

| Artikelnummer | Beschreibung                                      |
|---------------|---------------------------------------------------|
| 1000SP00624   | Alaris PK Editor                                  |
| 1000CD00123   | Alaris PK Editor Medikamentenmodelle – Erwachsene |
| 1000CD00124   | Alaris PK Editor Medikamentenmodelle – Kinder     |

### Kundendienstkontakte

Wenn Sie eine Kundendienstleistung benötigen, wenden Sie sich bitte an eine unserer Niederlassung oder einen unserer Vertriebspartner vor Ort.

| AE                                                                                                    | DE                                                                                                    | НИ                                                                                                    | РТ                                                                                                    |
|----------------------------------------------------------------------------------------------------|----------------------------------------------------------------------------------------------------|----------------------------------------------------------------------------------------------------|----------------------------------------------------------------------------------------------------|
| CareFusion,                                                                                                  | CareFusion,                                                                                                    | CareFusion,                                                                                                    | CareFusion,                                                                                                   |
| PO Box 5527,                                                                                                 | Tullastr. 8-12                                                                                                  | Döbrentei tér 1,                                                                                                    | Avda. São Miguel, 296 Atelier 14                                                                              |
| Dubai, United Arab Emirates.                                                                                 | 69126 Heidelberg,<br>Deutschland.                                                                               | H-1013 Budapest,<br>Magyarország.                                                                                          | 2775-751 Carcavelos, Lisboa<br>Portugal                                                                       |
| Tel: (971) 4 28 22 842                                                                                       | Tel: (49) 6221 305 0                                                                                            | Tel: (36) 1 488 0232<br>Tel: (36) 1 488 0233                                                                               | Tel: +351 219 152 593                                                                                         |
| Fax: (971) 4 28 22 914                                                                                       | Fax: (49) 6221 305 216                                                                                          | Fax: (36) 1 201 5987                                                                                                    | Fax: +351 219 152 598                                                                                         |
| AU                                                                                                    | DK                                                                                                    | ІТ                                                                                                    | SE                                                                                                    |
| CareFusion,<br>3/167 Prospect Highway,<br>PO Box 355<br>Seven Hills, NSW 2147,<br>Australia.                 | CareFusion,<br>Firskovvej 25 B,<br>2800 Lyngby,<br>Danmark.                                                     | CareFusion,<br>Via Ticino 4,<br>50019 Sesto Fiorentino,<br>Firenze, Italia.                                                | CareFusion,<br>Hammarbacken 4B,<br>191 46 Sollentuna,<br>Sverige.                                             |
| Tel: (61) 1800 833 372                                                                                       | Tlf. (45)70 20 30 74                                                                                            | Tél: (39) 055 30 33 93 00                                                                                                  | Tel: (46) 8 544 43 200                                                                                        |
| Fax: (61) 1800 833 518                                                                                       | Fax. (45)70 20 30 98                                                                                            | Fax: (39) 055 34 00 24                                                                                                    | Fax: (46) 8 544 43 225                                                                                        |
| BE                                                                                                    | ES                                                                                                    | NL                                                                                                    | US                                                                                                    |
| CareFusion                                                                                                   | CareFusion                                                                                                    | CareFusion                                                                                                    | CareFusion                                                                                                    |
| Erembodegem-Dorp 86<br>B-9320 Erembodegem<br>Belgium.                                                        | Edificio Veganova,<br>Avenida de La Vega, nº1,<br>Bloque 1 - Planta 1,<br>28108 Alcobendas, Madrid,<br>España.  | De Molen 8-10,<br>3994 DB Houten,<br>Nederland.                                                                            | 10020 Pacific Mesa Blvd.,<br>San Diego, CA 92121,<br>USA.                                                     |
| Tel: +32 (0) 2 267 38 99                                                                                     | Tel: (34) 902 555 660                                                                                           | Tel: +31 (0)30 2289 711                                                                                                    | Tel: (1) 800 854 7128                                                                                         |
| Fax: +32 (0) 2 267 99 21                                                                                     | Fax: (34) 902 555 661                                                                                           | Fax: +31 (0)30 2289 713                                                                                                    | Fax: (1) 858 458 6179                                                                                         |
| CA                                                                                                    | FR                                                                                                    | NO                                                                                                    | ZA                                                                                                    |
| CareFusion,<br>235 Shields Court,<br>Markham,<br>Ontario L3R 8V2,                                            | CareFusion,<br>Parc d'affaire le Val Saint Quentin<br>2, rue René Caudron<br>78960 Voisins le Bretonneux        | CareFusion,<br>Fjordveien 3<br>1363 HØVIK<br>Norge.                                                                        | CareFusion,<br>Unit 2 Oude Molen Business Park,<br>Oude Molen Road, Ndabeni,<br>Cape Town 7405, South Africa. |
| Canada.                                                                                                    | France                                                                                                    |                                                                                                    | <b>_</b>                                                                                                    |
| Tel: (1) 905-752-3333                                                                                        | Tél: (33) 01 30 02 81 41                                                                                        | Tel: (47) 64 00 99 00                                                                                                    | Tel: (27) (0) 860 597 572<br>Tel: (27) 21 510 7562                                                            |
| Fax: (1) 905-752-3343                                                                                        | Fax: (33) 01 30 02 81 31                                                                                        |                                                                                                    | Fax: (27) 21 5107567                                                                                          |
| СН                                                                                                    | FI                                                                                                    | NZ                                                                                                    |                                                                                                    |
| CareFusion,<br>A-One Business Centre<br>Zone d'activitiés Vers-la-Pièce<br>n° 10<br>1180 Rolle / Switzerland | CareFusion,<br>Kuortaneenkatu 2,<br>00510 Helsinki                                                              | CareFusion,<br>14B George Bourke Drive,<br>Mt Wellington 1060,<br>PO Box 14-518,<br>Panmure 1741, Auckland,<br>New Zealand |                                                                                                    |
| Ph.: 0848 244 433                                                                                            | Tel: +358 207871 090                                                                                            | Tel: 09 270 2420<br>Freephone: 0508 422734                                                                                 |                                                                                                    |
| Fax: 0848 244 100                                                                                            |                                                                                                    | Fax: 09 270 6285                                                                                                    |                                                                                                    |
| CN                                                                                                    | GB                                                                                                    | PL                                                                                                    |                                                                                                    |
| 康尔福盛(上海)商贸有限公司<br>地址:上海市浦东新区张杨路                                                                              | CareFusion,                                                                                                    | Becton Dickinson Polska Sp. z o.o.                                                                                         |                                                                                                    |
| 500号24楼E. F. G. H单元                                                                                          | The Crescent, Jays Close,<br>Basingstoke,<br>Hampshire, RG22 4BS,<br>United Kingdom.                            | ul. Osmańska 14<br>02-823 Warszawa<br>Polska.                                                                              |                                                                                                    |
| 500号24楼E.F.G.H单元<br>电话: +86-21-60369369<br>400 878 8885                                                      | The Crescent, Jays Close,<br>Basingstoke,<br>Hampshire, RG22 4BS,<br>United Kingdom.<br>Tel: (44) 0800 917 8776 | ul. Osmańska 14<br>02-823 Warszawa<br>Polska.<br>Tel: (48) 22 377 11 00                                                    |                                                                                                    |

Diese Seite wurde absichtlich leer gelassen

CareFusion, Alaris, IVAC, SmartSite und das CareFusion-Logo sind Marken oder eingetragene Marken der CareFusion Corporation oder einer ihrer Tochtergesellschaften. Alle Rechte vorbehalten. Alle anderen Marken sind Eigentum ihrer jeweiligen Inhaber.

© 2018 CareFusion Corporation oder eine ihrer Tochtergesellschaften. Alle Rechte vorbehalten.

Dieses Dokument enthält proprietäre Informationen der CareFusion Corporation oder einer ihrer Tochtergesellschaften. Sein Erhalt oder Besitz gewährt keinerlei Rechte zur Vervielfältigung des Inhalts oder zur Herstellung bzw. zum Verkauf eines darin beschriebenen Produkts. Eine Vervielfältigung, Offenlegung oder Verwendung, die nicht dem Verwendungszweck entspricht, ist ohne spezielle schriftliche Genehmigung der CareFusion Corporation oder einer ihrer Tochtergesellschaften streng untersagt.

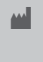

CareFusion Schweiz 317 Sàrl, A-One Business Centre, Z.A. Vers-La-Pièce n° 10, CH-1180 Rolle

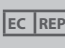

CareFusion UK 305 Ltd., The Crescent,

EC REP Jays Close, Basingstoke, Hampshire, RG22 4BS, UK

1000DF00765 Ausgabe 5

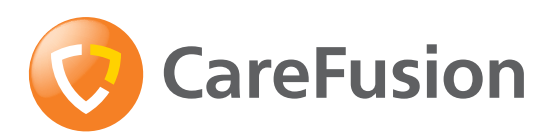

carefusion.com